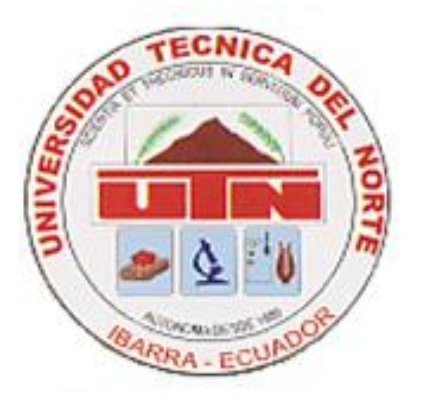

# UNIVERSIDAD TÉCNICA DEL NORTE

# FACULTAD DE EDUCACIÓN, CIENCIA Y TECNOLOGÍA

# TEMA

# "ANÁLISIS SOBRE GESTIÓN DOCUMENTAL EN LAS FUNCIONES ADMINISTRATIVAS Y ACADÉMICAS DE LA UNIDAD EDUCATIVA "28 DE ABRIL" PERIODO 2017-2018"

**AUTOR:** 

Maira del Rosario Caisaguano Revelo

**TUTOR:** 

MSc. Richard Encalada

Ibarra, 2018

# ÍNDICE

| 1. PROPUESTA                                       |          |
|----------------------------------------------------|----------|
| 1.1. TÍTULO DE LA PROPUESTA                        | 3        |
| 1.2. JUSTIFICACIÓN E IMPORTANCIA                   | 3        |
| 1.3. OBJETIVOS                                     | 3        |
| 1.3.1. OBJETIVO GENERAL                            |          |
| 1.3.2. OBJETIVOS ESPECÍFICOS                       | 4        |
| 1.4. UBICACIÓN SECTORIAL Y FÍSICA                  | 4        |
| 1.5. DESARROLLO DE LA PROPUESTA                    | 5        |
| 1.5.1. GESTIÓN DOCUMENTAL QUIPUX                   | 7        |
| 1.5.2. PLATAFORMA AMIE                             | 17       |
| 1.5.3. PLATAFORMA CAS (CENTRO AUTORIZADO DE SERVIO | CIOS) 27 |
| 1.5.4. PLATAFORMA EDUCAR ECUADOR (CEL)             |          |
| 1.5.5. PROYECTO EDUCATIVO INSTITUCIONAL (PEI)      |          |
| 1.5.6. CÓDIGO DE CONVIVENCIA.                      |          |
| 1.5.7. PLATAFORMA EDUCAR ECUADOR                   |          |
| 1.5.8. PLANIFICACIONES CURRICULARES                |          |
| 1.5.9. PORTAFOLIO DOCENTE                          |          |

#### 1. PROPUESTA

### 1.1. TÍTULO DE LA PROPUESTA

"Manual de procesos de gestión administrativa y académica de la Unidad Educativa "28 de Abril"

# **1.2. JUSTIFICACIÓN E IMPORTANCIA**

La Propuesta de la investigación se fundamenta en capacitar a las autoridades y docentes de la institución educativa, y orientar a la parte administrativa y académica en el manejo de Gestión Documental. Los temas a considerar durante la capacitación son: Gestión Administrativa y Académica de la Unidad Educativa "28 de Abril". En la parte administrativa se tratará de las siguientes plataformas QUIPUX, CAS, AMIE, EDUCAR ECUADOR, como también en la parte académica comprende de los siguientes aspectos: EDUCAR ECUADOR y PORTAFOLIO DOCENTE.

Por lo que ayudará a promover oportunidades de manera ágil con calidad y calidez humana, conociendo que en la actualidad la tecnología avanza y ocasiona innovaciones que garantizan hacer actividades académicas de manera eficiente y oportuna.

Las planificaciones de las actividades propuestas deben ser controladas a través de un sistema de calidad para desarrollar los diferentes cronogramas que se encuentran establecidos en la institución, es importante señalar que la realización de esta guía se constituirá en una base de mejoramiento en la calidad del sistema educativo actual.

#### **1.3. OBJETIVOS**

#### **1.3.1. OBJETIVO GENERAL**

Elaborar un manual de procesos para mejorar la gestión documental en las funciones administrativas y académica de la Unidad Educativa "28 de Abril".

3

# **1.3.2. OBJETIVOS ESPECÍFICOS**

- Determinar el correcto uso de las plataformas de gestión documental y escolar por parte del personal administrativo.
- Proveer consulta y accesibilidad a la información documental por toda la comunidad educativa interna o externa, cumpliendo las normativas de seguridad del archivo central.
- Implementar un Manual de procesos de gestión administrativa y académica como recurso para facilitar procesos administrativos y académicos y así brindar una atención eficiente y eficaz en toda la comunidad educativa.
- Capacitar el buen uso del Manual de procesos para mejorar la gestión documental en las funciones administrativas y académica de la Unidad Educativa "28 de Abril".

# 1.4. UBICACIÓN SECTORIAL Y FÍSICA

Este Manual se aplicará en la Unidad Educativa "28 de Abril", la misma que se encuentra situada en la calle Bolívar 3-47 y Borrero, sector "Santo Domingo" ubicada en la ciudad de Ibarra, donde trabajan aproximadamente 52 servidores que pertenecen a la administración y docencia de la Institución.

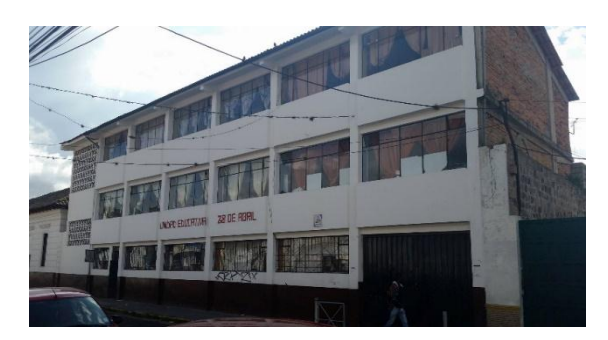

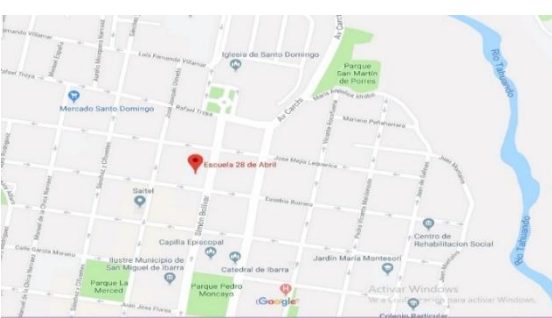

#### **1.5. DESARROLLO DE LA PROPUESTA**

La aplicación de esta propuesta irá en miras del bienestar y adelanto para la comunidad educativa investigada, porque va a conseguir cambios de actitud primeramente en los docentes encargados de la secretaría, como también en los padres y madres de familia, estudiantes, usuarios internos y externos de la institución, interesa que consideren el manual propuesto ya que es una herramienta clave para agilizar los procesos administrativos y organización de documentos además permite que sus actividades se manejen de forma oportuna evitando la pérdida innecesaria de tiempo que dificulta la labor institucional. La propuesta está dividida en las siguientes actividades:

- Se determina como una función administrativa los siguientes procesos:
  - QUIPUX (Sistema de Gestión Documental), (digital y físico).
  - CAS, (Servicio de asignación de estudiantes y titulación).
  - AMIE (Archivo Maestro de Instituciones Educativas)
  - PEI (Proyecto Educativo Institucional)
  - Código de Convivencia.
  - Se termina como funciones Académicas los siguientes procesos:
  - EDUCAR ECUADOR o CEL (Comunidad Educativa en Línea)
  - Planificaciones Curriculares
  - Portafolio Docente

# UNIVERSIDAD TÉCNICA DEL NORTE

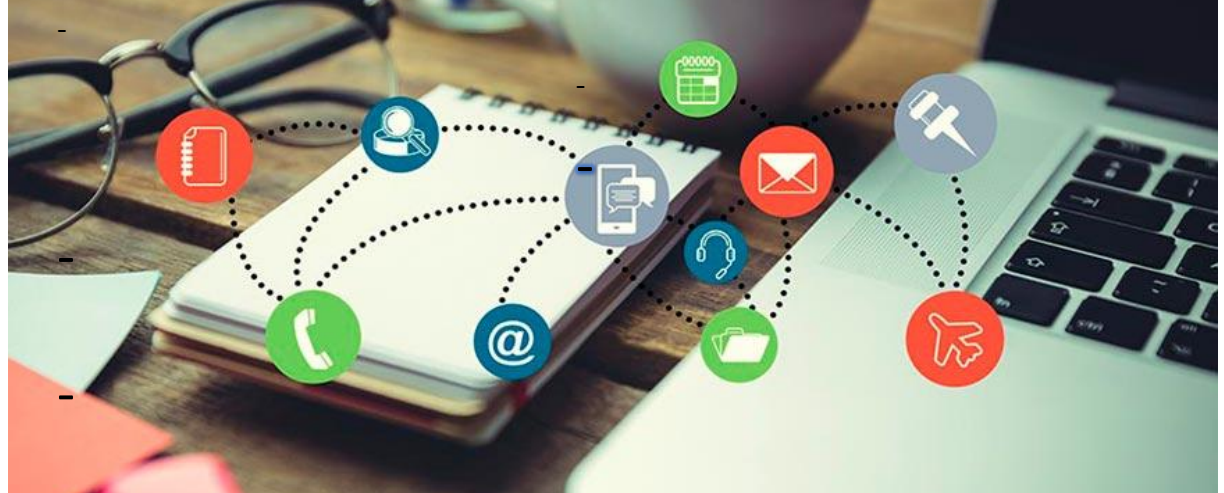

# "MANUAL DE PROCESOS DE GESTIÓN ADMINISTRATIVA Y ACADÉMICA DE LA UNIDAD EDUCATIVA "28 DE ABRIL"

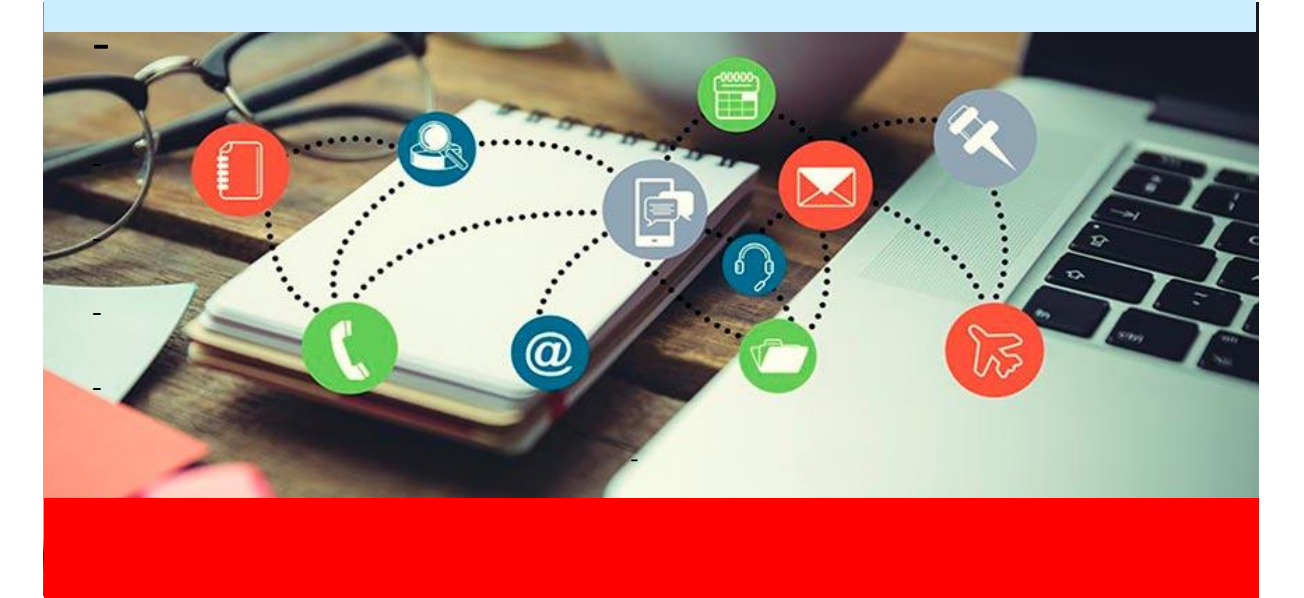

Estudiante: Maira del Rosario Caisaguano Revelo

# PROCESOS DE PARTE ADMINISTRATIVA

# 1.5.1. GESTIÓN DOCUMENTAL QUIPUX

# **GESTIÓN DOCUMENTAL QUIPUX**

El sistema QUIPUX es una herramienta digital, que está a disposición de las entidades públicas y privadas, la cual permite el registro, control, la circulación y organización de documentos digitales e impresos que son enviados y recibidos en la institución, pudiendo ser interna y externa, además va dirigida al usuario que cumple el rol de administrador de la institución, en este caso el rector y vicerrector.

**OBJETIVO**: Desarrollar competencias y utilización del sistema de gestión documental Quipux.

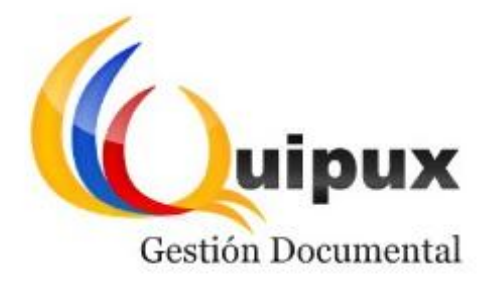

# PROCESO

- 1. Ingreso al sistema
- 2. Estructura del sistema
- 3. Ingreso a la bandeja de administración
  - 3.1.Administración
  - 3.2.Carpetas virtuales
  - 3.3. Archivo físico

| 1. INGRESO AL SISTEMA                                                                                                    |
|----------------------------------------------------------------------------------------------------|
| <ol> <li>Digitar en el navegador la siguiente dirección:<br/><u>www.gestiondocumental.gob.ec</u>.</li> </ol>                                                                                                    |
| (→ C @ www.gestiondocumental.gob.ec → C @ ↓                                                                                                    |
| Q, www.gestiondocumental.gob.ec. — Buscar con Google                                                                                                    |
| 2. Luego se desplegará la siguiente pantalla.                                                                                                    |
| Gestión Documental       FEntérate!         Guipux recomienda Mozilla Firefox para su correcto funcionamiento @                                                                                                    |
| Ativar Windows:<br>a Configuración para activar Windows.                                                                                                    |
| 3. Hacer clic izquierdo en el botón Ingresar al sistema                                                                                                    |
| 4. Digitar el usuario, contraseña y hacer clic en el botón <b>Ingresar</b> .                                                                                                    |
| Gobierno Nacional de la República del Ecuador                                                                                                    |
| Por favor Ingrese su número de Cédula<br>y contraseña<br>Contra en a<br>Contraseña<br>Contraseña<br>Con |

# 2. ESTRUCTURA DEL SISTEMA

Al ingresar al sistema se puede observar que está dividida en tres secciones.

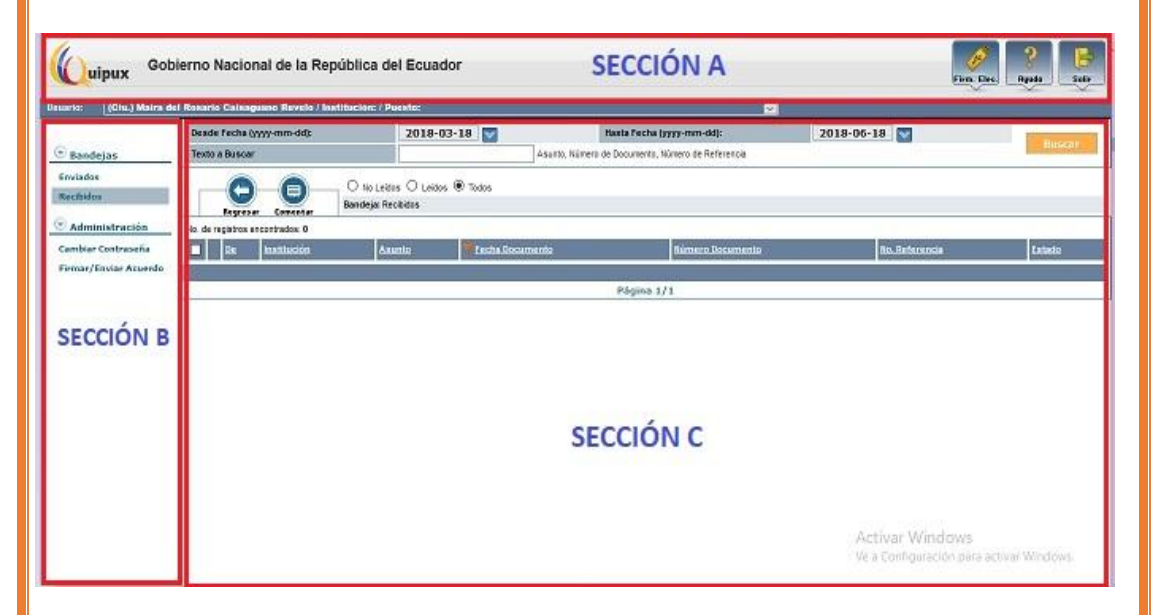

#### A. Sección Superior.

Aquí se puede encontrar los datos generales del sistema e información personal: Firma electrónica, ayuda y salir.

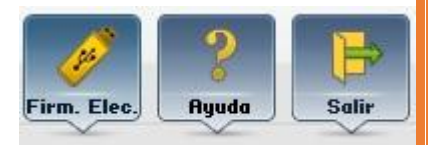

#### B. Sección izquierda

En esta sección se observa la bandeja de documentos enviados, recibidos y opciones que permitirán al administrador acceder a la funcionalidad del sistema según los permisos establecidos.

### C. Sección central

Es el área de trabajo donde se encuentran los filtros de búsqueda de los documentos de la bandeja que se encuentra seleccionada. Además, fecha de ingreso, envió, texto a buscar, botones de acción como regresar, comentar y opciones de archivos leídos, no leídos, todos, número de registros encontrados y listado de documentos.

# 3. INGRESO A LA BANDEJA DE ADMINISTRACIÓN

Administración
 Administración
 Carpetas Virtuales
 Archivo Físico

En la sección de la izquierda se encuentra el menú vertical con las funcionalidades del sistema, allí se encuentra la bandeja de ADMINISTRACIÓN y se divide en tres opciones.

#### 3.1.Administración

En esta opción se despliega las siguientes actividades:

# 3.1.1. Cambio de Contraseña

Aquí permite cambiar la contraseña si se olvidó, se digita la contraseña anterior y luego se escribe la nueva dos veces, mínimo debe ser 6 caracteres incluido letras y números.

| Contraseña anterior               | :                                         |                   |
|-----------------------------------|-------------------------------------------|-------------------|
| Contraseña                        | ć 🗌                                       | •                 |
| Re-escriba la contraseña          | ٤ [                                       | •                 |
| * La contraseña debe ser<br>entre | r de mínimo 6 cara<br>e números y letras. | cteres y máximo 1 |

# 3.1.2. Lista de envión

En esta opción se puede enviar el mismo documento a un grupo de personas específicas, para no realizarlo de uno en uno se requiere de esta opción. Allí se puede crear, editar o eliminar.

| Seleccione la lista | << Crear nueva lista>> | ٠             |         |   |
|---------------------|------------------------|---------------|---------|---|
| Nombre              |                        | Tipo de Lista | Pública | , |
| Descripción         |                        |               |         |   |
| Creado por          | Ads.                   |               |         |   |

# 3.1.3. Ciudadanos

En esta opción permite crear y editar a usuarios de tipo ciudadano, se puede buscar a través del filtro de búsqueda con los datos personales.

| edula/RUE   | 🗆 No tiene No. de cédula | Otro<br>Documento |                      |
|-------------|--------------------------|-------------------|----------------------|
| * Nombre    |                          | * Apellido        |                      |
| Titula      |                          | Abr. Titulo       |                      |
| Institución |                          | Puesto            |                      |
| Direction   |                          | Email             |                      |
| Teléfono    |                          | Contraseña        | S Cambiar contraseta |

# 3.1.4. Usuarios Internos

A través de esta opción se puede crear usuarios, subrogación de puestos, desactivar, usuarios sin área, reporte y permiso de usuario.

|                                                              |                        | Usuario Ai            | le Filippi / Institución Institución / | Area: Gestión del Conocimiento            |                            |              |
|--------------------------------------------------------------|------------------------|-----------------------|----------------------------------------|-------------------------------------------|----------------------------|--------------|
| En Eldoración (6)<br>Recibidos (1)<br>Elmonados (0)          |                        |                       | Administración d<br>Creack             | le Usuarios del Sistema<br>In de Usuarlos |                            |              |
| No Enviados, (0)<br>Enviados, (1)                            | * Cédula               |                       | 3                                      | Usuario                                   |                            |              |
| Rearagnados (0)                                              | *Nombre                |                       |                                        | * Apellido                                |                            |              |
| informatics (0)                                              | * Area                 | -00 selenance 30-     |                                        | * Cludad                                  |                            | -04 selenner |
| egistro Docs Externos                                        | Abr. y Título          | -50 vardescensore 50- |                                        |                                           |                            | Normal       |
| condene                                                      | * Cargo                | ++ seleccione ++      | Agregue la cédul                       | a del usuario                             |                            |              |
| amprobante                                                   | * Pecsto<br>Cebecera   |                       |                                        |                                           |                            |              |
| arque Dors Digitalizado                                      | Teléfono               |                       |                                        | * Correo electrónico                      |                            |              |
| dministración                                                | * Iniciales<br>Samilla | Respon                | auble de Áreu                          |                                           |                            |              |
| donmestearaín<br>arpetaes Vortuales<br>relavo Féaco<br>Otroa | Observación            |                       |                                        |                                           |                            |              |
| irapurda Avanzada                                            |                        | Gra                   | bur                                    | Re                                        | -gream                     |              |
| repetas Vietuales                                            | Generales              |                       |                                        |                                           |                            |              |
|                                                              | Cumbo de l             | Contraveño            | Se solicita al osuario                 | via e-mul que ingrese una nueva contraseñ | a para ingrasar al sistema | 1.1          |

# 3.1.5. Áreas

Se crea, edita, se puede observar la lista de área se crea según la estructura orgánica de la Institución.

| Area Prueba 2 |                                                                                                    | Contraction of Bessel                                               |
|---------------|----------------------------------------------------------------------------------------------------|---------------------------------------------------------------------|
| Paulina       |                                                                                                    | Nueva Area                                                          |
| PRESIDENCIA   | * Nombre                                                                                                    | dirección de soporte<br>Intente atro nombre de Area                 |
|               | * Sigla                                                                                                    | ds<br>bitrite abus Sigius                                           |
|               | * Cluded                                                                                                    | Quito _                                                             |
|               | Padre                                                                                                    | << Area Actual >> *                                                 |
|               | Ubicación del Archivo Físico                                                                                                    | << Area Actual >>                                                   |
|               | Area de la que se copiará la plantilla del<br>documento                                                                                                    | « Area Actual »                                                     |
|               | and the second second se | Por favor cargue una plantilla para los documentos del área.        |
|               | Cargar Plantilla                                                                                                    | La plantilla debe estar en formato "pdf" y su tamaño máximo 100 Kb. |
|               | Acept                                                                                                    | tar Regresar                                                        |

# 3.1.6. Instituciones

En esta opción se crea una nueva institución ingresando los datos personales correspondientes.

| Nombre:                                | Presidencia de la República |           |         |  |
|----------------------------------------|-----------------------------|-----------|---------|--|
| Rue:                                   | 1701555111                  | Sigta:    | PR      |  |
| Correa:                                | soporte@informatica.gob.ec  | Teléfono: | 3000000 |  |
| Frase<br>despedida<br>para<br>oficios: | DIOS, PATRIA Y LIBERTAD     |           |         |  |
| Logo:                                  | Examinar.                   |           |         |  |

# 3.1.7. Numeración de documentos

A cada clase de documento que se genera en Quipux, se define una numeración.

|                       |                               | F        | ermato de la Numeración de Documento          |                                 |                            |                    |                           |                     |
|-----------------------|-------------------------------|----------|-----------------------------------------------|---------------------------------|----------------------------|--------------------|---------------------------|---------------------|
| Belevelone            | Area SUBSECRETARIA INF        | ORMATICA | <u>s</u>                                      |                                 |                            |                    |                           |                     |
| Clase de<br>Documento | Copier Formato del Área       |          | Formato                                       | Abreviación<br>del<br>Documento | Separador                  | N". Digitos<br>Ada | N". Digitos<br>Secuencial | Secuencia<br>Actual |
| Officie               | sio SUBSECRETARIA INFORMATICA |          | Institucion Area Año Secuencial Ab. Documento | 0                               | -                          | 4                  | 1                         | 161                 |
|                       |                               |          | Area-Año-Secuencial-Ab. Documento             |                                 |                            |                    |                           |                     |
| Externo               | SUBSECRETARIA INFORMATICA     |          | Institucion 💌 Analir Damar                    | EXT                             |                            | 14                 | 11                        | 144                 |
| Vemorando             | SUBSECRETARIA INFORMATICA     |          | Area-Año-Secuencial-Ab. Documento             | M                               | -                          | 4                  | 1                         | 163                 |
|                       |                               |          | Area-Año-Secuencial-Ab. Documento             | 10                              |                            |                    | 1                         |                     |
| LICULU                | SUBSECRETARK INFORMATION      | 1        | Institucion 📻 Accorne Horman                  | <u>[</u>                        | 1000 - 1000<br>1000 - 1000 |                    | ( <b>1</b>                |                     |
| Acuerdo               | SUBSECRETARIA INFORMATICA     | 1        | Secuencial Institucion S Adudr Barrar         |                                 | ÷                          | 4                  | 4                         | 1                   |

# 3.1.8. Etiqueta de documentos

A través de esta opción se puede buscar un documento de una manera ágil con una o varias palabras claves, se puede administrar y consultar etiquetas.

|                                                            | Nombre de Metadato                                         | Estado                                                                                                    |                            | Acción                                 |
|------------------------------------------------------------|------------------------------------------------------------|----------------------------------------------------------------------------------------------------|----------------------------|----------------------------------------|
|                                                            |                                                            |                                                                                                    |                            | Crear                                  |
|                                                            | R                                                          | egresar                                                                                                    |                            |                                        |
|                                                            |                                                            |                                                                                                    |                            |                                        |
|                                                            | Administraci                                               | on de Metadatos                                                                                                    |                            |                                        |
| Seleccione Institución/Área:                               | Administraci<br>Dirección de Soporte                       | in de Metadatos                                                                                                    |                            |                                        |
| Seleccione Institución/Área:                               | Administraci<br>Dirección de Soporte<br>Nombre de Metadato | 5n de Metadatos<br><br>Estado                                                                                                    |                            | Acción                                 |
| Seleccione Institución/Área:                               | Administraci<br>Dirección de Soporte<br>Nombre de Metadato | in de Metadatos<br>*<br>Estado                                                                                                    |                            | Acción<br>Crear                        |
| Seleccione Institución/Área:                               | Administraci<br>Dirección de Soporte<br>Nombre de Metadato | n de Metadatos<br>Estado<br>Aciivo                                                                                                    | Editar                     | Acción<br>Grear<br>Grear               |
| Seleccione Institución/Área:                               | Administraci                                               | Estado<br>Activo<br>Activo                                                                                                    | Editar<br>Editar           | Acción<br>Crear<br>Creat               |
| Seleccione Institución/Área:<br>PROVINCIA<br>Mejia<br>Puja | Administraci<br>Dirección de Soporte<br>Nombre de Metadato | Estado Catalog Catalog | Editar<br>Editar<br>Editar | Acción<br><u>Crear</u><br><u>Crear</u> |

# **3.2.**Carpetas Virtuales

Se realizan por cada área de la institución y permite ordenar las carpetas en ubicaciones virtuales los documentos realizados o registrados.

|                              | Administrac          | ión de Metadatos |        |        |
|------------------------------|----------------------|------------------|--------|--------|
| Seleccione Institución/Área: | Dirección de Saporte | 1                |        |        |
|                              | MODIFICA             | R - PROVINCIA    |        |        |
| Nombre:                      | PROVINCIA            |                  |        |        |
| Acciones                     | Guardar              | Desactivar       |        |        |
|                              |                      |                  | -      |        |
|                              | Nombre de Metadato   | Estado           |        | Accion |
|                              |                      |                  |        | Great  |
| PROVINCIA                    |                      | Activo           | Editar | Great  |
| Mejia.                       |                      | Activo           | Editar |        |
| Puji                         |                      | Activo           | Editor |        |
|                              |                      | Activo           | Editar |        |

# 3.2.1. Administración de Carpetas Virtuales

Se crea carpetas virtuales del área, según los subniveles que se desee.

|                    | Crea    | 10             |         |                        |      |
|--------------------|---------|----------------|---------|------------------------|------|
| Nombre             |         | Tiempo Archivo | Gestión | Tiempo Archivo Central |      |
| ejemplo de carpeta |         | 5              | años    | 15                     | años |
| Acciones           | Guardar |                |         |                        |      |

# **3.2.2.** Consultar carpetas virtuales

En esta opción se puede consultar las carpetas virtuales que ya fueron creadas.

|                     | Consulta de Carpetas Virtuales |          |        |
|---------------------|--------------------------------|----------|--------|
| Seleccione el Área: | ADQUISICIONES                  | 1        |        |
| Nombre de Carpeta   |                                | Estado   | Acción |
| 2009-∎              |                                | Inactivo |        |
| Oficio              |                                | Inactivo |        |
| 2010                |                                | Inactivo |        |
| 2011                |                                | Inactivo |        |
| 2012                |                                | Activo   |        |
| Memos               |                                | Inactivo |        |
| C Viajes            |                                | Inactivo |        |
| Cinviados           | \$                             | Inactivo |        |
| Aprobados           |                                | Inactivo |        |
| Reprobados          |                                | Inactivo |        |
| Oficios             |                                | Inactivo |        |
| Oficios 2010        |                                | Inactivo |        |
| Prueba              |                                | Inactivo |        |

| P                                                                                                    | ermite copia                                                                                                    | ar carpeta                                                                                                    | s virtuales de un luga                                                                                                    | r a otro.                                                                                                    |                  |  |  |
|----------------------------------------------------------------------------------------------------|----------------------------------------------------------------------------------------------------|----------------------------------------------------------------------------------------------------|----------------------------------------------------------------------------------------------------|----------------------------------------------------------------------------------------------------|------------------|--|--|
|                                                                                                    |                                                                                                    | Copiar Carpet                                                                                                    | tas Virtuales entre Área                                                                                                    |                                                                                                    |                  |  |  |
|                                                                                                    | den hale                                                                                                    |                                                                                                    | -                                                                                                    | 11 <u>11</u> 121                                                                                                    |                  |  |  |
| ALMACEN                                                                                                    | Origen -                                                                                                    |                                                                                                    | Destino                                                                                                    |                                                                                                    |                  |  |  |
|                                                                                                    |                                                                                                    |                                                                                                    |                                                                                                    |                                                                                                    |                  |  |  |
| 1000 energeta                                                                                                    | EST                                                                                                    | ado Acción                                                                                                    | Nomore de Carpeta                                                                                                    | Estado                                                                                                    | Accion           |  |  |
| 2009-pritana<br>2010                                                                                                    | Act                                                                                                    | wo                                                                                                    | 0 200-0                                                                                                    | Inactivo                                                                                                    |                  |  |  |
| 2011                                                                                                    | Act                                                                                                    | ivo                                                                                                    | 0 2011                                                                                                    | Inactivo                                                                                                    |                  |  |  |
| 2012                                                                                                    | Act                                                                                                    | No                                                                                                    | 0 2012                                                                                                    | Activo                                                                                                    |                  |  |  |
|                                                                                                    |                                                                                                    |                                                                                                    | O Memos                                                                                                    | Inactivo                                                                                                    |                  |  |  |
|                                                                                                    |                                                                                                    |                                                                                                    | O Cricios                                                                                                    | Inactivo                                                                                                    |                  |  |  |
|                                                                                                    |                                                                                                    |                                                                                                    | O Cricips 2010                                                                                                    | Inactivo                                                                                                    |                  |  |  |
|                                                                                                    |                                                                                                    |                                                                                                    | O Pruebli                                                                                                    | Inactivo                                                                                                    |                  |  |  |
| Se lo<br>ficheros fís<br><b>3.3.1. Ubicac</b><br>Si                                                                                                    | realiza por<br>icos que ten<br><b>ión física de</b><br>irve para arc                                                                                                    | cada una<br>gan en el<br>e <b>docume</b><br>chivar el c                                                                                                    | de las áreas, además<br>las.<br>e <b>ntos</b><br>locumento en una ubi                                                                                                    | se debe config<br>cación específ                                                                                                    | gurar a<br>ïca.  |  |  |
| Se lo<br>ficheros fís<br>3.3.1. Ubicac<br>Si<br>car Documento<br>PRUTA012.0078-0                                                                                                    | realiza por<br>icos que ten<br><b>ión física de</b><br>irve para arc                                                                                                    | cada una<br>gan en ell<br>e <b>docume</b><br>chivar el c<br>Ubicar Docu                                                                                                    | de las áreas, además<br>las.<br>e <b>ntos</b><br>documento en una ubi<br>mertos en el Archivo Físico                                                                                                    | se debe config<br>cación específ                                                                                                    | gurar a          |  |  |
| Se lo<br>ficheros fís<br>3.3.1. Ubicac<br>S<br>car Documento<br>PRUT2012200750                                                                                                    | realiza por<br>icos que ten<br><b>ión física de</b><br>irve para arc                                                                                                    | cada una<br>gan en ell<br>e <b>docume</b><br>chivar el c<br>Ubicar Docu                                                                                                    | de las áreas, además<br>las.<br>e <b>ntos</b><br>documento en una ubi<br>umentos en el Archivo Físico                                                                                                    | se debe config<br>cación específ                                                                                                    | gurar a          |  |  |
| Se lo<br>ficheros fís<br>3.3.1. Ubicac:<br>S:<br>car Documento PRUT2012/0078-0<br>de registros encontrados: 2                                                                                                    | realiza por<br>icos que ten<br><b>ión física de</b><br>irve para arc                                                                                                    | cada una<br>gan en ell<br>e <b>docume</b><br>chivar el c<br><u>Ubicar Docu</u>                                                                                                    | de las áreas, además<br>las.<br>e <b>ntos</b><br>locumento en una ubi<br>mentos en el Archivo Físico                                                                                                    | se debe config<br>cación específ                                                                                                    | gurar a          |  |  |
| Se lo<br>ficheros fís<br>3.3.1. Ubicac:<br>S:<br>car Documento PRUT2012/0078-0<br>de registros encontrados: 2<br>Archivado We Documento Esco                                                                           | realiza por<br>icos que ten<br><b>ión física de</b><br>irve para arc                                                                                                    | cada una<br>gan en ell<br>e docume<br>chivar el c<br>Ubicar Docu                                                                                                    | de las áreas, además<br>las.<br>entos<br>documento en una ubi<br>mentos en el Archivo Físico<br>iscar                                                                                                    | se debe config<br>cación específ                                                                                                    | gurar a<br>Tica. |  |  |
| Se lo<br>ficheros fís<br>3.3.1. Ubicac<br>Si<br>ar Documento<br>PRUT2012/0750<br>de registros encontrados: 2<br>Archinado<br>PRUT2012/0760<br>Escal<br>PRUT2012/0760                                                   | realiza por<br>icos que ten<br><b>ión física de</b><br>irve para arc                                                                                                    | cada una<br>gan en ell<br>e <b>docume</b><br>chivar el c<br>Ubicar Docu                                                                                                    | de las áreas, además<br>las.<br>entos<br>documento en una ubi<br>mentos en el Archivo Físico<br>iscar                                                                                                    | se debe config<br>cación específ                                                                                                    | gurar a<br>Tica. |  |  |
| Se lo<br>ficheros fís<br>3.3.1. Ubicac:<br>S:<br>car Documento PRUT201240750<br>de registros encontrados: 2<br>Auchinado No. Documento Escé<br>PRUT201240750 2022                                                      | realiza por<br>icos que ten<br>ión física de<br>irve para arc<br>szej141052 (GMT-5) preta<br>05-29141052 (GMT-5) preta                                                                                                    | cada una<br>gan en ell<br>e docume<br>chivar el c<br>Ubicar Docu<br>Ubicar Docu                                                                                                    | de las áreas, además<br>las.<br>entos<br>documento en una ubi<br>mentos en el Archivo Físico<br>necaz<br>Trein Cuezapar (PR) Aust Artonio Tetin Cuesapaz (PR)                                                                                                    | se debe config<br>cación específ<br>cación específ                                                                                                    | gurar a<br>ïca.  |  |  |
| Se lo<br>ficheros fís<br>3.3.1. Ubicac:<br>S:<br>car Documento<br>reregistros encorrados: 2<br>Activado<br>PRUT2012/078-0<br>2012<br>PRUT2012/078-0<br>2012                                                            | realiza por<br>icos que ten<br><b>ión física de</b><br>irve para arc<br>irve para arc<br><u>6529141052 (GMT-5</u> ) preb                                                                                                    | cada una<br>gan en ell<br>e docume<br>chivar el c<br>Ubicar Docu<br>ubicar Docu                                                                                                    | de las áreas, además<br>las.<br>entos<br>documento en una ubi<br>mentos en el Archivo Fisico<br>mentos<br>frein Cuenger (PR) Aun Artonio Tetin Cuesepez (PR)<br>Trin Cuenger (PR) Aun Artonio Tetin Cuesepez (PR)                                                                                                    | se debe config<br>cación específ<br>Ana Tree De<br>DRECCION TECNOLOGICA Obio<br>DRECCION TECNOLOGICA Obio                                                                                                    | gurar a<br>fica. |  |  |
| Se lo<br>ficheros fís<br>3.3.1. Ubicac:<br>S:<br>car Documento<br>PRUT2012200780<br>de registros encortrados: 2<br>Acchivado<br>PRUT2012200780<br>2012                                                                 | realiza por<br>icos que ten<br><b>ión física de</b><br>irve para arc<br><u>5.29141052 (GMT-5</u> ) preb                                                                                                    | cada una<br>gan en ell<br>e docume<br>chivar el c<br>Ubicar Docu<br>Ubicar Docu                                                                                                    | de las áreas, además<br>las.<br>entos<br>documento en una ubi<br>mentos en el Archivo Físico<br>mentos en el Archivo Físico | se debe config<br>cación específ                                                                                                    | gurar a<br>fica. |  |  |
| Se lo<br>ficheros fís<br>3.3.1. Ubicac:<br>S:<br>car Documento<br>rerejstros encorrados: 2<br>Activado<br>PRUT2012200780<br>2012<br>PRUT2012200780<br>2012                                                             | realiza por<br>icos que ten<br>ión física de<br>irve para arc<br>529141052(GMT-5) press                                                                                                    | cada una<br>gan en ell<br>e docume<br>chivar el c<br>Ubicar Docu<br>es de datos Juan Amorio<br>es de datos Juan Amorio                                                                                                    | de las áreas, además<br>las.<br>entos<br>documento en una ubi<br>mentos en el Archivo Fisico<br>necor<br>Trin Cuerapar (PR) Aun Artonio Tetin Cuesapaz (PR)<br>Trin Cuerapar (PR) Aun Artonio Tetin Cuesapaz (PR)<br>Piegne 111<br>Regnesar:                                                                                                    | se debe config<br>cación específ<br>Ana Tree De<br>DRECCON TECNOLOGICA Obio<br>DRECCON TECNOLOGICA Obio                                                                                                    | gurar a<br>fica. |  |  |
| Se lo<br>ficheros fís<br>3.3.1. Ubicac:<br>S:<br>car Documento PRUT2012/07/50<br>de registros encontrados: 2<br>Archivado We Documento Esci<br>PRUT2012/07/50 2012<br>PRUT2012/07/50 2012                              | realiza por<br>icos que ten<br><b>ión física de</b><br>irve para arc<br><u>522141052(GMT5)</u> pres                                                                                                    | cada una<br>gan en ell<br>e docume<br>chivar el c<br>Ubicar Docu<br>bio<br>es de deros Juan Amorio<br>es de deros Juan Amorio<br>es de deros Juan Amorio                                                                                                    | de las áreas, además<br>las.<br>entos<br>documento en una ubi<br>mentos en el Archivo Físico<br>iscor<br>Trein Cuezapar (PR) Aust Artonio Trein Cuesapar (PR)<br>Trein Cuezapar (PR) Aust Artonio Trein Cuesapar (PR)<br>Peigne 111<br>Regresor                                                                                                    | se debe config<br>cación específ                                                                                                    | gurar a<br>fica. |  |  |
| Se lo<br>ficheros fís<br>3.3.1. Ubicac:<br>S:<br>car Documento<br>et registros encorrados: 2<br>Archavado<br>PRUT201220078-0<br>PRUT20122078-0<br>PRUT20122078-0<br>PRUT20122078-0<br>3.3.2. Consul                    | realiza por<br>icos que ten<br>ión física de<br>irve para arc<br><u>65.29141052 (GMT-5)</u> preso<br>05.29141052 (GMT-5) preso<br>meso<br>tar ubicacie                                                                                                    | cada una<br>gan en ell<br>e docume<br>chivar el c<br>Ubicar Docu<br>ello C<br>ello C<br>ello | de las áreas, además<br>las.<br>entos<br>documento en una ubi<br>mentos en el Archivo Fisico<br>mentos en el Archivo Fisico<br>mentos en el Archivo Fisico<br>mento Casapar (PR) Ann Archio Tetin Casapar (PR)<br>Pigins 111<br>Regresar<br>ocumento en el archiv                                                                                                    | se debe config<br>cación específ<br>recolor tecnologica olios<br>DRECCION TECNOLOGICA Olios<br>DRECCION TECNOLOGICA Olios<br>VO físico                                                                                                    | gurar a<br>fica. |  |  |
| Se lo<br>ficheros fís<br>3.3.1. Ubicac:<br>S:<br>car Documento<br>de registros encortrados: 2<br>Acchinado No. Documento<br>PRUT2012/4078-0 2022<br>PRUT2012/4078-0 2022<br>PRUT2012/4078-0 2022<br>3.3.2. Consul<br>A | realiza por<br>icos que ten<br>ión física de<br>irve para arc<br>serente de<br>irve para arc<br>serente de<br>serente de | cada una<br>gan en ell<br>e docume<br>chivar el c<br>Ubicar Docu<br>el ditor Docu<br>es de datos Juan Amoria<br>as de datos Juan Amoria<br>Archivar en<br>Ón del do<br>consultar                                                                                                    | de las áreas, además<br>las.<br>entos<br>documento en una ubi<br>mentos en el Archivo Fisico<br>iscaz<br>Trein Cuezopar (PR) Aus Artonio Tetin Cuesopar (PR)<br>Trein Cuezopar (PR) Aus Artonio Tetin Cuesopar (PR)<br>Pagine 11<br>Regresor<br>Pagine 11<br>Regresor<br>cumento en el archivo                                                                                                    | se debe config<br>cación específ<br>cación específ<br><u>restorentes</u><br><del>restorentes</del><br><del>restorentes</del><br><del>restorentes</del><br><del>restorentes</del><br><del>restorentes</del><br><del>restorentes</del><br><del>restorentes</del><br><del>restorentes</del><br><del>restorentes</del><br><del>restorentes</del><br><del>restorentes</del><br><del>restorentes</del> | gurar a<br>ïca.  |  |  |
| Se lo<br>ficheros fís<br>3.3.1. Ubicac:<br>S:<br>car Documento<br>er registros encorrados: 2<br>Activado<br>PRUT20124078-0 2022<br>PRUT20124078-0 2022<br>3.3.2. Consul<br>A                                           | realiza por<br>icos que ten<br>ión física de<br>irve para arc<br><u>10529141052 (GMT-5)</u> pres<br>0529141052 (GMT-5) pres<br>0529141052 (GMT-5) pres                                                                                                    | cada una<br>gan en ell<br>e docume<br>chivar el c<br>Ubicar Docu<br>e de detes Juan Amoria<br>as de detes Juan Amoria<br>Archivar en<br>Ón del do<br>consultar                                                                                                    | de las áreas, además<br>las.<br>entos<br>documento en una ubi<br>mentos en el Archivo Fisico<br>mentos en el Archivo Fisico<br>mento en el archivo<br>Página 11<br>Regresor<br>ocumento en el archivo<br>r la ubicación física de                                                                                                    | se debe config<br>cación específ<br>Ana Troloco<br>DRECCONTECNOLOGICA Obo<br>DRECCONTECNOLOGICA Obo<br>DRECCONTECNOLOGICA Obo<br>el documento.                                                                                                    | gurar a<br>Tica. |  |  |

# 3.3.3. Nueva ubicación Física

Crear carpetas que representan al archivo físico, se crea para cada uno de los niveles, los nombres van de acuerdo a la codificación de los archivadores físicos del área.

|                                                         | S                           | e ha creado e | I Item ArchivoSG  |      |        |               |
|---------------------------------------------------------|-----------------------------|---------------|-------------------|------|--------|---------------|
|                                                         |                             | CREAR ESTAN   | TERIA - ArchivoSG |      |        |               |
| No                                                      | mbre Item                   |               |                   | Sig  | la     |               |
|                                                         |                             |               |                   |      |        |               |
|                                                         |                             |               |                   |      |        |               |
| Accinnes                                                | Guar                        | dar           |                   |      |        |               |
| Accines<br>ARCHIVO >> ESTANTERIA >> DAND                | Guar<br>EJA » CAJON » FOLDE | dar<br>ER     |                   |      |        |               |
| Accines<br>ARCHIVO >> ESTANTERIA >> DAND<br>Nombre Item | Guar<br>EJA » CAJON » FOLDE | rdar<br>ER    | Sigia             | Tipo | Acción | _             |
| Accines<br>ARCHIVO >> ESTANTERIA >> DAND<br>Nombre Item | Guar<br>EJA » CAJON » FOLDE | rdar<br>ER    | Sigia             | Tipo | Acción | Crear archivo |

# 3.3.4. Consultar estructura del archivo físico

Aquí se puede consultar el archivo físico, donde se abrirá de manera árbol las carpetas.

|                              | Consultar Estru | Iciura del Archivo Físico |            |
|------------------------------|-----------------|---------------------------|------------|
| Seleccione Area              | ADQUISCIONES    |                           |            |
| ARCHIVADOR >> BANDEJA >> CA. | ION >> FOLDER   | - 51 de 1 de 1            | 1000       |
| lombre item                  |                 | Estado                    | Tipo       |
| ArchivadorFinanciera         |                 | Activo                    | archivador |
| Bandeja Superior             |                 | Actvo                     | bandeja    |
| 🕥 Cajon Izquierdo            |                 | Actvo                     | cajon      |
| FolderA-C                    |                 | Activo                    | folder     |
| ArchivadorSG                 |                 | Activo                    | archivador |
| BandejaSuperior005           |                 | Actvo                     | bandeja    |
| CajonInteriorSG000           |                 | Inactivo                  | cajon      |
| CalonSuberioSG00             | 5               | Activo                    | caion      |
| FolderAB                     |                 | Activo                    | folder     |
| FolderCD                     |                 | Activo                    | folder     |
| EstanteSG                    |                 | Activo                    | archivador |
| BandejaSuperior0)9           |                 | Activo                    | bandeja    |
| Cajen1                       |                 | Activo                    | cajon      |
| FolderAB                     |                 | Activo                    | folder     |

# 3.3.5. Organización física del archivo

Seleccionar el área e identificar los niveles que tendrá el archivo físico. Aquello está establecido las normas del Sistema Nacional de Archivos.

| ocione Ar | ea Area     | <u>.</u>                  |
|-----------|-------------|---------------------------|
| No.       | Nombre Item | Descripción Item          |
| 1         | Archivo     | Descripción de archivo    |
| 2         | Estanteria  | Descripción de estanteria |
| 3         | Bandeja     | Descripción de bandeja    |
| 4         | Cajón       | Descripción de cajón      |
| 5         | Folder      | Descripción de folder     |
| 6         |             |                           |

A través de Gestión Documental se puede optimizar tiempo y recursos, permitiendo mejorar y creando transparencia en los procesos institucionales para el personal administrativo, docentes y estudiantes, este proceso inicia gestionando todos los documentos emitidos por las diferentes dependencias guardándolos en un archivo electrónico dando la opción a que todos los empleados puedan ingresar y adquirir el documento que se necesite. A través de este proceso los tramites se facilitan ya que se utiliza menos papel y el solicitante solamente con ingresar al sistema Quipux podrá realizar el seguimiento o como va su petición.

Fuente: (MINISTERIO DE TELECOMUNICACIONES Y DE LA SOCIEDAD DE LA INFORMACIÓN, 2008)

# 1.5.2. PLATAFORMA AMIE

# ARCHIVO MAESTRO DE INSTITUCIONES EDUCATIVAS

La boleta electrónica AMIE permite hacer el levantamiento de la información educativa del todo el sistema siendo este fiscal, fiscomisional, municipal y particular, y para cada institución el código es único.

**OBJETIVO**: Acceder a la plataforma de manera ordenada y ayudar al personal administrativo y docente de la institución a llenar la boleta electrónica del levantamiento de información actualizada de la Unidad Educativa que se realiza cada periodo lectivo.

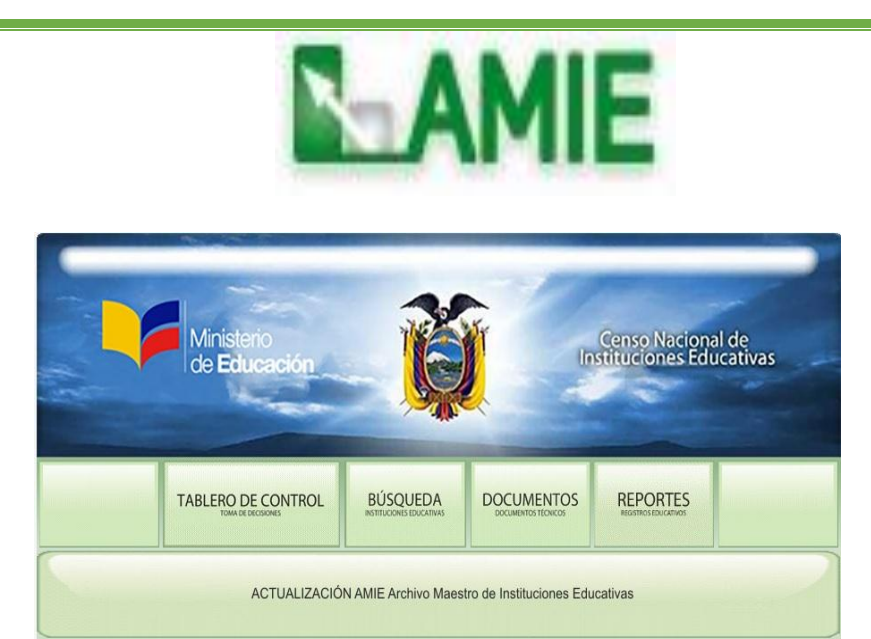

# PROCESO

- 1. Ingreso al sistema
- 2. Menú Institución Educativa (IE)
- 3. Menú Infraestructura
- 4. Menú Docentes y administrativos
- 5. Menú Estudiantes

# 1. INGRESO AL SISTEMA

# Existen dos formas de ingreso:

# • PRIMERA FORMA

 Ingresando desde la página del Ministerio de Educación a través del siguiente link: https://educacion.gob.ec o www.educacion.gob.ec

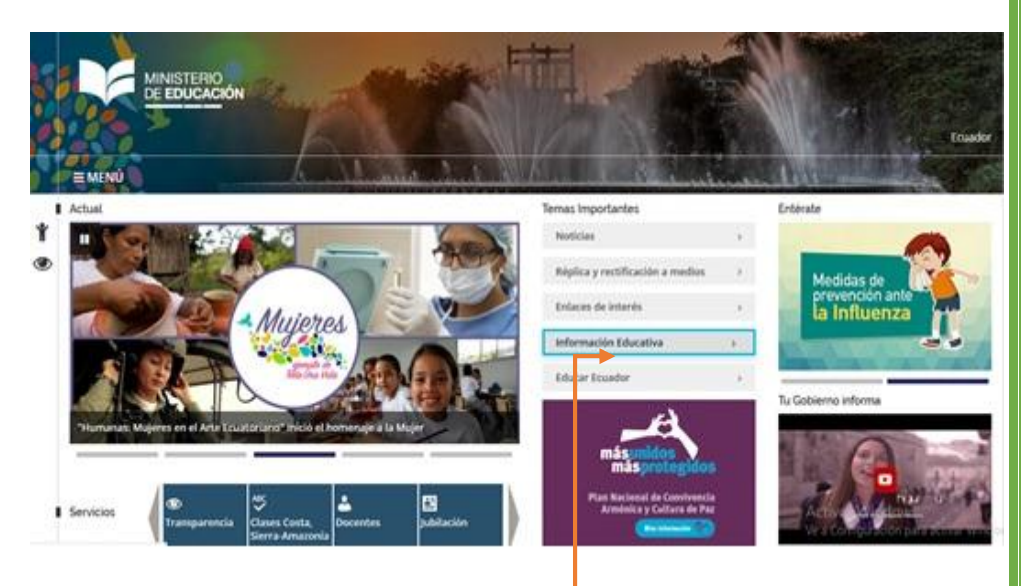

- 2. Clic en el botón Información educativa.-
- 3. Hacer clic en el botón AMIE

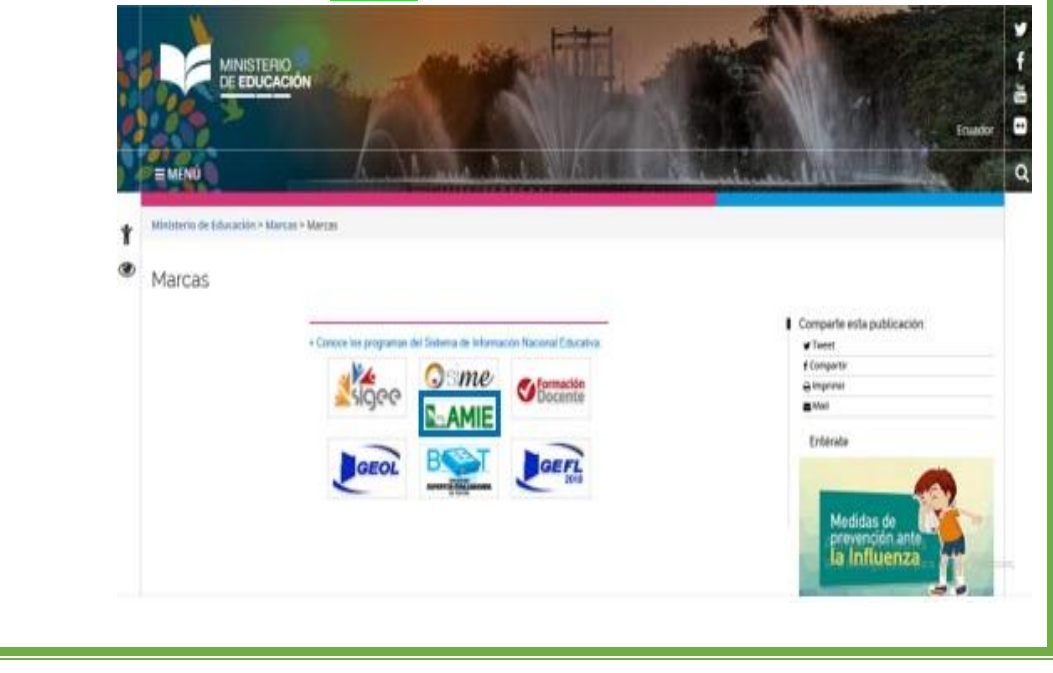

4. Clic en el ícono Actualización AMIE Archivo Maestro de las Instituciones.

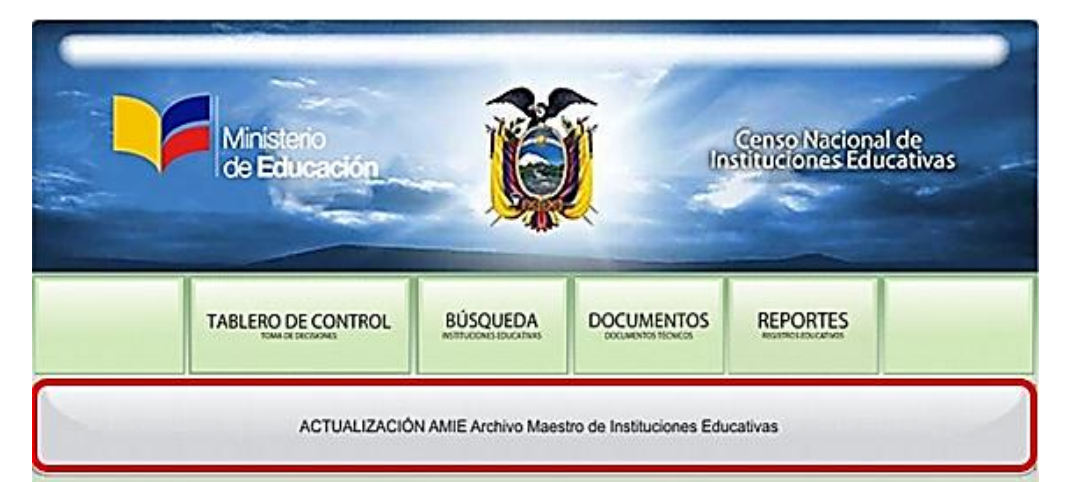

# • SEGUNDA FORMA

- Ingresando al navegador el siguiente Link donde se ingresa directamente al ícono de actualización AMIE. <u>http://web.educacion.gob.ec/CNIE/index.php</u>.
- 2. Clic en el ícono Actualización AMIE Archivo maestro de las instituciones.

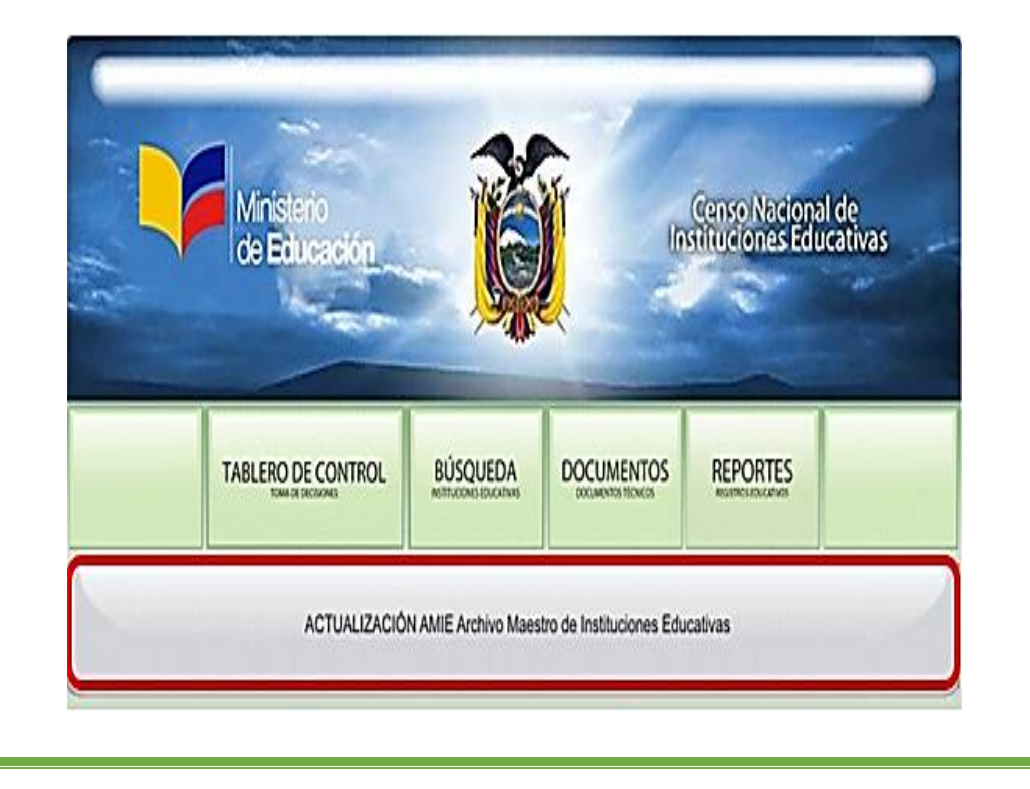

# 2. INSTITUCIÓN EDUCATIVA (IE)

A través de esta opción se puede observar los datos generales, la <u>ubicación geográfica</u> de la Institución, <u>la oferta académica</u>, el <u>consolidado de los estudiantes</u> y su <u>infraestructura educativa</u>.

|                                         | INSTITUCIONE                             | DUCATIVA                      | 45                                                                                                    |
|-----------------------------------------|------------------------------------------|-------------------------------|----------------------------------------------------------------------------------------------------|
| UBICACIÓN GEOCINATICA                   | OPERTA EDUCATINA INSTITU                 | CONNE CON                     | NSOLIDADO ESTUDIANTES   INTRAESTRUCTURA EDUCATIVA                                                                                                    |
|                                         | CAPITULO 1 - DAT                         | OS GENER                      | RALES                                                                                                    |
| Cédige Allill :                         | 14000487                                 | 29                            | 646                                                                                                    |
| Cédigo SIVEC v2:                        | 0                                        | 6.0                           |                                                                                                    |
| Nombre de la Institución :              | CECIB SANTA CRISTIN                      | A                             | 1                                                                                                    |
| Nombre del Representante Legal:         | CHURAL PITIUR ANTO<br>DANIEL             | 8258<br>.d                    | HOMBRE y CECULA no parates ser impresador<br>directamente, para hanerta, vaya al módule: "DOCENTES"<br>"ADMINISTRATIVOS" a "BONIFICADOS" y seleccione si la<br>persona es. () "Perspesatante Legal" o 2) "Responsable de<br>la Actualización" de datos. |
| Cédula de ciudadania del Representante: | 1400196372                               |                               | O DIGITO VERIFICADOR CORRECTO                                                                                                    |
| Dispone de línea telefónica :           | 5 O                                      | He O                          | 28.36                                                                                                    |
| Teléfonos de la Institución:            | 1 0<br>2 073049569<br>3 0                |                               |                                                                                                    |
| Fax de la Institución:                  | 1 0                                      | 1500                          |                                                                                                    |
| Correo electrónico institucional :      | GALOMAN128HOTMA                          | LOOM                          |                                                                                                    |
| Dispone de página web :                 | \$I 🔘                                    | He (C)                        |                                                                                                    |
| Pàgina web :                            | Phone and the second                     | 0.5                           |                                                                                                    |
| Es Unided Ejecutors :                   | 51 () ND ()                              |                               | Bi se sidege de Unidad Ejeculors no es correcte<br>conscriptere can el dirección de la directión de la barracción a<br>tel·lifono, 023541304 o al correc electrónico<br>gestion tel·omacion@detacton.gob.en                                             |
| Código de Unidad Ejecutora :            |                                          |                               | No.                                                                                                    |
| Número de RUC :                         | 1 10 10 10 10 10 10 10 10 10 10 10 10 10 | 11/2/2010                     |                                                                                                    |
| Documento de creación :                 | Resolución Dirección P                   | rovincial •                   |                                                                                                    |
| Nimero de documento de creación :       | 0089                                     |                               |                                                                                                    |
| fecha de creación :                     | 03/08/2010                               | à                             |                                                                                                    |
|                                         | Datos de la persona que                  | realiza la actu               | antzación                                                                                                    |
| Responsable de la actualización :       | CHURAL FITIUR ANTU<br>DAVIES             | N26H                          | NOMBRE : CEOULA no puedeo ser impresador<br>directamente, pues haserin, veya el módulo: "DOCENTER"<br>"ADMANISTRATIVO": «"DORMICADOS" y seleccione el la<br>persona es i l'Impresativativa Legal" e zi "Responsativa de<br>la Actualización" de datos.  |
| Cédula de ciudadania del Responsable:   | 1400106372                               |                               | O INGITO VENITICADOR CORRECTO                                                                                                    |
|                                         | E LABORATORO BEL                         | MINISTERIO DE                 | LEDUCACIÓN                                                                                                    |
|                                         | C Institución reuca                      | TROP                          |                                                                                                    |
| Lunar de actualitación :                | CONTRACTOR DOC                           | the state of the state of the | 10.000                                                                                                    |
| Lugar de actualuación (                 | CONTRECEONTS                             | CIVILICOUTED                  |                                                                                                    |
|                                         | C MUNICIPIO                              |                               |                                                                                                    |
|                                         | OTRO LUCAR                               |                               |                                                                                                    |

• Ubicación Geográfica. Aquí se puede observar la provincia, cantón, parroquia, zona, calle principal, número del inmueble, calle transversal, referencia rural, la coordenada geográfica, tendencia del inmueble, instituciones que comparten el edificio, riesgos que puede tener la institución, formas de acceso.

|                                         | Reference Griffice                                                                      |  |
|-----------------------------------------|-----------------------------------------------------------------------------------------|--|
|                                         | Selección ún ce Selección Múltiple                                                      |  |
| INSTITUCIÓNEDUCATIVA                    | INFRAESTRUCTURA DOCENTES AOMINISTRATIVOS ESTLOWNTES BONIFICADOS FINALIZAR ACTUALIZACIÓN |  |
|                                         | INSTITUCIÓN EDUCATIVAS                                                                  |  |
|                                         | обласознаятся от слав социали, полносони, совос сисо спосокотся интерстория социали     |  |
|                                         | UBICACIÓN GEOGRÁFICA                                                                    |  |
|                                         |                                                                                         |  |
| Provincia :                             |                                                                                         |  |
| Cantor:                                 |                                                                                         |  |
| Área INFC                               | New York T                                                                              |  |
| ZonalE :                                | Hans a Bard D                                                                           |  |
| Calla scincinal:                        |                                                                                         |  |
| Care principal.<br>Rémern del lemonble: | 0                                                                                       |  |
| Calle (si transversal les):             | 4UFWD45Y7                                                                               |  |
| Referencia rural :                      | 0                                                                                       |  |
| Coordenada geográfica:                  | (Latitud); S + 02 + 13 · 21 . 4 +<br>(Longitud); W 80 + 55 · 10 . 3 +                   |  |
| UTE o zona educativa :                  | UTE t +                                                                                 |  |
| Nombre de Coordinador de<br>UTE:        | LCDO FREDOV TIGRERO SUREZ                                                               |  |
| Tenencia del inmueble :                 | Propio 🕘 Arriendo 🕐 Comodato 🔿 Cesión de 🗇 Invasión 🗇 No Comoce 🗇 Prestado 🗇            |  |
| 2                                       | liombre de la Institución Código Institución                                            |  |
| Institutiones advertises                | Pt                                                                                      |  |
| que comparten el edificio o             | Pt                                                                                      |  |
| Inmueble:                               | Pt                                                                                      |  |
|                                         | P 1                                                                                     |  |
| Riesgo principal :                      | Engelien Temenole Inundación Destaves INinguno                                          |  |
| Riesgo institucionales :                | Elevato<br>Distrio<br>Voltasta                                                          |  |
| Se ha inundado el año<br>anterior:      | s O NO @                                                                                |  |
| Forma de acceso :                       | Terreste 🕘 Aéres 🔿 Flaval 🔿                                                             |  |
| - Martin Parkan State                   |                                                                                         |  |

• Oferta Académica. Se presenta si es escolarizadas la institución, tipo de educación, educación regular, educación inicial, que patrocina la institución, tipo de institución, bachillerato, tipo de bachillerato, régimen escolar entre otras.

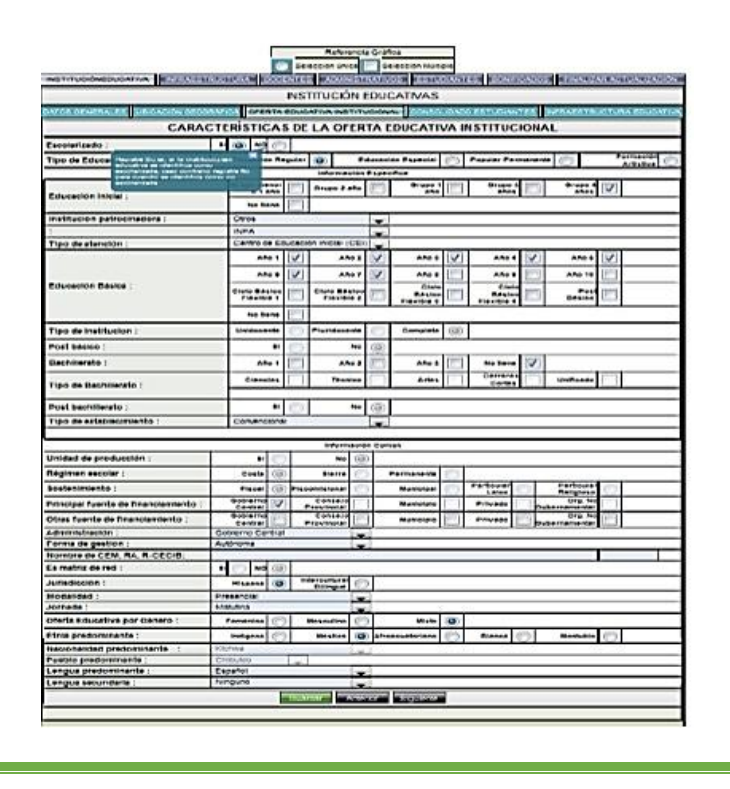

# • Consolidado de los estudiantes

En esta opción se debe contar con la estadística exacta de los estudiantes de acuerdo a cada nivel.

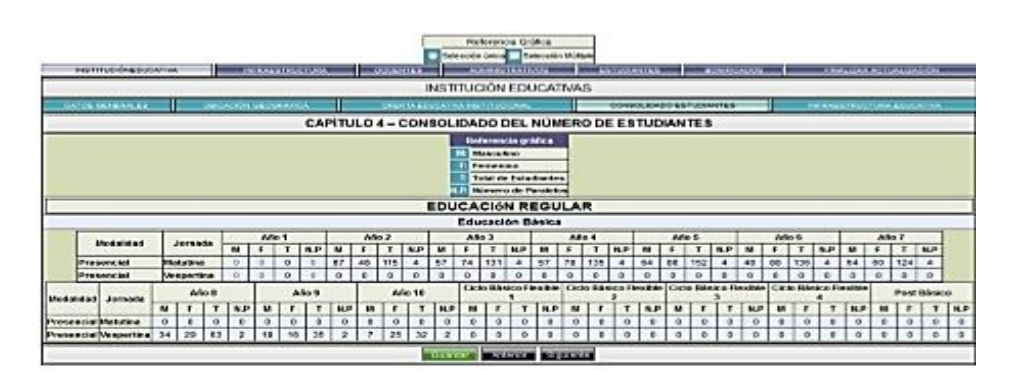

# • Infraestructura Educativa

En esta opción se puede determinar el estado en el que se encuentra la infraestructura de la Institución y que dispone.

|                                                                                                    | pres.                     |          | M.efere                                  | noia Gra                               | nca        |        |               |       |               |         |                                          |       |      |
|----------------------------------------------------------------------------------------------------|---------------------------|----------|------------------------------------------|----------------------------------------|------------|--------|---------------|-------|---------------|---------|------------------------------------------|-------|------|
|                                                                                                    |                           | Beiett   | ten énte                                 |                                        | eless/     | H 1851 | pie .         | -     |               | -       |                                          |       |      |
| NETTLICOREDUCATION   ECCLUSIVE CARDIN                                                                                                    | Pool of                   | 41.1     | Acres 4                                  | 11.55                                  | 210        | 1.86   | 19.95         |       | No. 2 Acres 1 | RS41    | 1.1.1.1.1.1.1.1.1.1.1.1.1.1.1.1.1.1.1.1. |       | 12.5 |
|                                                                                                    | , IN                      | ISTIT    | UCIÓ                                     | N EDU                                  | CAT        | VAS    |               |       |               |         |                                          |       | _    |
| ANDE GENERALES UEICACION DECOMATION                                                                                                    | S-EATA 60                 | 0041     | AN ING!                                  | (nucle                                 | 446 J 3    | 0450   | . BASS        | 06676 | O.MITES       | NERASST | RUOTURA                                  | COUCE | ATO  |
|                                                                                                    | 1000                      |          |                                          | <                                      |            |        |               |       |               |         |                                          |       |      |
|                                                                                                    | INFR/                     | AE ST    | RUC                                      | TURA                                   | EDU        | CATI   | VA            |       | _             |         |                                          |       |      |
| Autes Expectates :                                                                                                    |                           |          | Bueno                                    | -                                      | 1          | 100    | _             | Regul | Ψ             | 1000    | Net                                      |       | -    |
|                                                                                                    | 1 11                      | onemu    | -                                        | In Lieb                                |            | _      | Nem           | ore   | ERUSO         | - No    | mero                                     | Enve  | 0    |
| Autes de Audiovisueirs                                                                                                    |                           |          | -                                        |                                        | _          | _      | 0             | -     | 0             | -       | 0                                        | 10    | -    |
| Autes de Ingles                                                                                                    |                           |          | -                                        | 0                                      | _          | _      | 0             |       | 0             | -       | a                                        | 0     | -    |
| Autes de Manuaridades                                                                                                    | 1                         | 1        |                                          | 0                                      |            |        | 0             | 1     | 0             | -       | 0                                        | 0     | -    |
| Aulas de Cocina                                                                                                    | 1                         | 0        |                                          | 0                                      |            |        | 0             | 8     | 0             |         | 0                                        | 0     |      |
| Aulas de Hogar                                                                                                    |                           | 0        |                                          | Ð.                                     |            |        | 0             | _     | 0             |         | 0                                        | 0     | _    |
| Artes Pasticas                                                                                                    |                           | 0        |                                          | 0                                      |            | _      | 0             | 200   | 0             |         | 0                                        | 0     |      |
|                                                                                                    |                           |          |                                          | -                                      |            | 1945   |               |       |               |         |                                          |       |      |
| Dispone de Biblioleca en la 12, :                                                                                                    |                           | • 0      | 0                                        |                                        | •          |        |               |       |               |         |                                          |       |      |
| Tiene sula de Apoyo :                                                                                                    | 2                         | . 0      | 0                                        |                                        | •          |        |               |       |               |         |                                          |       |      |
| Tiere departamento de bienestar estudiantii ;                                                                                                    |                           | • €      | )                                        |                                        | -          |        |               |       |               |         |                                          |       |      |
| Dispone de Computadoras :                                                                                                    | 1                         |          | 0                                        |                                        | ** (*)     |        |               |       |               |         |                                          |       |      |
| Las computadoras estan conectadas al area<br>local :                                                                                                    |                           | . 0      | 0                                        |                                        |            |        |               |       |               |         |                                          |       |      |
| Dispone de laboratorio de computación :                                                                                                    | 1                         | • 0      | 0                                        |                                        | •          |        |               |       |               |         |                                          |       |      |
| Dispone de Acceso a internet en la LE. :                                                                                                    |                           | . 0      | 0                                        |                                        | <b>*</b> * |        |               |       |               |         |                                          |       |      |
| Dispone de nuferial didáctico :                                                                                                    |                           | . 5      | )                                        | _                                      | -          |        |               |       |               |         |                                          |       |      |
| Dispone de servicios de asistencia fechologica                                                                                                    |                           |          | 1                                        | _                                      | an (77)    | 1      |               |       |               |         |                                          |       | _    |
| Numero de Como da fores comertados a labor                                                                                                    |                           | -1-      | <u></u>                                  |                                        | -          |        |               |       |               |         |                                          |       | -    |
| Numero de Compuladoras pera el uso de la Ce                                                                                                    | munided                   | -        | 1                                        | 1                                      |            |        |               |       |               |         |                                          |       | -    |
| Numero de computadores de area administrat                                                                                                    | TV#:                      | 0000     |                                          | )                                      |            |        |               |       |               |         |                                          |       |      |
| Numero de computadores destinadas a enceño                                                                                                    | entempres                 | di 20 je | ,                                        | 4                                      |            |        |               |       |               |         |                                          |       |      |
|                                                                                                    |                           | -        | 1.070                                    |                                        | -          |        | P             | 11    |               |         |                                          | _     | -    |
|                                                                                                    | 2                         | _        |                                          |                                        |            |        | 100           | -     |               |         |                                          | _     | -    |
|                                                                                                    |                           |          |                                          |                                        |            |        | -             | 1     | _             |         |                                          |       | _    |
|                                                                                                    |                           |          | 6.00                                     | rno kat                                |            |        | 1             | 1     |               |         |                                          |       |      |
| Dispone de soffeere educativo en la 18                                                                                                    |                           |          |                                          | Clange                                 | a realise  | ***    | - 12          | 100   |               |         |                                          |       | _    |
| and the second second sec |                           |          |                                          | -                                      | -          | ***    | 1             | 100   |               |         |                                          |       |      |
|                                                                                                    |                           |          |                                          | Curt                                   |            |        | 1             | 120   | -             |         |                                          |       |      |
|                                                                                                    | -                         |          |                                          | Lengel                                 | Palent     |        | 100           | 1     |               |         |                                          |       | -    |
|                                                                                                    |                           |          | -                                        |                                        |            |        | 152           | 1     | _             |         |                                          | _     | -    |
|                                                                                                    |                           |          | 1                                        |                                        | 1.1        | 1.     | 14            | 1000  | _             |         |                                          | _     | -    |
|                                                                                                    |                           | . 10     | 1.1.1.1.1.1.1.1.1.1.1.1.1.1.1.1.1.1.1.1. | and the second second                  |            | -      | uemes         | 5     | _             |         |                                          |       | -    |
| Lillian Internet con fines :                                                                                                    | Pedaglais                 | •• 1     | Adres                                    |                                        |            | 1 X 1  |               |       |               |         |                                          |       | _    |
| Ulitas Internel cos fines :<br>Heramientas de ofinistica en la 10, 1                                                                                                    | Ni Om                     | * 7      | 0                                        | teen Offi                              | •          |        | Ingune        | 121   |               |         |                                          |       |      |
| Utiliza internet con fines :<br>Herramientas de offenática en la I.C. :<br>La I.C. cuenta con enanfanza autotica :<br>metantericho a percompco a visu e per e euror a                                                                                                    | No Repa                   |          | 0                                        | lean (M                                | -          |        | -             |       |               |         | _                                        | _     | -    |
| Utiliza Internet con Tines :<br>Herramientes de offenálica en la LE :<br>La LE cuente con emanfarras activitas ;<br>BEREFICIOS RECIBILOS EN EL PRESENTE A<br>Recisto porarioris actuativas ;                                                                                                    | No Repair                 |          | ( A deno                                 | leen Off                               |            |        |               |       |               |         |                                          |       |      |
| Ulitas Internel con fines (<br>Herrensentes de offenática en le LE (<br>La LE, cuenta con enseñanza asistita (<br>BEHEFRICIOS RECIBIOS EN EL PRESENTE A<br>Recibe Deneficios educativos (                                                                                                    | No Repo                   |          | ) c                                      | leen Off                               | - E        | •      | inguno<br>[27 |       |               |         |                                          |       |      |
| Utiliza Internal con finas :<br>Harpenianisa de offendita en la III. :<br>La III. cuenta con enseñanza asleita :<br>Bellericutos Harcenicos en L. PR Sente A<br>Recibe Danaficios aducativos :                                                                                                    | No Repin                  |          |                                          | ken Offi                               |            | "      |               |       |               |         |                                          | _     |      |
| Utiliza internet con fines :<br>Herramientes de offensities en la LE :<br>La LE cuerte con energinarja anteita :<br>Bellementos Recisitos e en el . PRE sente a<br>Necte baneficios aducativos :<br>Beneficios pocificios por al estano - 1 -                                                                                                    | No Repair                 |          |                                          | iyan (M<br>Balu                        | -          | "      | 1             |       |               |         |                                          |       |      |
| Utiliza Internet con fines :<br>Herzenienias de offenálica en la I E. :<br>La I E. cuenta con emañanza acluita :<br>BENEFICIOS RECIBIDOS EN EL PRESENTE A<br>Meche beneficios educativos :<br>Beneficios recibidos por el Estado en el<br>presente año :                                                                                                    | No Repair                 |          |                                          | lgan (M)<br>Bala<br>Imaria<br>Interven |            |        | V             |       |               |         |                                          | _     |      |
| Utiliza Internet con fines :<br>Herramientes de offenálica en la I E. ;<br>La I E. cuente con emanfanza acimitas  <br>BENEFICIOS RECIBIDOS EN EL PRESENTE A<br>Mente beneficios educativos ;<br>Beneficios recibidos por el Estado en el<br>presente año ;                                                                                                    | Ni On<br>Ni On<br>No Repa |          | 0<br>0                                   | Natio<br>Natio<br>Internet<br>Dana     | ter ()     |        |               |       |               |         |                                          |       |      |

# 3. INFRAESTRUCTURA

A través de este menú se puede evidenciar las características generales, aulas,

servicios básicos, servicios de aseos, deportivo y recreación que existe en la institución y

se pone al servicio de los estudiantes.

#### • Características generales.

Se presenta los datos importantes de la infraestructura de la institución, como son el área del terreno, construcción, del aula, el número total de sillas, diseño arquitectónico y si cuenta con cerramiento.

|                                          | 101012      | NE   | RAESTRUCTURA                                                     |
|------------------------------------------|-------------|------|------------------------------------------------------------------|
| CARACTERISTICAS DENERALES                | ADD DETIVIO | 03.6 | ADICOL BERVICIOS DESTINADOS AL ADES ESTADIOS CEPORTINOS A RECREA |
| CAI                                      | PITULO 1    | - CA | RACTERÍSTICAS GENERALES                                          |
| Area total del terreno mª :              | 20862       |      |                                                                  |
| Area total de construcción mª :          | 3060        | -    |                                                                  |
| Area total de construcción de aulas mº : | 2060        | -    |                                                                  |
| Terreno para cultivo mª :                | 0           |      |                                                                  |
| Numero total de pupitres en la LE. :     | 1020        |      |                                                                  |
| Diset2%o Arquitectonico especifico :     |             | NO   | 0                                                                |
| Dispone de cerrentento la institución :  | . 0         | MO   | 0                                                                |

#### • Registro de superficie de aulas de clase

Aquí se ingresa el número total de aulas, el largo y ancho, el estado de construcción de los años de básica.

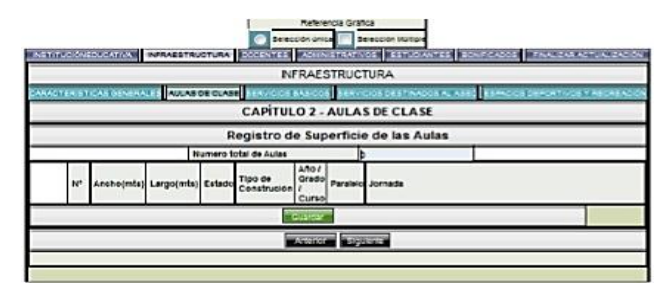

# • Servicios básicos

Si existe fuente de abastecimiento, si hay luz eléctrica, si hay alcantarillado.

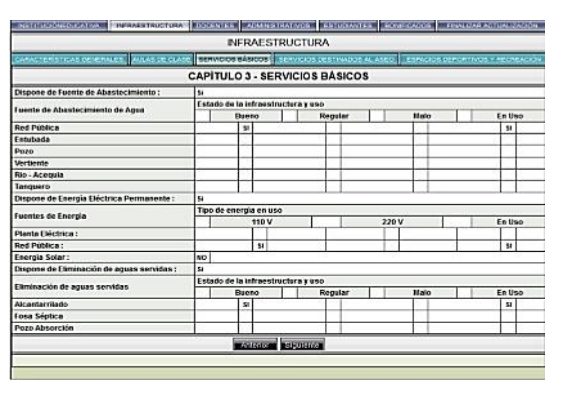

# Servicios Destinados al Aseo

En esta opción permite determinar cuántos inodoros, letrinas, lavamanos, urinarios.

|                                 | INF               | RAESTR    | UCTURA         |              |             |                 |
|---------------------------------|-------------------|-----------|----------------|--------------|-------------|-----------------|
| CARACTERISTICAS IN TRACES. AUXA | STREET, MARKING & | Autora BP | IVICIOS DESTIN | ADDS AL ASEO | Environment | наклись и перны |
|                                 | CAPITULO 4 - SEI  | RVICIOS   | RVICIOS DEST   | INADOS AL AS | 10          |                 |
| Fenerice                        | Número seg        | ún estado |                |              |             |                 |
| spacios                         |                   | Bueno     |                | Regular      |             | Malo            |
| Incidoros :                     |                   | 4         |                | D            |             | 0               |
| Letrinas :                      |                   | 0         |                | 0            |             | 0               |
| Lavamanos o grifo ;             |                   | 0         |                | 0            |             | 0               |
| Lavamanos coletivo :            |                   | 2         |                | 0            |             | 0               |
| Urinarios unitarios ;           |                   | .0        |                | 0            |             | 0               |
| Urinarios colectivos :          |                   | 1         |                | 0            |             | 0               |
| No tiene :                      |                   | - () I    |                |              |             |                 |

# • Espacio deportivo y recreación.

En esta opción se ingresa la información respectiva de que la institución cuente con espacios recreativos, y de acuerdo a las medidas reglamentarias.

|                                                                                                    | INFRAESTRUC               | TURA                     |                    |          |
|----------------------------------------------------------------------------------------------------|---------------------------|--------------------------|--------------------|----------|
| CARACTERISTICAS DEREDALES AU                                                                                     |                           | NUCRIS RESTRADOS AL ASEO | torectos precenvos | VECSEACO |
| c                                                                                                    | APÍTULO 5 - ESPACIOS DEPO | RTIVOS Y RECREA          | CIÓN               |          |
| and the second second second second second second second second second second second second second second second | Número según estado       |                          | 505                |          |
| Especios                                                                                                    | Bueno                     | Regular                  |                    | Maio     |
| Patio de recreo :                                                                                                | 0                         | 3                        |                    | 0        |
| Cancha Múltiple :                                                                                                | 0                         | 7                        |                    | 0        |
| Fútbol :                                                                                                    | 0                         | 0                        |                    | 0        |
| Gimnasio :                                                                                                    | þ                         | 0                        |                    | 0        |
| Piscina :                                                                                                    | 0                         | 1                        |                    | 0        |
| Baloncesto :                                                                                                    | 0                         | 0                        |                    | 0        |
| Voleibol :                                                                                                    | 0                         | 0                        |                    | 0        |
| Coliseo :                                                                                                    | 0                         | 1                        |                    | 0        |
| Estadio :                                                                                                    | 0                         | 0                        |                    | 1        |
| Juegos Infantiles :                                                                                              | 0                         | 0                        |                    | 0        |
| Pista Atlética :                                                                                                 | 0                         | 0                        |                    | 1        |
| Espacios Verdes :                                                                                                | 0                         | 1                        |                    | 0        |
| No tiene :                                                                                                    |                           |                          |                    |          |
|                                                                                                    |                           | a second                 |                    |          |

# 4. DOCENTES Y ADMINISTRATIVOS

# • Datos generales del docente y administrativos

En esta opción permite ingresar la información del docente y su actividad en la Institución educativa donde labora.

| INSTITUCIÓNED.04                   | TNA DITA                                                                                                    | STRUCTURA |       | Selec       | Referencia Gr  | elección Mutiple | ores 100          | 1104 | 205           | - | ZAR ACTUAL IZA   | ACION |
|------------------------------------|----------------------------------------------------------------------------------------------------|-----------|-------|-------------|----------------|------------------|-------------------|------|---------------|---|------------------|-------|
|                                    | Contraction in the local division in the local division in the loc |           |       | DOCE        | NTES D         |                  |                   |      |               | - |                  | _     |
|                                    |                                                                                                    |           | _     | -71         |                |                  |                   |      | -             | _ |                  | _     |
| Documento de                       | O OS OCHERACE                                                                                                    | a start   | 100   | 1           |                | TOUT CHIN        | Group of printing |      | 68 E          | _ |                  |       |
| identidad:                         | - and a state of the                                                                                                    | Canada    | 100   |             |                |                  |                   |      |               | _ |                  |       |
| A next apportent del               | 1                                                                                                    |           |       |             |                |                  |                   |      |               |   |                  |       |
| Fecha de<br>nacimiento:            | 1411 14                                                                                                    |           |       |             |                | Eded             | 8                 |      |               | _ |                  |       |
| Sean:                              | Hombre 🔇                                                                                                    | Majer     | 3     |             |                |                  | -                 |      |               | _ |                  |       |
| Necionalidad :                     | Ottos Contine                                                                                                    | rive a    | -     | *           |                |                  |                   |      |               | _ |                  |       |
| Provincia donde<br>reside:         | TUNGURAHU                                                                                                    | A         |       | 1           |                |                  |                   |      |               |   |                  |       |
| Cantón donde<br>reside:            | SAN PEDRO I                                                                                                    | PEULED    | -     |             |                |                  |                   |      |               |   |                  |       |
| Parroquia donde<br>reside:         | PEULEO                                                                                                    |           |       |             |                |                  |                   |      |               |   |                  |       |
| Dirección                          |                                                                                                    |           |       |             |                |                  |                   |      |               |   |                  |       |
| E-mait                             |                                                                                                    |           |       |             |                |                  | Ejançie:          | 0977 | - Alwadratice | - | sheasolan poli e | -     |
| Teléfono:                          |                                                                                                    |           |       | No. Cetal   | ***            | 1                |                   |      |               | _ |                  |       |
| Estado civil :                     | (                                                                                                    | Softero   | 0     |             | Casado         | 3 8 8            | Unión libre       | 0    | Viado         |   | Divorciado       | 0     |
| Auto Definición<br>étnica :        |                                                                                                    | Indigena  | 0     |             | Nestza         | Afroe            | custoriano        | 3    | Blanca        | C | Nonsubio         | 0     |
| Nacionalidad<br>indigena :         | Achuar                                                                                                    |           |       | •           |                |                  |                   |      |               |   |                  |       |
| Poetrio indigena :                 | 1                                                                                                    |           |       |             |                |                  |                   |      |               | _ |                  |       |
| discapacidad?                      | si 🦲                                                                                                    | lis       | ۲     |             |                |                  |                   |      |               |   |                  |       |
| discapacidad:                      | Auditive                                                                                                    | Visual    | 2     | Fisica      | Intelectual    | catastrólica     | 10                |      |               | _ |                  | _     |
| Tipo de Formación                  | 1.0                                                                                                    | Docente   |       | -           | No Docente     |                  |                   |      |               | _ |                  |       |
|                                    |                                                                                                    |           | 1.000 | Nivel de E  | ducación para  | TIPO DOCENTE     |                   |      |               |   |                  |       |
| Nivel de<br>educación :            | Posgrado (410                                                                                                    | Nivel)    |       | -           |                |                  |                   |      |               |   |                  |       |
| Titulo Superior<br>(Ser. nivel) :  | •                                                                                                    |           |       |             |                |                  |                   |      |               |   |                  |       |
| Titulo Postgrado<br>(4to. mvel) :  |                                                                                                    |           |       |             |                |                  |                   |      |               |   |                  |       |
| Especialidad :                     | 1 · · · ·                                                                                                    |           |       |             |                |                  |                   |      |               | _ |                  |       |
|                                    |                                                                                                    |           | 1.1   | Nivel de Ed | ucación para T | PO NO DOCEN      | TE .              |      |               |   |                  |       |
| Nivel de<br>educación :            | Poegrado (4to                                                                                                    | Nivel)    |       | -           |                |                  |                   |      |               | _ |                  |       |
| Titulo Superior<br>(Sec. nivel) :  |                                                                                                    |           |       |             |                |                  |                   |      |               |   |                  |       |
| Titulo Postgrado<br>(4to, nivel) : |                                                                                                    |           |       |             |                |                  |                   |      |               |   |                  |       |

# • Materia que se dicta

Se ingresa el año de educación básica, y bachillerato el cual imparte su

clase.

|                          |                     | 1000   | 110.110        | 20100     | 10.0000  | Distance. | 1000          | 004000 | 1,000 | Columbia ( |
|--------------------------|---------------------|--------|----------------|-----------|----------|-----------|---------------|--------|-------|------------|
|                          | DC                  | CENT   | ES ,           |           | ×        |           |               |        |       |            |
| parties determines       | 11                  |        |                | _         | wrp      | IN OUR I  | PCTA EL       | DOCEM  | t     | _          |
| 10                       | edes , Ano de DGB o | Are de | Bachile        | rate aler | n gue im | perie e   | (Active inter | n      |       |            |
|                          |                     | £      | <b>Bucació</b> | n Inicial |          |           |               |        |       |            |
| -                        | 1                   |        | -              |           |          |           | and .         |        |       |            |
| Area Arlesand            |                     |        |                |           |          |           | _             |        |       |            |
| Área Artística           | 0                   |        |                |           |          |           |               |        |       |            |
| Educación Inicial        |                     |        |                |           |          |           |               |        |       |            |
| Otas                     | 0                   |        |                |           |          |           |               |        |       |            |
| Sin Cargo Horaria        | 0                   |        |                |           |          |           |               |        |       |            |
|                          |                     | E      | hcatión        | Bisica    |          |           |               |        |       |            |
| 6                        | 4                   |        |                |           |          | A         | ho            |        |       |            |
| free Leberard            | 1                   | 3      | -              | 4         | 1        |           | 1             | -      | 3     | 10         |
| Área Artistica           | 0                   | -      | n              | 1         | m        | m         | n             | n      | n     | 0          |
| Ciencies Naturales       |                     |        | 1.04           | 0         | D        | D         | 8             | n      | 0     | a          |
| Cultura Estática         |                     | 0      | 0              | 0         | 0        | 0         | D             | n      | 0     | 0          |
| Caltura Risica           | -                   | 0      |                | 0         | D        |           | n             | D      | 0     | 0          |
| Entorno Natural y Social | 1                   |        | 0              | -         | -        |           |               |        |       |            |
| Estudios Sociales        |                     |        |                | 0         | D        | n         | 8             | 10     | 10    | 0          |

# 5. ESTUDIANTES

En este submenú se ingresa los datos personales de los estudiantes, las especificaciones

y por último se procede a realizar la finalización siempre y cuando todo esté completo.

#### • Datos generales

Se procede a ingresar los datos personales de los estudiantes, además de crear nuevo, se modifica y elimina.

|                                           |              |            |       | Re<br>Selección | inice C              | selección ins | 104   |             |         |          |             |   |
|-------------------------------------------|--------------|------------|-------|-----------------|----------------------|---------------|-------|-------------|---------|----------|-------------|---|
| Normesexconstructures                     | _ 19 11AD    | - mesonres | N 183 | COLONELS NO     | of the second second | STOCK   EDT   | 00.00 | TED LOOK    | 000000  | 196.5    | STREET, STR |   |
|                                           |              |            | _     | ESTUDIAN        | TES /                | 가 (B) (X)     | 1     |             | _       |          |             | _ |
|                                           |              |            |       | 040             | CE DENES             |               |       |             |         |          |             |   |
| Cédula o Pasaporte :                      |              |            | _     |                 |                      |               |       |             |         |          |             |   |
| apeneos competos:                         |              |            |       |                 |                      |               |       |             |         |          |             |   |
| Nombres completos:                        |              |            |       | 7.4 C 4 7       |                      |               |       |             |         |          |             |   |
| NIVE DE EDUGECION :                       | NO GETINOC   | 1          |       | <i>w</i>        |                      |               |       |             |         |          |             |   |
| Educaci/, *n Inicial :                    | Unupo men    | oraiaño    |       |                 |                      |               |       |             |         |          |             |   |
| Educaci2 in B2 (alca :                    | Post Basic   | 8          |       | 1               |                      |               |       |             |         |          |             |   |
| mecrimerato ;                             | A70.3        |            |       | 1.00            |                      |               | _     |             |         |          |             |   |
| Tipo de baonilierato :                    | Unificado    |            |       |                 |                      |               |       |             |         |          |             |   |
| Especialidad de<br>bachillerato :         |              |            |       |                 |                      |               |       |             |         |          |             |   |
| Paralelo:                                 | 0            |            |       |                 |                      |               |       |             |         |          |             |   |
| Jornada:                                  | Hotelino (   | Vescertin  | 0     | Nocturne (ii)   | 1                    |               |       |             |         |          |             |   |
| Modalidad.                                | Sevencesone  | aqui 🥁     | -     |                 |                      |               |       |             |         |          |             |   |
| Fecha de nacimiento:                      | 100          |            |       |                 | East                 |               |       |             |         |          |             |   |
| Beso:                                     | Homore (     | ) Micer    | ۲     |                 |                      |               |       |             |         |          |             |   |
| inscrito Registro Civil:                  |              |            | (Ö)   |                 |                      |               |       |             |         |          |             |   |
| NACIONALISAS :                            | Citrine Cont | Inerited.  | 200   | SS00            |                      |               |       |             |         |          |             |   |
| Provincia donde                           | MCHINCH      | sA.        |       | E.              | 2                    |               |       |             |         |          |             |   |
| Auto Definición etnica                    |              | Indigene   | O     | Neste           | 0 4                  |               | 0     | Bianco      | $\odot$ | Workship | 0           |   |
| Nacionandad Indigena                      | Aprilar      |            |       | *               |                      |               |       |             |         |          |             |   |
| Pueblo Indigena :                         | Chibuleo     | 1          |       |                 |                      |               |       |             |         |          |             |   |
| Tiene discepecided?                       |              |            | ۲     | 6               |                      |               | NO. 6 | iemet CONA  | DIS:    |          |             |   |
| Tipo discapacidad                         | Releccione   |            |       | 100             |                      |               |       |             |         |          |             |   |
| Detaile disceptionated :                  | +            |            |       |                 |                      |               |       |             |         |          |             |   |
| Estudia en Otra IE                        |              |            | (G)   | 1               |                      |               |       |             |         |          |             |   |
| Trabaja:                                  |              | ) N        | 6     |                 |                      |               |       |             |         |          |             |   |
|                                           |              | -          | -     | Pron            | nocion Fa            | Indiante      | -     |             | - 10 C  |          |             |   |
| Descomposition de la<br>matricula :       |              | Promovide  | 0     | No Promovio     | $\odot$              | Cesettor      | 0     | Pansarta    | $\odot$ |          |             |   |
| Causa de no<br>promosion o<br>deserción ; | . 1          | Pedaglates | 0     | Personale       | 0                    | Do salud      | 0     | Oregrafices | 0       | -        | 0           |   |
|                                           |              |            |       | Guardat         | Aviensi              | Mark St. a.   |       |             |         |          |             |   |
|                                           |              |            |       |                 |                      |               |       |             |         |          |             |   |

#### • Finalización de la actualización

En esta opción se permite ya FINALIZAR ACTUALIZACIÓN y de igual forma permite observar vista previa, el cual permite identificar si existe algún error y de no haber se hace clic en la Impresión y se deberá entregan en el Distrito respectivo. Una vez hecha la impresión no habrá modificación, salvo el caso que el Distrito lo permita.

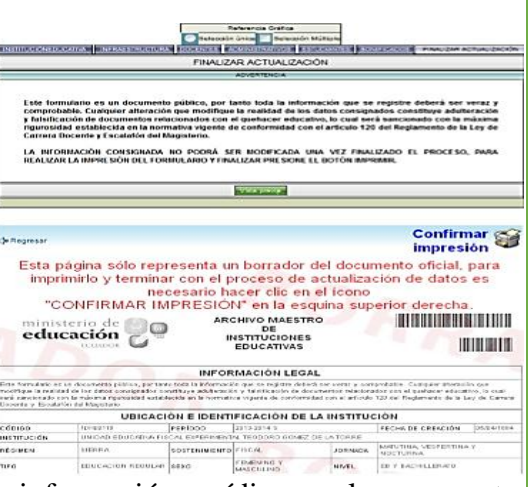

A través de este Censo se puede tener la información verídica con la que cuenta la Institución al ingreso del año y al finalizar, permitiendo a las autoridades tener una estadística clara del levantamiento de información Institucional

Fuente: Ministerio de Educación, AMIE.

# 1.5.3. PLATAFORMA CAS (CENTRO AUTORIZADO DE SERVICIOS)

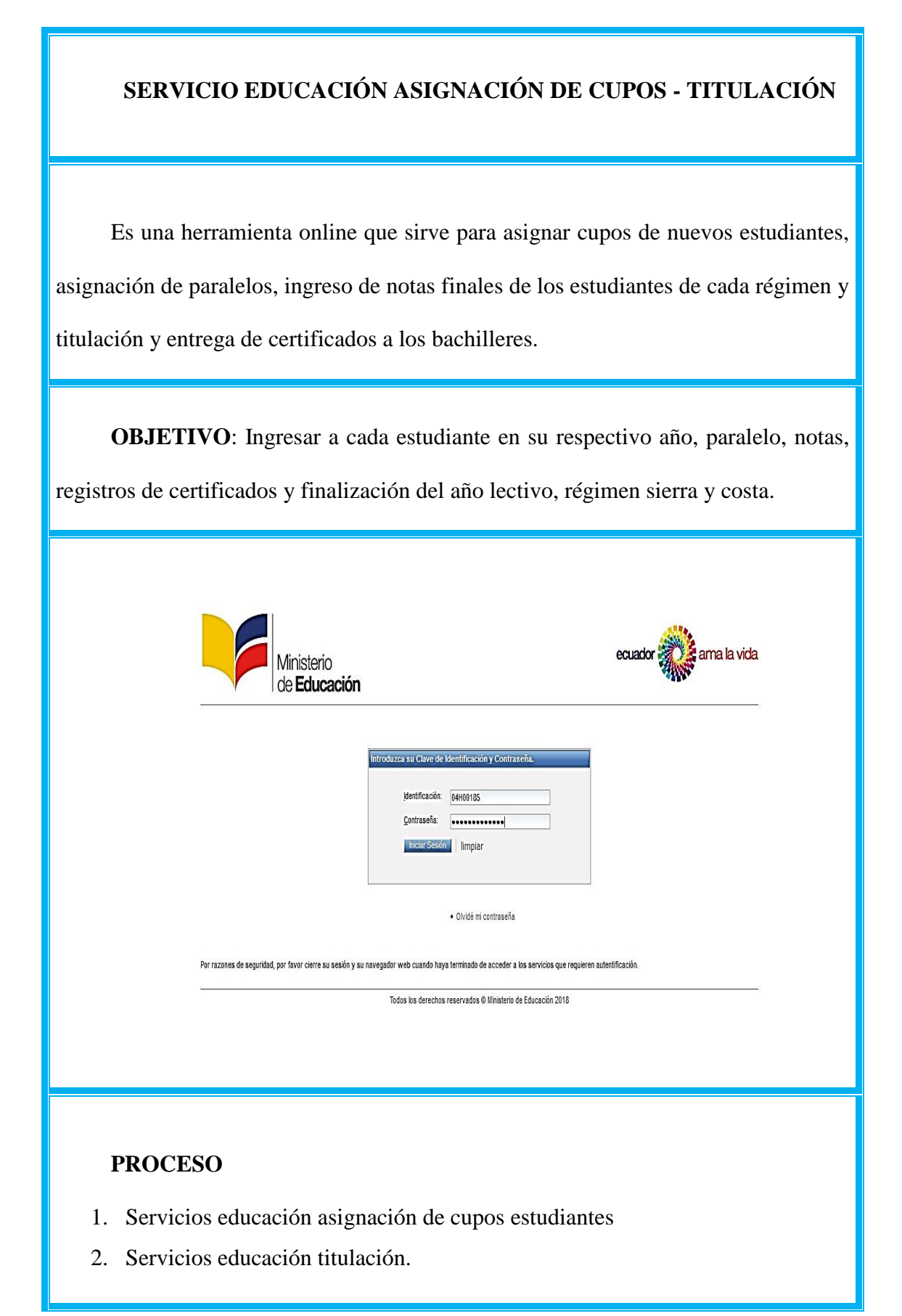

# 1. SERVICIOS EDUCACIÓN ASIGNACIÓN DE CUPOS ESTUDIANTES

A través de esta plataforma se puede ingresar a los estudiantes en su correspondiente año y paralelo que son legalmente matriculados en el proceso de ingreso por primera vez al sistema educativo. Se encuentran dos opciones Actualización y lista de estudiantes.

- 1. Ingresar sistema CAS de servicios Asignación de Cupos Estudiantes y realizar lo siguiente:
- Ingresar al navegador el siguiente enlace:
- <u>https://servicios.educacion.gob.ec/asignacion-cupos-web/</u>
- En la pantalla que se despliega ingresar la identificación y contraseña:

| Identificación:     | 04H00185 |  |
|---------------------|----------|--|
| <u>C</u> ontraseña: |          |  |

2. Opción ACTUALIZACIÓN de los estudiantes.

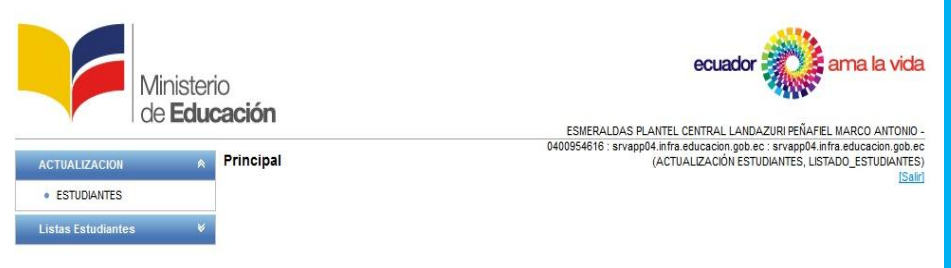

• Información, se puede seleccionar el tipo de nivel al cual desea actualizar.

|                    |   |                                        | ESME<br>04009546           | RALDAS PLANTEL CENTRAL LANDAZ<br>16 : srvapp04 infra educación gob.ec : | URI PEÑAFEL MARC<br>srvapp04.infra.edus |
|--------------------|---|----------------------------------------|----------------------------|-------------------------------------------------------------------------|-----------------------------------------|
| ACTUALIZACION      |   | Actualizar estudiantes en la           | Institución: UNIDAD EDUCAT | IVA PUSIR:GRANDE#08H00                                                  | ABSES, LISTADO_E                        |
| ESTUDIANTES        |   | Información                            |                            |                                                                         |                                         |
| Listas Estudiantos | ۷ | Régimen:                               | SERRA                      | Año Lectivo: 2017                                                       | - 2018                                  |
|                    |   | * TIPO DE HIVEL:                       | Seleccione                 |                                                                         |                                         |
|                    |   |                                        | Seleccione                 |                                                                         |                                         |
|                    |   | Nivel Año Escolar                      | MIESS                      | Tipo de Educación                                                       | Especialio                              |
|                    |   | No existen resultados para la busqueda | Educación Inicial          | Reveal Descents                                                         |                                         |
|                    |   |                                        | Condition General Daska    |                                                                         |                                         |

| • | Tipo de 1          | nivel pa                    | ara la              | actualiz         | zación           |                       |                                                          |                                                            |                                           |
|---|--------------------|-----------------------------|---------------------|------------------|------------------|-----------------------|----------------------------------------------------------|------------------------------------------------------------|-------------------------------------------|
|   |                    | Ministeri<br>de <b>Educ</b> | io<br><b>xación</b> |                  |                  |                       | ESMERALDAS PLANTEL CENTRA                                | Iador                                                      | ama la vida                               |
|   | ACTUALIZACION      | ۸                           | Actualiza           | ar estudiantes e | n la instituci   | 040<br>ón: UNIDAD EDU | 0954616 : srvapp04.infra.educaci<br>JCATIVA PUSIRAGRANDE | ion.gob.ec : srvapp04.in<br>Ié1 <b>043100(485</b> ES, LIST | fra.educacion.gob.ec<br>IADO_ESTUDIANTES) |
|   | ESTUDIANTES        |                             | -                   |                  |                  |                       |                                                          |                                                            |                                           |
|   | Listas Estudiante: | з 🕅                         | Informaci           | Régin            | nen: SIERRA      |                       | Año Leo                                                  | tivo: 2017 - 2018                                          |                                           |
|   |                    |                             |                     | * TIPO DE NI     | VEL: Educación I | nicial 🗸              | ]                                                        |                                                            |                                           |
|   |                    |                             | Nivel               | Año Escolar      | Jornada          | Modalidad             | Tipo de Educación                                        | Especialidad                                               | -                                         |
|   |                    |                             | Inicial 1           | INICIAL 1        | MATUTINA         | PRESENCIAL            | ORDINARIO                                                |                                                            | Paralelos                                 |
|   |                    |                             | Inicial 2           | INICIAL 2        | MATUTINA         | PRESENCIAL            | ORDINARIO                                                |                                                            | Paralelos                                 |
|   |                    |                             |                     |                  |                  | **** **               | > >> >>>>                                                |                                                            |                                           |

• Indica la totalidad de estudiantes de cada paralelo.

| ACTUALIZACION A<br>• ESTUDIANTES | iO<br><b>Cación</b><br>Actualizar e | studiantes en la institu                                                          | ESMERAL<br>0400554616<br>ción: UNIDAD EDUCATIVA | ecuador<br>DAS PLANTEL CENTRAL LANDAZURI PE<br>STY APDI A INTE aducación gob ec. STY AP<br>PU SIR-GRANDE IÓ 064H004855: | RAFEL MARCO ANTONIO-<br>p04 Infra educación gob ec<br>5, LISTADO_ESTUDIANTES)<br>[Salir]<br>Regresar |
|----------------------------------|-------------------------------------|-----------------------------------------------------------------------------------|-------------------------------------------------|----------------------------------------------------------------------------------------------------|----------------------------------------------------------------------------------------------------|
| Listas Estudiantes V             | Información                         |                                                                                   |                                                 |                                                                                                    |                                                                                                    |
|                                  |                                     | Régimen: SIERRA<br>Nivel: Inicial 1<br>Modalidad: PRESENCIAL<br>Jornada: MATUTINA |                                                 | Año Lectivo: 2017 - 2018<br>Año Escolar: INCIAL 1<br>Tipo de Educación: ORDINARIO                                       |                                                                                                    |
|                                  | Paralelo                            | Capacidad máxima                                                                  | Número de bancas                                | Número de estudiantes                                                                                                   |                                                                                                    |
|                                  | A                                   | 15                                                                                | 15                                              | 12                                                                                                    | Estudiantes                                                                                          |
|                                  |                                     |                                                                                   | «««« « »»                                       | 58 5555                                                                                                    |                                                                                                    |

# 3. Opción Lista de estudiantes

En esta opción se puede asignar a los estudiantes, traslado de jornada, imprimir listados, traslado de nivel, y traslados de paralelos.

| sterio<br><b>ducaci</b> | ión                         | ESMERAL                                          | OAS PLANTEL CENTRAL LA                         | or ama la vida                                                                         |  |
|-------------------------|-----------------------------|--------------------------------------------------|------------------------------------------------|----------------------------------------------------------------------------------------|--|
| v Insti                 | itución UNIDAD EDUCATIVA PI | 0400954616 : s<br>JSIR GRANDE - 04H00185         | rvapp04.infra.educacion.gr<br>(ACTUALIZACIÓN E | ob.ec : srvapp04.infra.educacion.gob.ec<br>STUDIANTES, LISTADO_ESTUDIANTES)<br>[Salir] |  |
| * Info                  | rmación                     |                                                  |                                                |                                                                                        |  |
|                         | Régimen: SERRA              | x.                                               | Año Lectivo: 2017 - 2018                       |                                                                                        |  |
|                         |                             | MATUTINA                                         |                                                |                                                                                        |  |
|                         | Año Escolar                 |                                                  | Opciones                                       |                                                                                        |  |
| NICIA                   | IAL 1                       | Asignación de Estudiantes<br>Traslado de Jornada | Imprimir Listados<br>Traslado de Nivel         | Traslado de Paralelo                                                                   |  |
|                         | MI 2                        | Asignación de Estudiantes                        | Imprimir Listados                              | Traslado de Paralelo                                                                   |  |

| Asignación de es            | studiantes                                                                         |                                                                                                    |
|-----------------------------|------------------------------------------------------------------------------------|----------------------------------------------------------------------------------------------------|
| Minist<br>de <b>Ed</b>      | erio<br><b>ucación</b> esmera                                                      | ecuador ama la vida                                                                                                    |
| ACTUALIZACION               | 0400954616<br>Institución UNIDAD EDUCATIVA PUSIR GRANDE - 04H00185                 | : srvapp04.infra.educacion.gob.ec : srvapp04.infra.educacion.gob.ec<br>(ACTUALIZACIÓN ESTUDIANTES, LISTADO_ESTUDIANTES)                                                       |
| ESTUDIANTES                 |                                                                                    | Regresar                                                                                                    |
| Listas Estudiantes          | ¥<br>Información                                                                   |                                                                                                    |
|                             | Régimen: SERRA<br>Nivel: Técnico<br>Especialidad: Informática<br>Jornada: MATUTINA | Año Lectivo: 2017 - 2018<br>Año Escolar: 1RO DE BACHILLERATO<br>Modalidad: PRESENCIAL                                                                                         |
|                             | ESTUDIANTES PARA ASIGNAI                                                           | R A UN PARALELO                                                                                                    |
|                             | # Cédula                                                                           | Nombres                                                                                                    |
|                             |                                                                                    | - 35                                                                                                    |
|                             | Asignar a Parak                                                                    | elo                                                                                                    |
|                             |                                                                                    |                                                                                                    |
| Traslado de jori            | nada                                                                               |                                                                                                    |
| Ministerio                  |                                                                                    | ecuador 💏 ama la vida                                                                                                    |
| de Educac                   | ión<br>ESMERALDAS PL<br>040054616 : EDITAD                                         | ANTEL CENTRAL LANDAZURI PEÑAFIEL MARCO ANTONIO -                                                                                                    |
| ACTUALIZACION A INS         | itución UNIDAD EDUCATIVA PUSIR GRANDE - 04H00185                                   | (ACTUALIZACIÓN ESTUDIANTES, LISTADO_ESTUDIANTES)<br>[Salir]                                                                                                    |
| Listas Estudiantes 🛛 🖌      | rmssiñs                                                                            | Regresar                                                                                                    |
|                             | Régimen: SIERRA                                                                    | Año Lectivo: 2017 - 2018<br>Año Escolar: NICIAL 1                                                                                                    |
|                             | Modalidad: PRESENCIAL                                                              | Jornada: MATUTINA                                                                                                    |
| Bú                          | queda del Estudiante que se va a trasladar                                         |                                                                                                    |
|                             | * Buscar por:      Cédula de Estudiante                                            | O Nombres de Estudiante                                                                                                    |
|                             | * Cédula/Pasaporte: 0401408885                                                     |                                                                                                    |
|                             | Buscar                                                                             |                                                                                                    |
|                             | Trasladar a Jornada                                                                |                                                                                                    |
|                             |                                                                                    |                                                                                                    |
| • Imprimir listado          | )S                                                                                 |                                                                                                    |
|                             |                                                                                    |                                                                                                    |
| Ministeri<br>de <b>Educ</b> | o<br><b>ación</b>                                                                  | ecuador ama la vida                                                                                                    |
| ACTUALIZACION               | ESMERALD<br>0400954616 : s<br>Institución UNIDAD EDUCATIVA PUSIR GRANDE - 04H00185 | IAS PLANTEL CENTRAL LANDAZURI PEÑAFEL MARCO ANTONIO -<br>rvapp04.infra.educacion.gob.ec : srvapp04.infra.educacion.gob.ec<br>(ACTUALIZACIÓN ESTUDIANTES, LISTADO_ESTUDIANTES) |
| ESTUDIANTES                 |                                                                                    | [Salir]<br>Regresar                                                                                                    |
| Listas Estudiantes     ¥    | Información                                                                        |                                                                                                    |
|                             | Régimen: SIERRA<br>Nivel: Inicial 1<br>Modalidad: PRESENCIAL                       | Año Lectivo: 2017 - 2018<br>Año Escolar: INICIAL 1<br>Jornada: MATUTINA                                                                                                    |
|                             | # Paralelo Número de Estudia                                                       | intes Opciones                                                                                                    |
|                             | 1 A 12                                                                             | 1                                                                                                    |
|                             |                                                                                    | Exportar a XLSX                                                                                                    |
|                             |                                                                                    |                                                                                                    |

| Min                                                                                                    | sterio<br><b>iducación</b>                                                                                                    | ESMERALDAS PLANTEL CENT                                                                                                    | cuador ama la vid                                                                                                    |
|----------------------------------------------------------------------------------------------------|----------------------------------------------------------------------------------------------------|----------------------------------------------------------------------------------------------------|----------------------------------------------------------------------------------------------------|
| + ESTUDIANTES                                                                                                    | Institución UNIDAD EDUCATIVA PUSIR                                                                                                    | GRANDE - 04H00185 (ACTUALIZ                                                                                                    | ACIÓN ESTUDIANTES, LISTADO_ESTUDIANTE                                                                                                    |
| Listas Estudiantes                                                                                                    | V Información Règimen: SERR                                                                                                    | Año Lectivo                                                                                                    | 2017 - 2018                                                                                                    |
|                                                                                                    | Nivet: Inicial<br>Modalidad: PRESE                                                                                                    | Año Escolar<br>NCIAL Jornada                                                                                                    | NICIAL 1<br>MATUTINA                                                                                                    |
|                                                                                                    | Désqueda del Estudiante que se va a trasladar                                                                                                    |                                                                                                    |                                                                                                    |
|                                                                                                    | *Buscar por: 🛞 (<br>* Cèdula/Pasaporte:                                                                                                    | Adula de Estudiante O No                                                                                                    | nbres de Estudiante                                                                                                    |
|                                                                                                    |                                                                                                    | Suscar                                                                                                    |                                                                                                    |
|                                                                                                    | E:<br>B Cédola                                                                                                    | TUDIANTE S PARA TRA SLADAR DE NIVEL<br>Nombrea                                                                                                    |                                                                                                    |
|                                                                                                    | 1 1050485380 CALDTO JARA<br>2 1050504529 CONGO GANG                                                                                                    | MILLO RAYSEL YADEL<br>ULA EDMBER YOMAR                                                                                                    | Tranidar<br>Trasidar                                                                                                    |
|                                                                                                    |                                                                                                    |                                                                                                    | Activ                                                                                                    |
| • Traslado de pa                                                                                                    | 3 1050280260 ESPRIOZA PAL<br>4 1050501574 GANGULA CA<br>aralelo                                                                                                    | ACIOS MARLINA LELANI<br>CICLEIN RETZIA SHOJANA<br>CCLE                                                                                                    | ve a C arrester                                                                                                    |
| • Traslado de pa                                                                                                    | 3 1050280260 ESPRIOZA PAL<br>4 1050501574 GANGULA CA<br>aralelo<br>Cación                                                                                                    | ACIOS MARILIA LELANI<br>RCELEN KETZIA SHOJANA<br>ESMERALDAS PLANTEL CENTRAL                                                                                                    | Ve a Caracteria de la vida                                                                                                    |
| • Traslado de pa                                                                                                    | 3     1050280280     ESPRIOZA PAL       4     1050501574     GANGULA CAI                                                                                                    | ESMERALDAS PLANTEL CENTRAI<br>0400954616 : srvap04.infra.educacio<br>NDE - 04H00185 (ACTUALIZACK                                                                                                    | Ve a C<br>ador www.anala.vida<br>LANDAZURI PEÑAFEL MARCO ANTONIO<br>n.gob.ec: srvapp04.infra.educacion.gob.ec<br>N. ESTUDIANTES, LISTADO_ESTUDIANTES<br>[Sair                                                                                                    |
| • Traslado de pa<br>• Oficial de la composición de la composición de | 3 1050280280 ESPRIOZA PAL<br>4 1050501574 GANGULA CAI<br>Aralelo<br>Cación<br>Institución UNIDAD EDUCATIVA PUSIR GRA                                                                                                    | ACIOS MARIXA LELANI<br>RCELEN RETZIA SHOJANA<br>ESMERALDAS PLANTEL CENTRAL<br>0400954616 : srvap04.infra.educacio<br>NDE - 04H00185 (ACTUALIZACK                                                                                           | Ador and a vida<br>ador and a vida<br>LANDAZURI PEÑAFIEL MARCO ANTONIO<br>n gob.ec: srvap04.infra.educacion gob.ec<br>IN ESTUDIANTES, LISTADO_ESTUDIANTES)<br>ISTIT<br>Regresar                                                                                                    |
| • Traslado de pa                                                                                                    | 3       1050280260       ESPRIOZA RAL         4       1050501574       GANGULA CAI         aralelo       Gandouta Cai         Ocación       Institución UNIDAD EDUCATIVA PUSIR GRA         Información       Información                                                                                                    | ACOOS MAREIXA LELANI<br>RCELEN KETZJA SHOJANIA<br>ESMERALDAS PLANTEL CENTRAL<br>0400954616 : srvap04. Infra.educacio<br>NDE - 04H00185 (ACTUALIZACK                                                                                        | Ador ana la vida<br>ador ana la vida<br>LANDAZURI PEÑAFIEL MARCO ANTONIO<br>ngob.ec : srvapp04.infra.educacion.gob.ec<br>IN ESTUDIANTES, LISTADO_ESTUDIANTES<br>ISair<br>Regressir                                                                                                    |
| • Traslado de pa                                                                                                    | 3       1050280280       ESPRIOZA RAL         4       1050501574       GANGULA CAI         0       Corralelo       Institución UNIDAD EDUCATIVA PUSIR GRA         Institución UNIDAD EDUCATIVA PUSIR GRA       Régimen: SERRA         Nivel: inicial 1       Modalidad: PRESENCIAL                                                                                                    | ACOOS MAREIXA LELANI<br>RCELEN RETZIA SHOJANIA<br>ESMERALIDAS PLANTEL CENTRAI<br>0400954616 : srvap04.infra.educacio<br>NDE - 04H00185 (ACTUALIZACK<br>Año Lectivo: 20<br>Año Lectivo: 20<br>Año Escolar: Ni<br>Jornada: MA                | Ve a Contraction of the second second |
| • Traslado de pa                                                                                                    | 3       1050280280       ESPRIOZA PAL         4       1050501574       GANGULA CAI         0       Corralelo       Corración         Institución UNIDAD EDUCATIVA PUSIR GRA       Información         Régimen: SERRA<br>Nivel: Inicial 1<br>Modalidad: PRESENCIAL       Régimen: SERRA<br>Nivel: Inicial 1         Búisqueda del Estudiante que se va a trasladar       Sura del Estudiante que se va a trasladar | ACOOS MAREIXA LELANI<br>RCELEN KETZJA SHOJANIA<br>ESMERALIDAS PLANTEL CENTRAL<br>0400954616 : srvap04.infra.educacio<br>NDE - 04H00185 (ACTUALIZACK<br>Año Lectivo: 20<br>Año Lectivo: 20<br>Año Lectivo: 20                               | Ve a C<br>ador www.enable.com/<br>gob.ec:srvap04.infra.educacion.gob.ec:<br>IN ESTUDIANTES, LISTADO_ESTUDIANTES)<br>[Safi<br>Regressar<br>17 - 2018<br>CIAL 1<br>TUTINA                                                                                                    |
| • Traslado de pa                                                                                                    | 3       1050280280       ESPRIOZA RAL         4       1050501574       GANGULA CAI         Oración       Gandouta Cai         Institución UNIDAD EDUCATIVA PUSIR GRA         Información         Régimen: SERRA<br>Nivel: inicial 1<br>Modalidad: PRESENCIAL         Búsqueda del Estudiante que se va a trasladar         * Buscar por:       © Cédula                                                           | ACOOS MAREIXA LELANI<br>ACCLEN KETZJA SHOJANIA<br>ESMERALIDAS PLANTEL CENTRAL<br>0400954616 : srvapp04 infra educacio<br>NDE - 04H00185 (ACTUALIZACK<br>Año Lectivo: 20<br>Año Escolar: NU<br>Jornada: MA<br>de Estudiante Nombra          | Ve a C<br>ador www.ama la vida<br>LANDAZURI PEÑAFIEL MARCO ANTONIO -<br>n.gob.ec : srvapp04.infra.educacion.gob.ec<br>IN ESTUDIANTES, LISTADO_ESTUDIANTES)<br>[Sair<br>Regressar<br>17 - 2018<br>JAL 1<br>TUTINA<br>is de Estudiante                                                                                                    |
| • Traslado de pa                                                                                                    | 3       1050280280       ESPRIOZA RAL         4       1050501574       GANGULA CAI         Oración       Institución UNIDAD EDUCATIVA PUSIR GRA         Información       Régimen: SERRA<br>Nivel: Inicial 1<br>Modalidad: PRESENCIAL         Búsqueda del Estudiante que se va a trasladar         * Buscar por:       © Cédula         * Cédula/Pasaporte:                                                      | ACODO MAREIRA LELANI<br>ACELEN KETZJA SHOJANIA<br>ESMERALDAS PLANTEL CENTRAL<br>0400954616 : srvap04.infra.educacio<br>NDE - 04H00185 (ACTUALIZACK<br>Año Lectivo: 20<br>Año Lectivo: 20<br>Año Escolar: N<br>Jornada: M/                  | Ador www.ador.ador.ador.ador.ador.ador.ador.ador                                                                                                    |
| • Traslado de pa                                                                                                    | 3       1050280280       ESPRIOZA RAL         4       1050501574       GANGULA CAI         Oración         Institución UNIDAD EDUCATIVA PUSIR GRA         Información       Régimen: SERRA<br>Nivel: Inicial 1         Modalidad: PRESENCIAL       Búsqueda del Estudiante que se va a trasladar         * Buscar por: @ Cédula         * Cédula/Pasaporte:                                                       | ACODO MAREIXA LELANI<br>ACELEN KETZJA SHOJANIA<br>ESMERALDAS PLANTEL CENTRAL<br>0400954616 : srvap04 infra educacio<br>NDE - 04H00185 (ACTUALIZACK<br>Año Lectivo: 20<br>Año Escolar: N<br>Jornada: M/<br>de Estudiante O Nombra<br>Buscar | Ador ana la vida<br>ador ana la vida<br>LANDAZURI PEÑAFIEL MARCO ANTONIO -<br>ngob.ec : srvapp04.infra.educacion.gob.ec<br>IN ESTUDIANTES, LISTADO_ESTUDIANTES)<br>[Sair]<br>Regresar<br>17 - 2018<br>SIAL 1<br>TUTINA<br>si de Estudiante                                                                                                    |

# 2. SERVICIOS EDUCACIÓN TITULACIÓN

En esta plataforma se ingresa las notas finales de todos los estudiantes para ser impresos los certificados de pase de año si no se ha quedado al supletorio y finalización del tercer año de bachillerato.

# 1. Ingresar al sistema CAS de servicios TITULACIÓN se realiza lo siguiente:

Ingresar al navegador el siguiente link: www.servicios.educacion.gob.ec/titulación-

#### <u>web</u>

• En la pantalla que se despliega ingresar la identificación y contraseña:

|        | Introd         | iuzca su Clave de Ide                                             | ntificación y Contrasei                                                                  | la.                              |
|--------|----------------|-------------------------------------------------------------------|------------------------------------------------------------------------------------------|----------------------------------|
|        |                | Identificación: 0                                                 | 4H00185                                                                                  |                                  |
|        |                | <u>C</u> ontraseña:                                               | •••••                                                                                    |                                  |
|        |                | Iniciar Sesión                                                    | limpiar                                                                                  |                                  |
| • Opci | ión CALIFIC    | CACIONES.                                                         |                                                                                          | ecuador 💏 ama la vid             |
|        | de Educació    | n                                                                 |                                                                                          | 28 DE ABRIL (CALIFICACIONES) ISA |
|        | Min            | sterio                                                            |                                                                                          |                                  |
|        | CALIFICACIONES | INGRESO CALIFICACION                                              | ES QUIMESTRALES                                                                          |                                  |
|        | QUIMESTRALES   | Seleccione su búsqueda                                            |                                                                                          |                                  |
|        |                | Año lectivo:<br>Año LECTIVO<br>Jornada:<br>JORNADA<br>Año:<br>Año | Regimen:<br>v REGMEN v<br>Modalidad:<br>i MODALDAD v<br>Especialidad:<br>v ESPECIALDAD v |                                  |
|        |                | PARALELO<br>PARALELO<br>Mostrar Estudiantes                       | 2                                                                                        |                                  |
|        |                | CUA<br>Nº Cèdula Apellidos y Nor                                  | DRO GENERAL DE CALIFICACIONES<br>nbres : Quimestre 1 : Quimestre 2 : Prome               | dio Estado                       |
|        |                | No existen instituciones para da                                  | tos ingresados                                                                           |                                  |
|        |                | No existen instituciones para de                                  | tos ingresados                                                                           |                                  |

| CALIFICACIONES A        |                                                                                                    |                                                                                                    |                                                       |                                                     |                                         |                                      |                                                                                                    |               |                                                |
|-------------------------|----------------------------------------------------------------------------------------------------|----------------------------------------------------------------------------------------------------|-------------------------------------------------------|-----------------------------------------------------|-----------------------------------------|--------------------------------------|----------------------------------------------------------------------------------------------------|---------------|------------------------------------------------|
| OUMESTRALES             | Seleccione su búse                                                                                    | sieda )                                                                                                    |                                                       |                                                     |                                         |                                      |                                                                                                    |               |                                                |
|                         | Año lectivo:                                                                                          | Regiment                                                                                                    |                                                       |                                                     |                                         |                                      |                                                                                                    |               |                                                |
|                         | 2014 - 2015<br>Jornada:                                                                               | Modalidad                                                                                                    | Y                                                     |                                                     |                                         |                                      |                                                                                                    |               |                                                |
|                         | VESPERTINA                                                                                            | PRESENCIAL                                                                                                   | ¥                                                     |                                                     |                                         |                                      |                                                                                                    |               |                                                |
|                         | Año:                                                                                                  | Especialidad:                                                                                                |                                                       |                                                     |                                         |                                      |                                                                                                    |               |                                                |
|                         | Paralelo:                                                                                             | V CONTRACTO                                                                                                  | 121                                                   |                                                     |                                         |                                      |                                                                                                    |               |                                                |
|                         | 8                                                                                                    | ¥                                                                                                    |                                                       |                                                     |                                         |                                      |                                                                                                    |               |                                                |
|                         | Wostrar Estudiente                                                                                    | 6 -                                                                                                    |                                                       |                                                     |                                         |                                      |                                                                                                    |               |                                                |
|                         |                                                                                                    | CUADRO GEI                                                                                                   | RRAL DE CA                                            | LIFICACIONS                                         |                                         |                                      |                                                                                                    |               |                                                |
|                         | M' Cédula                                                                                             | Apellidos y Nombres                                                                                          | Quimestre                                             | 1 Quimestr                                          | 2 Promede                               | o Estado                             |                                                                                                    |               | En este botón                                  |
|                         | 1 1003775697 8                                                                                        | BURBANO VERDEZOTO MATEO FERNANDO                                                                             | 8.00                                                  | 8.00                                                | 8,00                                    | REPROBADO                            | ¥.                                                                                                    | 6             | debemos hacer clic                             |
|                         | 2 1004440127 0                                                                                        | CACUANGO MARTINEZ JOAN ALEXANDER                                                                             |                                                       |                                                     |                                         | REPROBADO                            | ¥                                                                                                    | 1             | 🗸 y se despliega la                            |
|                         | 3 1003949284 0                                                                                        | CAICEDO GARZON RENNY SEBASTIAN                                                                               |                                                       |                                                     |                                         | REPROBADO                            | ¥                                                                                                    | R             | Reprobado,                                     |
|                         | 4 1                                                                                                   | CAMPUÉS OBANDO LENIN IVÁN                                                                                    |                                                       |                                                     |                                         | REPROBADO                            | ¥                                                                                                    |               | Supletorio, Gracia y                           |
|                         | 5 1004806632 0                                                                                        | CEDEÑO NAVARRETE DEVVI FABIAN                                                                                |                                                       |                                                     |                                         | REPROBADO                            | V                                                                                                    | R             | Aprobado                                       |
|                         | 6                                                                                                    | CHASI VELA NCOLE ESTEFANÍA                                                                                   |                                                       | F                                                   |                                         | REPROBADO                            | v                                                                                                    | 9             | Gi as annot                                    |
|                         | 7                                                                                                    | CHELE VARGAS DAMARIS SARAI                                                                                   |                                                       |                                                     |                                         | REPROBADO                            |                                                                                                    | R             | guarda                                         |
|                         | 4                                                                                                    | CHUSQUELO FLORES TEFANY NEOLE                                                                                |                                                       |                                                     |                                         | REPROBADO                            | 1                                                                                                    |               | desplies                                       |
|                         |                                                                                                    | THE PARTY AND AND AND AND AND AND AND AND AND AND                                                            |                                                       |                                                     | -                                       | DEDODRADO                            |                                                                                                    |               | documento                                      |
|                         |                                                                                                    |                                                                                                    |                                                       |                                                     |                                         | normourney                           | 141                                                                                                    |               | que es el ce                                   |
| Certificado             | de titul:                                                                                             | ación<br>Repú                                                                                                | blica (                                               | del Ecu                                             | ador                                    |                                      | and the second second se |               |                                                |
| Certificado             | de titul:                                                                                             | Repú<br>Nombre y Por Autor                                                                                   | iblica (<br>RIDAD (                                   | del Ecu<br>De la Le                                 | ador<br>Y LA IN:                        | STITUCION                            | EDUC                                                                                                    | САП           | Ministeria<br>de Educación<br>VA               |
| <sup>c</sup> ertificado | de titul:                                                                                             | Repú<br>NOMBRE Y POR AUTOF                                                                                   | blica (<br>RIDAD (                                    | del Ecu:<br>De la le                                | ador<br>Y LA IN                         | STITUCION                            | EDUC                                                                                                    | сап           | Minsterio<br>de Educación<br>VA                |
| rtificado               | de titul:                                                                                             | ACIÓN<br>Repú<br>NOMBRE Y POR AUTOF                                                                          | Iblica (<br>RIDAD (<br>PRES                           | del Ecu<br>de la le<br>Ente ce                      | ador<br>Y LA IN:<br>RTIFIC/             | STITUCIÓN<br>ADO A:                  | EDUC                                                                                                    | сап           | Ministeria<br>de Educación<br>VA               |
| tificado                | de titul:                                                                                             | ACIÓN<br>Repú<br>NOMBRE Y POR AUTOF                                                                          | blica (<br>Ridad (<br>PRES                            | dei ecu<br>dei la le<br>ente ce                     | ador<br>Y LA IN:<br>RTIFIC/             | STITUCION<br>ADO A:                  | EDUC                                                                                                    | CATI          | Ministeria<br>de Educación<br>VA               |
| tificado                | de titul:                                                                                             | ACIÓN<br>Repú<br>NOMBRE Y POR AUTOF                                                                          | blica (<br>Ridad (<br>PRES                            | dei Ecu<br>De la Le<br>Ente Ce                      | ador<br>Y LA IN:<br>RTIFIC/             | STITUCION<br>ADO A:                  | EDUC                                                                                                    | сап           | de Educación<br>VA                             |
| ificado                 | de titul:                                                                                             | Repú<br>NOMBRE Y POR AUTOR                                                                                   | blica (<br>Ridād (                                    | del Ecu<br>De la le<br>ENTE CE                      | ador<br>Y LA IN:<br>RTIFIC/             | STITUCION<br>ADO A:                  | EDUC                                                                                                    | CATI          | Minsterio<br>de Educación<br>VA                |
| tificado                | de titul:                                                                                             | ACIÓN<br>Repú<br>NOMBRE Y POR AUTOF                                                                          | blica (<br>NDAD I<br>PRES                             | del Ecu<br>De la le<br>Ente ce                      | ador<br>Y LA IN:<br>RTIFIC              | STITUCION<br>ADO A:                  | EDUC                                                                                                    | CATI          | Minsterio<br>de Educación<br>VA                |
| ertificado              | de titul:<br>EN SU 1<br>Por haber aprob<br>General a la Ley                                           | ación<br>Repú<br>NOMBRE Y POR AUTOF<br>CONFIERE EL<br>ado la Educación General I<br>Orgánica de Educación In | blica e<br>RIDAD D D<br>PRES<br>Sásica (<br>lercultur | del Ecu:<br>DE LA LE<br>ENTE CE<br>EGB), cor<br>al. | ador<br>Y LA IN:<br>RTIFIC              | STITUCION<br>ADO A:<br>Art. 197, nun | EDUC                                                                                                    | CATI<br>2 del | Minsterio<br>de Educación<br>VA                |
| rtificado               | de titul:<br>EN SU 1<br>Por haber aprob                                                               | ación<br>Repú<br>NOMBRE Y POR AUTOF<br>CONFIERE EL<br>ado la Educación General I<br>Orgánica de Educación Im | blica (<br>RIDAD I<br>PRES<br>Básica (<br>Iercultur   | del Ecu:<br>DE LA LE<br>ENTE CE<br>EGB), cor<br>al  | ador<br>TY LA IN:<br>RTIFIC/            | STITUCIÓN<br>ADO A:<br>Art. 197, nun | EDUC                                                                                                    | CATI<br>2 del | Minsterio<br>de Educación<br>VA                |
| rtificado               | de titul:<br>EN SU I<br>EN SU I<br>Por haber aprob<br>General a la Ley<br>En el año lectivo           | ación<br>Repú<br>NOMBRE Y POR AUTOF<br>CONFIERE EL<br>ado la Educación General I<br>Orgánica de Educación Im | blica (<br>RIDAD I<br>PRES<br>Básica (<br>Iercultur   | del Ecu:<br>DE LA LE<br>ENTE CE<br>EGB), cor<br>al  | ador<br>TY LA IN:<br>RTIFIC/            | STITUCIÓN<br>ADO A:<br>Art. 197, nun | EDUC<br>nerai 2                                                                                                    | CATI<br>2 del | Minsterio<br>de Educación<br>VA<br>Reglamento  |
| rtificado               | de titul:<br>EN SU 1<br>Por haber aprob<br>General a la Ley<br>En el año lectivo                      | ACIÓN<br>Repú<br>NOMBRE Y POR AUTOF<br>CONFIERE EL<br>ado la Educación General I<br>Orgánica de Educación In | blica (<br>RIDAD I<br>PRES<br>Básica (                | del Ecu:<br>DE LA LE<br>ENTE CE<br>EGB), con        | ador<br>Y LA IN:<br>RTIFIC/             | STITUCIÓN<br>ADO A:<br>Art. 197. nun | EDUC                                                                                                    | CATI<br>2 del | Minsterio<br>de Educación<br>VA<br>Reglamento  |
| ertificado              | de titul:<br>EN SU 1<br>Por haber aprob<br>General a la Ley<br>En el año lectivo<br>Dado y firmado e  | ACIÓN<br>Repú<br>NOMBRE Y POR AUTOF<br>CONFIERE EL<br>ado la Educación General I<br>Orgánica de Educación In | blica (<br>RIDAD I<br>PRES<br>Básica (                | del Ecu:<br>DE LA LE<br>ENTE CE<br>EGB), col        | ador<br>Y LA IN:<br>RTIFIC/             | STITUCIÓN<br>ADO A:<br>Art. 197, nun | EDUC                                                                                                    | CATI<br>2 del | Ministerio<br>de Educación<br>VA<br>Reglamento |
| ertificado              | de titul:<br>EN SU 1<br>Por haber aprob<br>Seneral a la Ley<br>En el año lectivo<br>Dado y firmado e  | ACIÓN<br>Repú<br>NOMBRE Y POR AUTOF<br>CONFIERE EL<br>ado la Educación General I<br>Orgánica de Educación In | blica (<br>RIDĂD I<br>PRES<br>Básica (                | del Ecu:<br>DE LA LE<br>ENTE CE<br>EGB), col        | ador<br>Y LA IN:<br>RTIFIC/             | STITUCION<br>ADO A:<br>Art. 197, nun | EDU(                                                                                                    | CATI<br>2 del | Ministerio<br>de Educación<br>VA<br>Regiamento |
| ertificado              | de titul:<br>EN SU 1<br>Por haber aprob<br>General a la Ley<br>En el año lectivo<br>Dado y firmado e  | ACIÓN<br>Repú<br>NOMBRE Y POR AUTOF<br>CONFIERE EL<br>ado la Educación General I<br>Orgánica de Educación In | blica (<br>RIDĂD I<br>PRES<br>Băsica (                | del Ecu:<br>DE LA LE<br>ENTE CE<br>EGB), con        | ador<br>Y LA IN:<br>RTIFIC/             | STITUCION<br>ADO A:<br>Art. 197, nun | EDUC                                                                                                    | CATI<br>2 del | Ministerio<br>de Educación<br>VA               |
| rtificado               | de titul:<br>EN SU 1<br>Por haber aprob<br>General a la Ley<br>En el año lectivo<br>Dado y firmado e  | ACIÓN<br>Repú<br>NOMBRE Y POR AUTOF<br>CONFIERE EL<br>ado la Educación General I<br>Orgánica de Educación In | blica (<br>RIDAD I<br>PRES<br>Básica (                | del Ecu:<br>DE LA LE<br>ENTE CE<br>EGB), con        | ador<br>Y LA IN:<br>RTIFIC/             | STITUCION<br>ADO A:<br>Art. 197. nun | EDUC                                                                                                    | CATI<br>2 del | Ministerio<br>de Educación<br>VA               |
| ertificado              | de titul:<br>EN SU I<br>Por haber aprob<br>General a la Ley<br>En el año lectivo<br>Dado y firmado el | ACIÓN<br>Repú<br>NOMBRE Y POR AUTOF<br>CONFIERE EL<br>ado la Educación General I<br>Orgánica de Educación In | blica (<br>RIDĀD I<br>PRES<br>Bāsica (                | del Ecu:<br>DE LA LE<br>ENTE CE<br>EGB), con        | ador<br>Y LA IN:<br>RTIFIC/<br>torme al | STITUCION<br>ADO A:<br>Art. 197, nun | EDUC<br>neral 2                                                                                                    | CATI<br>2 del | Ministerio<br>de Educación<br>VA               |

Fuente: Ministerio de Educación, CAS- TITULACIÓN

# 1.5.4. PLATAFORMA EDUCAR ECUADOR (CEL)

# **EDUCAR ECUADOR - AUTORIDADES**

Esta plataforma virtual facilita el seguimiento, control y gestión escolar para las instituciones educativas fiscales, particulares, fiscomisionales y municipales. La autoridad puede ingresar la planificación educativa institucional, registrar el distributivo, registrar la carga horaria, revisar reportes, elaborar calendarios escolares, crear comunicaciones para docentes, padres de familia y estudiantes, y registrar la asistencia de los docentes.

**OBJETIVO:** Identificar el servicio en línea que permita a la comunidad educativa a favorecer su conocimiento acercarse más a las nuevas tendencias tecnológicas y hacer uso de ellas.

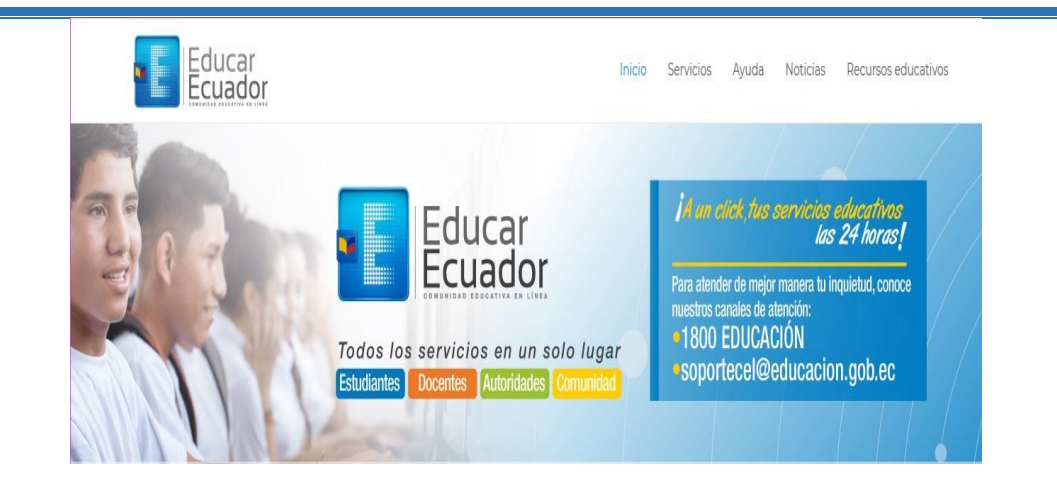

# PROCESO

- 1. Ingreso al Sistema.
- 2. Estructura del Sistema
- Crear Usuario Agregar Docente
- Asignar Carga Horaria Distributivo Asignación por Docente
- Impresión de Boletas de Calificaciones
- Asistencia de Docentes

|                                    | 1. INGRESA                                                                                                    | R AL SISTEMA EDUCAR H                                                                                                    | ECUADOR                                                                                                    |
|------------------------------------|----------------------------------------------------------------------------------------------------|----------------------------------------------------------------------------------------------------|----------------------------------------------------------------------------------------------------|
| Existen dos f<br>1. Ingresar er    | Formas de ingresa<br>n el navegador e<br>$\rightarrow \mathbb{C}$                                                                                                    | r al sistema a través de los siguie<br>el Link: <u>https://www.educarec</u><br>https://www.educarecuador.gob.ec/                                                                                                    | ntes Links:<br>cuador.gob.ec/                                                                                                    |
| 2. Ingresar<br><u>https://serv</u> | en<br>icios.educarecua                                                                                                    | Sistema de Gestión de Control Es<br>Sistema de Gestión de Control Es<br>Registro de Distributivo y carga horari<br>Ingreso rectores<br>Registro de Notas y Asistencia y PCA<br>Ingreso a los años anteriores<br>2015-2018<br>el navegador<br>dor.gob.ec/athenea/login                                                                                                    | colar<br>a<br>Descarga<br>aplicativo de<br>escritorio<br>Hacer elic en<br>esta opeción<br>el Link:                                                                                                    |
|                                    | //servicios.educarecuador.gob./<br>//servicios.educarecuador.gob./<br>Entrar a Ministerio d<br>Por favor llene la forma co<br>Estimados Rectores y<br>Se informa que se encuent<br>ciclo escolar COSTA period | https://servicios.educarecuador.gob.ec/athe ac/athenea/login e Educación de Ecuador n sus datos de acceso. Los marcados con * son obligatorios. ( Docentes ra inhabilitado el acceso para el ingreso de calificaciones exten 0 2017 - 2018 Nombre de usuario: * Por favor escriba su nombre de usuario. Contraseña: * Contraseña: * Idioma: Entrar ¿Olvidó su contraseña? | nporáneas del         L         Aqui se escribe la Contraseña que se le asigna en la plataforma: maira.caisaguano         Aqui se escribe la Contraseña que se le usuario cambio.         L       En este cuadro de verificación se activa para poder observar is se escribe bien o mal la contraseña. |

# 2. ESTRUCTURA DEL SISTEMA

| Una vez ingresado                              | el usuario y contra                                                                                              | seña aparece la pant                 | alla, donde se puede               |
|------------------------------------------------|----------------------------------------------------------------------------------------------------|--------------------------------------|------------------------------------|
| realizar las siguientes ac                     | tividades.                                                                                                    |                                      |                                    |
|                                                |                                                                                                    | Buscar V C Págin                     | a de inicio CAISAGUANO REVE Salir  |
|                                                |                                                                                                    |                                      |                                    |
| Mi comunidad Mis asignaturas Her<br>Bienvenida | ramientas académicas : Control escolar : O                                                                       | tros Ayuda                           |                                    |
| Bettannics Pendi                               | ntes                                                                                                    |                                      |                                    |
| Enciclopedia Moderna<br>Enciclopedia Escolar   | reas 🔅 Ex<br>A ingresar notas                                                                                    | ámenes (5)<br>A ingresar notas       |                                    |
|                                                | ted no tiene tareas a calificar.                                                                                 | ited no tiene examenes a calificar.  |                                    |
|                                                | cutares y avisos 🔊                                                                                               | entos (2)                            |                                    |
|                                                | o del Correo Electrónico<br>Alfucional - Prevención de<br>aques Informáticos<br>21/06/18 15:42:42 en ,25. BORRAR | Hoy Semana Mes                       | Activar Winde<br>Ve a Configuració |
| Secrathenearcoceacademic/menatest In-          |                                                                                                    |                                      |                                    |
|                                                |                                                                                                    |                                      |                                    |
| Agregar docent                                 | e                                                                                                    |                                      |                                    |
| cadémicas Control es                           | colar Otros Administración Aynda                                                                                 |                                      | 1                                  |
| Admin                                          | istración                                                                                                    |                                      |                                    |
| Acadé<br>S Usuari                              | nico                                                                                                    | Agregar docente                      | Ir al menú Control Escolar         |
|                                                |                                                                                                    |                                      | - Usuarios<br>- Agregar Docente    |
|                                                |                                                                                                    | Editar portlets                      | - rerogai Dootaito                 |
| <b>505 ж</b> ф                                 | Encuestas 🗴 🗘                                                                                                    | Eventos × ¢                          |                                    |
| es o boletines para<br>es al dia de hoy.       | No hay encuestas por contestar.<br>Ver todas las encuestas                                                       | Hoy Semana Mes                       |                                    |
| 7                                              |                                                                                                    | Todos                                |                                    |
|                                                |                                                                                                    | No tiene eventos para el día de hoy. |                                    |
|                                                |                                                                                                    |                                      |                                    |
|                                                |                                                                                                    |                                      |                                    |
|                                                | TOW THE WANTER IN                                                                                                |                                      |                                    |
| Infraestructura                                | Usuarios Académico                                                                                               |                                      |                                    |
| Control es                                     | colar                                                                                                    |                                      |                                    |
| Alta de doc                                    | entes                                                                                                    |                                      |                                    |
|                                                |                                                                                                    |                                      |                                    |
| Liene los cam                                  | pos y presione Guardar. Los campos n                                                                             | narcados con * son obligatorios      |                                    |
|                                                |                                                                                                    |                                      | Ingresar el Nº                     |
| Identifica                                     | ción:                                                                                                    |                                      | de Cedula del                      |
| Escriba la c                                   | édula de identificación: *                                                                                       |                                      | desea agregar v                    |
|                                                |                                                                                                    | Q                                    | hacer clic en el                   |
|                                                |                                                                                                    |                                      | botón buscar                       |
|                                                |                                                                                                    |                                      | (Lupa).                            |
|                                                |                                                                                                    |                                      |                                    |
|                                                |                                                                                                    |                                      |                                    |
|                                                |                                                                                                    |                                      |                                    |
|                                                |                                                                                                    |                                      |                                    |

|                                                          | Identificación:                                                                                                    |                                                                                                    |
|----------------------------------------------------------|----------------------------------------------------------------------------------------------------|----------------------------------------------------------------------------------------------------|
|                                                          | Escriba la cédula de identificación: * 0401408832                                                                                                    |                                                                                                    |
|                                                          |                                                                                                    |                                                                                                    |
|                                                          | CHICAIZA SANCHEZ PAULA MARGARITA                                                                                                    | El sistema mostrará la<br>información del usuario                                                                                                    |
|                                                          | Ingrese el primer nombre:                                                                                                    | correspondiente, incluyendo<br>"datos de ingreso" (nombre                                                                                                    |
|                                                          | Paula                                                                                                    | datos de ingreso (nomore<br>de usuario y contraseña).                                                                                                    |
|                                                          | Ingrese el segundo nombre:<br>Margarita                                                                                                    | Usted debera verificar que la<br>información mostrada en los                                                                                                    |
|                                                          | Ingrese el apellido paterno:                                                                                                    | campos de nombres y apellidos<br>esté ubicada correctamente, de                                                                                                    |
|                                                          | Chicaiza                                                                                                    | lo contrario podrá<br>modificarla siempre y cuando                                                                                                    |
|                                                          | Ingrese el apellido materno:<br>Sanchez                                                                                                    | el nombre completo coincida<br>con el original que muestra el                                                                                                    |
|                                                          | Ingrese el teléfono:                                                                                                    | sistema al principio del<br>enertado "Información porconal                                                                                                    |
|                                                          |                                                                                                    | apartado información personal                                                                                                    |
|                                                          | Ingrese la fecha de nacimiento:<br>1877-06-05                                                                                                    |                                                                                                    |
|                                                          | Sexo                                                                                                    |                                                                                                    |
|                                                          | O Masculino 🔿 Femenino                                                                                                    |                                                                                                    |
|                                                          | Datos de ingreso:                                                                                                    |                                                                                                    |
|                                                          | Nombre de usuario:                                                                                                    |                                                                                                    |
|                                                          | paula.chicaiza                                                                                                    |                                                                                                    |
|                                                          | Contraseña: *<br>Mec0401408832                                                                                                    |                                                                                                    |
|                                                          | 10H0085_28 DE_ABRIL<br>024246 EGB MATS 28 DE ABRIL<br>Seleccione los roles extra a asignar al docente:<br>2: VICERECTORA<br>3: MEGTOR<br>3: MONTOR GENERAL<br>3: MITOR<br>3: MONTOR GENERAL<br>3: MITOR<br>3: MITOR DE LIN TERETORIO<br>3: MISA DE AUDA<br>3: SUB MENETORA GENERAL<br>3: SITIE | Finalmente seleccionar la(s)<br>sección(es) (IN2, EGB, BGU,<br>BTE y/o BIN) en la(s) cual(es)<br>impartirá clases el docente y<br>si éste tiene una o varias<br>funciones adicionales de las<br>que se muestran en el apartado<br>final. Hacer clic en<br>guardar |
|                                                          | biarsar                                                                                                    |                                                                                                    |
| Asig                                                     | nar Carga horaria- Distributi                                                                                                    | vo por docente                                                                                                    |
| Asig<br>Logotipo<br>Académia<br>Catái<br>M Asign         | nar Carga horaria- Distributi<br>ogos<br>aturas Asignación de docentegy.                                                                                                    | vo por docente                                                                                                    |
| Asig<br>Logotipo<br>Académic<br>Catál<br>Repo            | nar Carga horaria- Distributi<br>ogos<br>aturas<br>rtes                                                                                                    | vo por docente                                                                                                    |
| Asig<br>Logotipo<br>Académia<br>Catái<br>& Aulgr<br>Repo | nar Carga horaria- Distributi<br>ogos<br>aturas<br>rtes<br>Asignación de docentes<br>Asignación de horarios<br>Asignación de materias optatio                                                                                                    | vo por docente                                                                                                    |

| i comunidad Mis asignaturas Herramientas<br>Constant orcentae                                                                                                    |                                                                                                    | -                          |                                                                                                    |                                                                                                    |
|----------------------------------------------------------------------------------------------------|----------------------------------------------------------------------------------------------------|----------------------------|----------------------------------------------------------------------------------------------------|----------------------------------------------------------------------------------------------------|
| Eastral accolar                                                                                                    | académicas Control escolar C                                                                                                    | Itrus Administración Ayuda |                                                                                                    | V. The                                                                                                    |
| Concror escolar                                                                                                    |                                                                                                    |                            |                                                                                                    |                                                                                                    |
| Asignation de docentes de asignaturas                                                                                                    |                                                                                                    |                            |                                                                                                    | <b>Λ</b> Λ.                                                                                                    |
| Seleccione una asignatura:                                                                                                    |                                                                                                    |                            |                                                                                                    |                                                                                                    |
| por favor seleccione                                                                                                    |                                                                                                    |                            | • 1                                                                                                    | A.                                                                                                    |
|                                                                                                    |                                                                                                    |                            | H Expo                                                                                                    | rtar                                                                                                    |
|                                                                                                    |                                                                                                    |                            | H Gene                                                                                                    | rar plantilla                                                                                                    |
| Logotipo                                                                                                    |                                                                                                    | • 1.                       | X                                                                                                    | /                                                                                                    |
|                                                                                                    |                                                                                                    |                            |                                                                                                    |                                                                                                    |
| Hi comunidad His asignaturas Herramientas                                                                                                    | s académicas. Control escolar. O                                                                                                    | trus Administración Apada  |                                                                                                    |                                                                                                    |
| Control escolar                                                                                                    |                                                                                                    |                            |                                                                                                    |                                                                                                    |
| Asignación de docentes de asignaturas                                                                                                    |                                                                                                    |                            |                                                                                                    | ٨ ٨ 🖶 🚱                                                                                                    |
| Burris analia area serence care lectron                                                                                                    | ter                                                                                                    |                            | Operaciones                                                                                                    |                                                                                                    |
| maira.caisaguano                                                                                                    | 2                                                                                                    |                            | Asignació                                                                                                    | in por asignatura                                                                                                    |
| Parte morbie parte del nombre o lugin.                                                                                                    | 2                                                                                                    |                            | 🗇 Importar                                                                                                    |                                                                                                    |
|                                                                                                    |                                                                                                    |                            | Exportar                                                                                                    |                                                                                                    |
|                                                                                                    |                                                                                                    |                            | Generar (                                                                                                    | plantilla                                                                                                    |
| Buscar usuarin para agregar como instru<br>maira.cai:aguano(CAISAGUANO REV<br>Puede escribir parte del nombre o login.                                                                                                    | ELO MAIRÀ DEL ROSARIO)                                                                                                    |                            | iii As<br>♦ Im<br>Hi Es                                                                                                    | ágnación por aságnat:<br>iportar<br>portar                                                                                                    |
| Buscar usuario para agregar como instru<br>maira.cai:aguano(CAISAGUANO REV<br>Puede escribir parte del nombre o login.<br>Asignaturas de CAISAGUANO REVE<br>Filtrar por grupo:                                                                                    | ELO MAIRA DEL ROSARIO)<br>ELO MAIRA DEL ROSARIO                                                                                                    |                            | in As<br>the<br>in Ex<br>in Ex                                                                                                    | âgnación por aslignati<br>iportar<br>portar<br>merar plantilla                                                                                                    |
| Buscar usuario para agregar como instru<br>maira caicaguano(CAISAGUANO REV<br>Poete escribir parte dal nombre o login.<br>Asignaturias de CAISAGUANO REVE<br>Filtrar por grupo:<br>todos los grupos                                                               | ELO MAIRA DEL ROSARIO)<br>ELO MAIRA DEL ROSARIO                                                                                                    |                            | in As<br>for the<br>for<br>for                                                                                                    | âgnación por asignati<br>portar<br>portar<br>enerar plantilla                                                                                                    |
| Buscar usuario para agregar como instru<br>asira caicagasao(CAISAGUANO REV<br>Puede escribir parte dal sontre o login.<br>Asignaturas de CAISAGUANO REVE<br>Filtrar por grupo:<br>todos los grupos<br>Buscar:                                                     | ELO MAIRA DEL ROSARIO)<br>ELO MAIRA DEL ROSARIO                                                                                                    | ]                          | in as<br>for the<br>for<br>for<br>for                                                                                                    | âgnación por asignati<br>portar<br>portar<br>merar plantilla                                                                                                    |
| Buscar usuario para agregar como instru<br>naira.cai:aguano(CAISAGUANO REV<br>Poete escribir parte del nombre o login.<br>Asignaturas de CAISAGUANO REVE<br>Filtrar por grupo:<br>todos los grupos<br>Buscar:                                                     | ELO MAIRA DEL ROSARIO)<br>ELO MAIRA DEL ROSARIO                                                                                                    |                            | in as<br>for<br>in the<br>initial for<br>for                                                                                                    | âgnación por asignati<br>portar<br>portar<br>merar plantilla                                                                                                    |
| Buscar usuario para agregar como instru<br>maira cai:aguano(CAISAGUANO REV<br>Poede escribir parte del sombre o logio.<br>Asignaturas de CAISAGUANO REVE<br>Filtrar por grupo:<br>todos los grupos<br>Buscar:                                                     | ELO MAIRA DEL ROSARIO)                                                                                                    | liber ats.                 |                                                                                                    | ignación por asignati<br>portar<br>gortar<br>merar plantilla<br>11 se puede                                                                                                    |
| Buscar usuario para agregar como instru<br>maira cai;aguano(CAISAGUANO REV<br>Poete escribir parte del sombre o logio.<br>Asignaturas de CAISAGUANO REVE<br>Filtrar por grupo:<br>todos los grupos<br>Buscar:<br>Seleccionar por grupo:<br>Seleccionar por grupo: | ELO MAIRA DEL ROSARIO)<br>ELO MAIRA DEL ROSARIO                                                                                                    | Iters                      | Aquesto Aquesto Aquest | ágnación por asignati<br>portar<br>merar plantilla<br>ní se puede<br>eccionar las                                                                                                    |
| Buscar usuario para agregar como instru<br>maira cai;aguano(CAISAGUANO REV<br>Puede escribir parte dal nombre o login.<br>Assignaturas de CAISAGUANO REVE<br>Filtrar por grupo:<br>todos los grupos<br>Buscar:<br>Seleccionar por grupo:<br>                      | ELO MAIRA DEL ROSARIO)                                                                                                    | Ibras                      | Aquesela asig                                                                                                    | ignación por asignati<br>portar<br>merar plantilla<br>11 se puede<br>eccionar las<br>gnaturas que                                                                                            |
| Buscar usuario para agregar como instru<br>maira cai;aguano(CAISAGUANO REV<br>Poete escribir parte del nombre o logio.<br>Asignaturas de CAISAGUANO REVE<br>Filtrar por grupo:<br>                                                                                | ELO MAIRA DEL ROSARIO)                                                                                                    | Heres                      | Aquestion and a selection of the selection of the selecti | ignación por asignati<br>portar<br>merar plantilla<br>ní se puede<br>eccionar las<br>gnaturas que<br>locente                                                                                 |
| Buscar usuario para agregar como instru<br>maira caicagoano(CAISAGUANO REV<br>Poete escribir parte del nombre o login.<br>Asignaturas de CAISAGUANO REVE<br>Filtrar por grupo:<br>                                                                                | ELO MAIRA DEL ROSARIO) ELO MAIRA DEL ROSARIO                                                                                                    | Iberas                     | Aquesto asique di di ciuna                                                                                                    | ignación por asignati<br>portar<br>merar plantilla<br>ní se puede<br>eccionar las<br>gnaturas que<br>locente<br>tará una a<br>o o puede ser                                                  |
| Buscar usuario para agregar como instru<br>maira caicagoano(CAISAGUANO REV<br>Pode accibir parte del nombre o logio.<br>Asignaturas de CAISAGUANO REVE<br>Filtrar por grupo:<br>                                                                                  | ELO MAIRA DEL ROSARIO)  ELO MAIRA DEL ROSARIO  Control del Rosario  Control del Rosario Control del Rosario  Control del Rosario Control del Rosario Control | liers                      | Aquesto asig                                                                                                    | ignación por asignati<br>portar<br>merar plantilla<br>ní se puede<br>eccionar las<br>gnaturas que<br>locente<br>tará una a<br>o puede ser<br>upal                                            |
| Buscar usuario para agregar como instru<br>maira cai;aguano(CAISAGUANO REV<br>Poete escribir parte del sombre o logio.<br>Asignaturas de CAISAGUANO REVE<br>Filtrar por grupo:<br>                                                                                | ELO MAIRA DEL ROSARIO) ELO MAIRA DEL ROSARIO ELO MAIRA DEL ROSARIO RUES CIENCIAS SOCIALES ITERATURA                                                                                                    | Itaras                     | Aquestion and a selevant asigned dictura grupper and a selevant asigned dictura grupper and a selevant asigned dictura asigned dictura asigned dictura asigned asigned | ignación por asignati<br>portar<br>portar<br>merar plantilla<br>ni se puede<br>eccionar las<br>gnaturas que<br>locente<br>tará una a<br>o puede ser<br>upal<br>sionando la                   |
| Buscar usuario para agregar como instru<br>maira cai;ageano(CAISAGUANO REV<br>Poete escribir parte del sombre o logio.<br>Asignaturas de CAISAGUANO REVE<br>Filtrar por grupo:<br>                                                                                | ELO MAIRA DEL ROSARIO) ELO MAIRA DEL ROSARIO ELO MAIRA DEL ROSARIO                                                                                                    | Ibras                      | Aquestion of the set of the set o | ignación por asignati<br>portar<br>portar<br>merar plantilla<br>ni se puede<br>eccionar las<br>gnaturas que<br>locente<br>tará una a<br>o puede ser<br>upal<br>sionando la<br>la CTRL.       |
| Buscar usuario para agregar como instru<br>maira cai;aguano(CAISAGUANO REV<br>Pode escribir parte dal sombre o lugio.<br>Asignatturas de CAISAGUANO REVE<br>Filtrar por grupo:<br>                                                                                | ELO MAIRA DEL ROSARIO) ELO MAIRA DEL ROSARIO CIENCIAS SOCIALES ITERATURA CODE PENSAMENTO FILOSO                                                                                                    | FICO                       | Aque asigned asigned address and a set asigned address asigned address asigned | ignación por asignati<br>portar<br>merar plantilla<br>ni se puede<br>eccionar las<br>gnaturas que<br>locente<br>tará una a<br>to puede ser<br>upal<br>sionando la<br>la CTRL.                |
| Buscar usuario para agregar como instru<br>msira cai;agasao(CAISAGUANO REV<br>Porte escribir parte del sonthe a logio.<br>Asignaturas de CAISAGUANO REVE<br>Filtrar por grupo:<br>                                                                                | ELO MAIRA DEL ROSARIO) ELO MAIRA DEL ROSARIO ELO MAIRA DEL ROSARIO CIENCIAS SOCIALES ITERATURA A COE PENSAMIENTO FROSO IFISICA                                                                                                    | Fico                       | Aquesto asig                                                                                                    | ignación por asignati<br>portar<br>portar<br>merar plantilla<br>ni se puede<br>eccionar las<br>gnaturas que<br>locente<br>tará una a<br>o puede ser<br>upal<br>sionando la<br>la CTRL.       |
| Buscar usuario para agregar como instru<br>maira cai;ageaso(CAISAGUANO REV<br>Pode escribir parte del sombre o logio.<br>Asignatturas de CAISAGUANO REVE<br>Filtrar por grupo:<br>                                                                                | ELO MAIRA DEL ROSARIO) ELO MAIRA DEL ROSARIO ELO MAIRA DEL ROSARIO CIENCIAS SOCIALES ITERATURA COENCIAS SOCIALES ITERATURA COENCIAS SOCIAS COENCIAS SOCIAS COENCIAS SO | FiCO<br>N                  | Aqu<br>selv<br>asiq<br>el d<br>dict<br>una<br>gru<br>pre<br>tecl                                                                                                    | ignación por asignati<br>portar<br>portar<br>merar plantilla<br>ni se puede<br>eccionar las<br>gnaturas que<br>locente<br>tará una a<br>o puede ser<br>upal<br>sionando la<br>la CTRL.       |
| Buscar usuario para agregar como instru<br>maira cai;aguaso(CAISAGUANO REV<br>Pode escribir parte del sentire o logio.<br>Asignaturas de CAISAGUANO REVE<br>Filtrar por grupo:<br>                                                                                | ELO MAIRA DEL ROSARIO) ELO MAIRA DEL ROSARIO ELO MAIRA DEL ROSARIO CIENCIAS SOCIALES ITERATURA CAUSA SOCIALES ITERATURA CAUSERO IO DE PENSAMENTO FILOSO IFÍSICA CA APLICADA A LA EDUCACIÓ MIENTO SCRECIÓN 1 SCRECIÓN 1 SCRECIÓN 1                                                                                                    | PICO<br>N                  | Aquesto asique di di di di una gruppe tecl                                                                                                    | ignación por asignati<br>portar<br>portar<br>merar plantilla<br>ni se puede<br>eccionar las<br>gnaturas que<br>locente<br>tará una a<br>a o puede ser<br>upal<br>sionando la<br>la CTRL.     |
| Buscar usuario para agregar como instru<br>maira cai;aguaso(CAISAGUANO REV<br>Pode escribir parte del sentire o logio.<br>Asignatturas de CAISAGUANO REVE<br>Filtrar por grupo:<br>                                                                               | ELO MAIRA DEL ROSARIO) ELO MAIRA DEL ROSARIO ELO MAIRA DEL ROSARIO CIENCIAS SOCIALES ITERATURA CALENCIAS SOCIALES ITERATURA CALENCIAS SOCIALES ITERATURA CALENCIAS ALCALES ITERATURA CALENCIAS ALCALES ITERATURA CALENCIAS ALCALES ITERATURA CALENCIAS ALCALES ITERATURA CALENCIAS ALCALES ITERATURA CALENCIAS ALCALES ITERATURA CALENCIAS SOCIALES ITERATURA CALENCIAS SOCI | FICO<br>N                  | Aquestion of the selection of the select | ignación por asignati<br>portar<br>portar<br>merar plantilla<br>dí se puede<br>eccionar las<br>gnaturas que<br>locente<br>tará una a<br>to puede ser<br>upal<br>sionando la<br>la CTRL.      |
| Buscar usuario para agregar como instru<br>asira caicagasso(CAISAGUANO REV<br>Pede escribir parte del sentre o logio.<br>Asignaturas de CAISAGUANO REVE<br>Filtrar por grupo:<br>                                                                                 | ELO MAIRA DEL ROSARIO) ELO MAIRA DEL ROSARIO ELO MAIRA DEL ROSARIO CIENCIAS SOCIALES ITERATURA CO DE PENSAMIENTO FILOSO ITERATURA CO DE PENSAMIENTO FILOSO ITERATURA CA APLICADA A LA EDUCACIÓ MIENTO SCRECIÓN 1 SCRECIÓN 2 SCRECIÓN 2 SCRECIÓN 3 SCRECIÓN 5 SCRECIÓN 5  | FICO<br>N                  | Aquestion of the set of the set o | ignación por asignati<br>portar<br>portar<br>merar plantilla<br>ni se puede<br>eccionar las<br>gnaturas que<br>ocente<br>tará una a<br>to o puede ser<br>upal<br>sionando la<br>la CTRL.     |
| Buscar usuario para agregar como instru<br>asira cai;agasso(CAISAGUANO REV<br>Pode escribir parte del somire o logio.<br>Asignatturas de CAISAGUANO REVE<br>Filtrar por grupo:<br>                                                                                | ELO MAIRA DEL ROSARIO)  ELO MAIRA DEL ROSARIO  LO MAIRA DEL ROSARIO  CIENCIAS SOCIALES ITERATURA CADERO LO DE PENSAMENTO FILOSO IFÍSICA IARTÍSTICA CAAPUCADA A LA EDUCACIÓ MENTO SCRECIÓN 1 SCRECIÓN 1 SCRECIÓN 2 SCRECIÓN 2 | FICO<br>N                  | Aquestion of the selection of the select | ignación por asignati<br>portar<br>portar<br>merar plantilla<br>ni se puede<br>eccionar las<br>gnaturas que<br>ocente<br>tará una a<br>to puede ser<br>upal<br>sionando la<br>la CTRL.       |
| Buscar usuario para agregar como instru<br>maira cai;aguano(CAISAGUANO REV<br>Porde escribir parte del sombre o lugio.<br>Asignatturas: de CAISAGUANO REVE<br>Filtrar par grupo:<br>                                                                              | ELO MAIRA DEL ROSARIO)  ELO MAIRA DEL ROSARIO  LO MAIRA DEL ROSARIO  CIENCIAS SOCIALES ITERATURA A CIENCIAS SOCIALES ITERATURA A CO DE PENSAMIENTO FILOSO IFÍSICA IARTÍSTICA CA APLICADA A LA EDUCACIÓ MENTO SCRECIÓN 1 SCRECIÓN 1 SCRECIÓN 2 SCRECIÓN 3 SCRECIÓN 4 SCRECIÓN 4 SCRECIÓN 4 SCRECIÓN 5 ACIONES                                                                                                    | FICO<br>N                  | Aquestion of the set of the set o | ignación por asignati<br>portar<br>portar<br>merar plantilla<br>ni se puede<br>eccionar las<br>gnaturas que<br>locente<br>tará una a<br>to puede ser<br>upal<br>sionando la<br>la CTRL.<br>3 |
| Buscar usuario para agregar como instru<br>maira cai;aguano(CAISAGUANO REV<br>Pode socibir parte dal sombre o lugio.<br>Asignatturaes de CAISAGUANO REVE<br>Filtrar par grupo:<br>                                                                                | ELO MAIRA DEL ROSARIO)  ELO MAIRA DEL ROSARIO  ELO MAIRA DEL ROSARIO  CIENCIAS SOCIALES ITERATURA RONDERO CO DE PENSAMIENTO FILOSO IFÍSICA IARTÍSTICA CA APLICADA A LA EDUCACIÓ MENTO SCRECIÓN 1 SCRECIÓN 1 SCRECIÓN 2 SCRECIÓN 5 SCRECIÓN 5 SCREC | FICO<br>N                  | Aquestion of the set of the set o | ignación por asignati<br>portar<br>portar<br>merar plantilla<br>ni se puede<br>eccionar las<br>gnaturas que<br>locente<br>tará una a<br>to puede ser<br>upal<br>sionando la<br>la CTRL.<br>3 |

| Asignatura                                                                                                    |                                          | 10072 |                                                         |                                                                                                    |  |  |
|----------------------------------------------------------------------------------------------------|------------------------------------------|-------|---------------------------------------------------------|----------------------------------------------------------------------------------------------------|--|--|
| BGU1D] MATEMÁTICA                                                                                                    |                                          | 4     | ×                                                       | 5                                                                                                    |  |  |
| BGU1B] MATEMÁTICA                                                                                                    |                                          | 4     | ×                                                       | Una vez ingresado las                                                                                                    |  |  |
| BGU36] OP INVESTIGACIÓN                                                                                                    |                                          | Id    | ×                                                       | horas que corresponde a la<br>malla curricular de cada                                                                                                 |  |  |
| Bguish) op investigación                                                                                                    | 0                                        | ×     | año de EGB hacemos clic<br>en Asignar asignaturas y     |                                                                                                    |  |  |
| BGU1A] MATEMÁTICA                                                                                                    |                                          | 0     | ×                                                       | carga horaria                                                                                                    |  |  |
| BGU1C] MATEMÁTICA                                                                                                    |                                          |       |                                                         |                                                                                                    |  |  |
| tsignar asignaturas y cargo horaria 6<br>comunidad. His asignaturas. Herramientas acalémicas. Control<br>Control escolar<br>tsignación de docentes de asignaturas                                                                                                    | /<br>escalar Otros Administración Apoda  | 0     | dones                                                   | A.A. # 0                                                                                                    |  |  |
| Signer asignetoras y cargo horaria<br>conveided. Mis esignaturas, terramientas ecalémicas, Control<br>control escolar<br>signación de docentes de asignaturas<br>Se ha guardado la asignación.                                                                                                    | 7.<br>exalar Otres Administración Apuda  |       | clones<br>signación                                     | n par adignatura                                                                                                    |  |  |
| Asignar asignaturas y cargo horaria<br>comunidad. Mis asignaturas. Hercamientas acalémicas. Control<br>Control escolar<br>Asignación de docentes de asignaturas.<br>Se ha guardado la asignación.<br>Descar eseario para agregar como instructor:                                                                                         | 7<br>escalar Otros Administración Apoda  |       | clones<br>signación<br>uportar<br>xportar               | n per adignatura                                                                                                    |  |  |
| Asigner asignetores y cargo horatio                                                                                                    | 7.<br>escalar Otres Administración Apoda |       | Ciones<br>signación<br>mportar<br>xportar<br>enerar pli | λ λ ⊕ 0<br>n per adgrutura<br>tantilla                                                                                                    |  |  |
| Asignar asignaturas y carga horaria<br>comoridad 146s asignaturas Herranientes acatémicas Control<br>Control escolar<br>Isignación de docentes de asignaturas<br>Se ha guardado la asignación.<br>Bescar escario para agregar como instructar:<br>1<br>Asignaturas de RIOFRIO LUZURIAGA FANNY DEL ROCIO                                   | rscalar Otros Administración Apoda       |       | kiones<br>signación<br>aportar<br>enerar pl             | ۸۸۵۰<br>per adgustura<br>tarilla<br>Una vez hecho clic en el<br>botón Asignar asignatura                                                               |  |  |
| Control escolar<br>Esignación de docentes de asignaturas<br>Se ha guardado la asignación.<br>Descar escario para agregar como instructor:<br>1<br>Ante escolor para del nortex o logo.<br>Asignaturas de INDERIO LUZURIAGA FANNY DEL ROCIO<br>Filtrar par grupo:                                                                          | 7<br>escalar Otres Administración Apoda  |       | Ciones<br>Signación<br>uportar<br>enerar pl             | AA BO<br>per asignatura<br>T<br>tartita<br>Una vez hecho clic en el<br>botón Asignar asignatura<br>y carga horaria aparece u<br>mensaje Se ha guardado |  |  |
| Signer esignetures y corgo horaria<br>conveiled MS esignetures Horanientes acatémices Control<br>Control escolar<br>signación de docentes de asignaturas<br>Se ha guardado la asignación.<br>Descar escario para agregar como instructor:<br>1 Asignaturas de RIOFRIO LUZURIAGA FANNY DEL ROCIO<br>Filtrar por grupo:<br>todos los grupos | rscalar Otros Administración Apoda       |       | tiones<br>signación<br>nportar<br>sportar<br>eserar pl  | T<br>tarilla<br>T<br>Una vez hecho clic en el<br>botón Asignar asignatura<br>y carga horaria aparece u<br>mensaje Se ha guardado<br>las asignaturas.   |  |  |

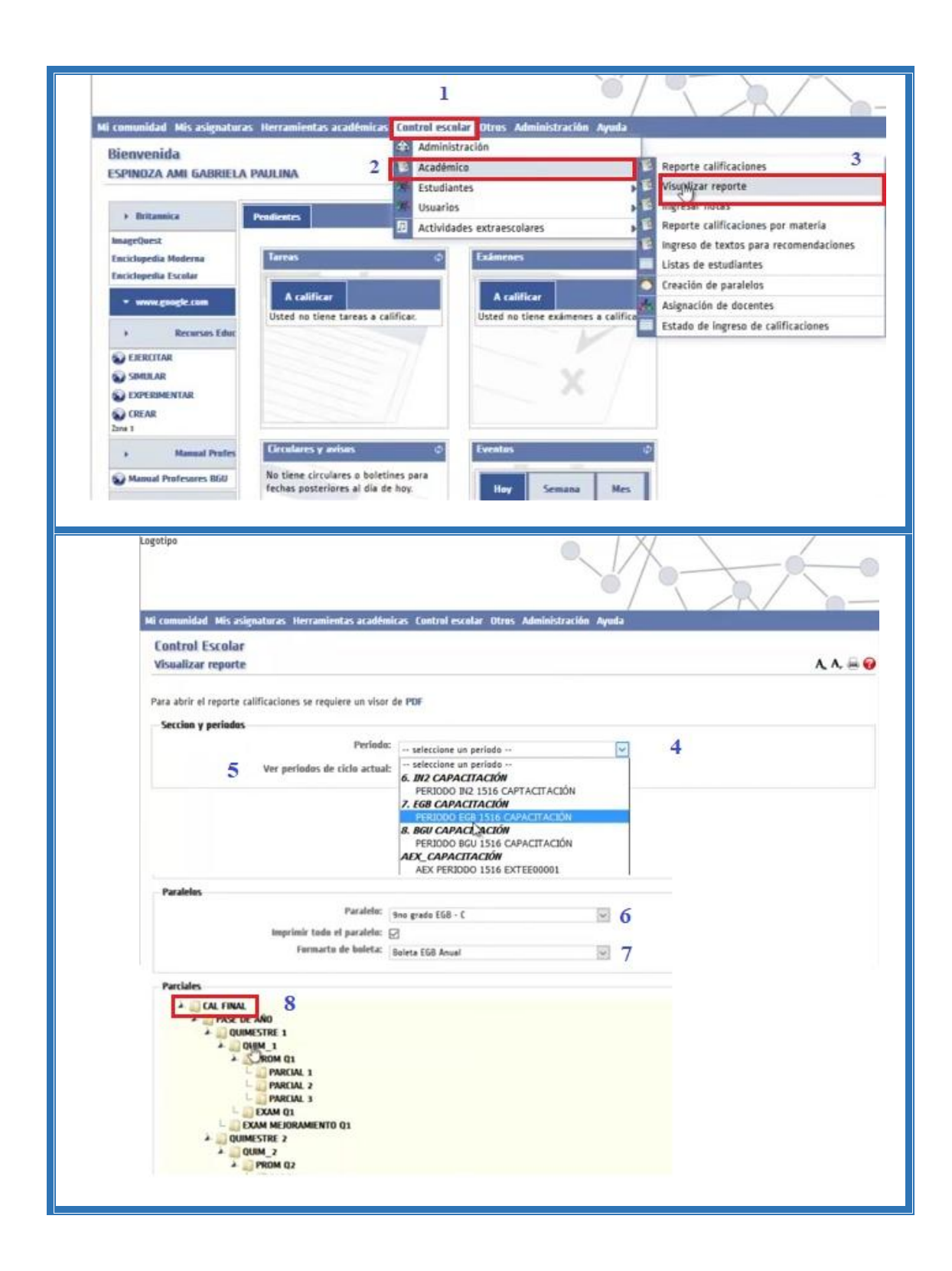

| que es: Documento PUP (47.7 KB)         de: https://servicios.educarecuador.gob.ec         Qué deberia hacer Firefox con este archivo?         Abrir cgn       Nitro Pro 9 (predeterminada)         Ggardar archivo         Ggardar archivo         Ggardar archivo         Hacer esto automàticamente para estos archivos a partir de ahora.         Ministerio         Cancelar         Nio LECTIVO 2015-2016                                                                                                    |
|----------------------------------------------------------------------------------------------------|
| Contractor for the contractor processing spectra.         Image: Contractor processing spectra.         Image: Contractor processing spectra. <t< th=""></t<>                                                                                                    |
| Provide debeting naccel relation contribute alcohols         Abbrin cgn       Nitro Pro 9 (predeterminada)         Sugardar archivo       9         Sugardar archivo       9         Sugardar archivo       9         Haccer esto automáticamente para estos archivos a partir de ahora.       9         Aceptar       Cancelar         No       10         Des riterations in Enderen       No         Les riterations in Enderen       Not Ecctivo 2015-2016         Des riterations in Enderen       Nor. Hassis         Main Statel       Nor. Hassis         Des riterations in Enderen       Nor. Hassis                                                                                                    |
| Abir cgn Nitro Pro 9 (predeterminada)<br>Ggardar archivo<br>Ggardar archivo<br>Hacer esto automäticamente para estos archivos a partir de ahora.<br>Hacer esto automäticamente para estos archivos a partir de ahora.<br>Acoptar<br>Cancelar<br>Ninisterio<br>de Educación<br>Año LECTIVO 2015-2016<br>Deter Hendes ar Endeer<br>Meri X ACES HLAEF-SIZON SLIA<br>Meri Basso Gener Bass<br>Deter Hendes ar Endeer                                                                                                    |
| Gyaridar archivo       y este se va archiv         Hacer esto automáticamente para estos archivos a partir de ahora.       y este se va archiv         Hacer esto automáticamente para estos archivos a partir de ahora.       10         Ministerio       REPORTE DE EVALUACIÓN         Ministerio       REPORTE DE EVALUACIÓN         Ministerio       No LECTIVO 2015-2016         Des rémetes de Enderet       Net         Mer       Maxio Generálites         Des rémetes de Enderet       Net                                                                                                    |
| Hacer esto automáticamente para estos archivos a partir de ahora.<br>Aceptar<br>Cancelar<br>Ministerio<br>de Educación<br>REPORTE DE EVALUACIÓN<br>AÑO LECTIVO 2015-2016<br>Des rémetes de Educación<br>Mer Basso Devertibes<br>Des rémetes de Educación<br>Mer Basso Devertibes<br>Des rémetes de Educación<br>Mer Basso Devertibes<br>Des rémetes de Educación<br>Mer Basso Devertibes<br>Des rémetes de Educación                                                                                                    |
| Acceptar       Cancelar       10         Ministerio       REPORTE DE EVALUACIÓN       10         Des rémutes de Educación       ANO LECTIVO 2015-2016       10                                                                                                    |
| Acceptar Cancelar 10 Acceptar Cancelar 10 Acceptar |
| Aceptar Cancelar 10<br>Ministerio de Educación REPORTE DE EVALUACIÓN AÑO LECTIVO 2015-2016                                                                                                    |
| Ministerio REPORTE DE EVALUACIÓN<br>de Educación AÑO LECTIVO 2015-2016                                                                                                    |
| Image: Note: Note:                        |
| Idle         Education         AND LECTIVO 2015-2016           Data Interview in Education         Education in Education         Interview in Education           Name:         ADDEL INLASE HULDER HULDER HULDER IN Education         Interview in Education                                                                                                    |
| Data Internation de Educations<br>Namérie: ARCRES INLACES HUACES HUACES SUIS No. 1 Education General Basica<br>Data: Parales: Bro grads EDB-C                                                                                                    |
| Dolga MACOLC AMANINA DE CALIFICACIONES                                                                                                    |
| NIMER QUMESTRE SEGUNDO QUMESTRE PROBINO<br>ANUAL ESCALATE EVICUACIO                                                                                                    |
| P1 P1 P2 PO04/04/00 D00 2000 2000 2000 20 P1 P2 P2 P00 2000 20                                                                                                    |
| NUM (1) TOMON         LD         L6         L34           ETIMINGX         EO         L6         L34                                                                                                    |
| ISO 3450403 138 158 158 158 158 158 158 158 158 158 15                                                                                                    |
| 1000 SCAD. 131 135 .55 .54                                                                                                    |
| 10.000.500AB 148 178 179 179 0<br>10.000.0011010A 158 109 157 1794<br>10.000.0011010A 158 109 149 159 1794<br>10.000.0011010A 158 109 149 149 149 149 149 149 149 149 149 14                                                                                                    |
| ILDOD SIGALE     Like 1/20     Like 1/20     Like 1/2     |
| TADDS NOAH3         1/8         1/8         1/8         1/8         1/8         1/8         1/8         1/8         1/8         1/8         1/8         1/8         1/8         1/8         1/8         1/8         1/8         1/8         1/8         1/8         1/8         1/8         1/8         1/8         1/8         1/8         1/8         1/8         1/8         1/8         1/8         1/8         1/8         1/8         1/8         1/8         1/8         1/8         1/8         1/8         1/8         1/8         1/8         1/8         1/8         1/8         1/8         1/8         1/8         1/8         1/8         1/8         1/8         1/8         1/8         1/8         1/8         1/8         1/8         1/8         1/8         1/8         1/8         1/8         1/8         1/8         1/8         1/8         1/8         1/8         1/8         1/8         1/8         1/8         1/8         1/8         1/8         1/8         1/8         1/8         1/8         1/8         1/8         1/8         1/8         1/8         1/8         1/8         1/8         1/8         1/8         1/8         1/8         1/8         1/8 <td< th=""></td<>                                                                                                    |
|                                                                                                    |

# • Asistencia de docentes

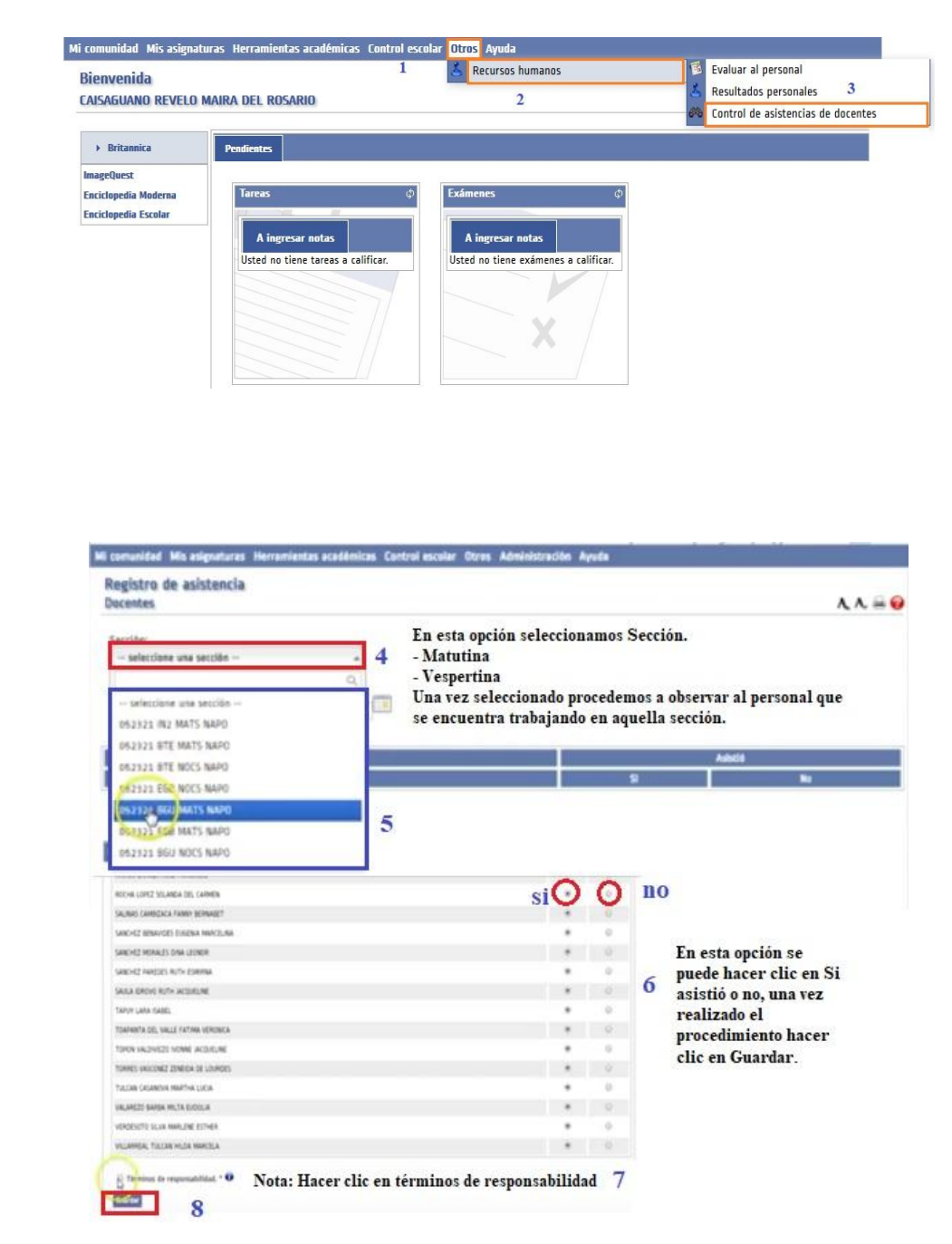

Fuente: Ministerio de Educación, EDUCAR ECUADOR

A través de este sistema de gestión escolar, se realiza el seguimiento académico de los estudiantes y por ende el desempeño de los docentes, ya que la autoridad es el principal actor quien maneja esta plataforma, y todo aquello para brindar un servicio de calidad, ya que está dirigido a toda la comunidad educativa.

# 1.5.5. PROYECTO EDUCATIVO INSTITUCIONAL (PEI)

El Proyecto Educativo Institucional es la identidad propia de la Unidad Educativa "28 de Abril" (PEI), permite la toma de decisiones pedagógicas y administrativas, para cumplir con los objetivos propuestos a mediano y largo plazo. El trabajar en equipo con todos los miembros de la comunidad educativa, permiten integrar y conducir todos los procesos de gestión educativa, fomenta la autonomía institucional e innovación y evaluación de metas propuestas.

# Imagen N° 1.

**Proyecto Educativo Institucional** 

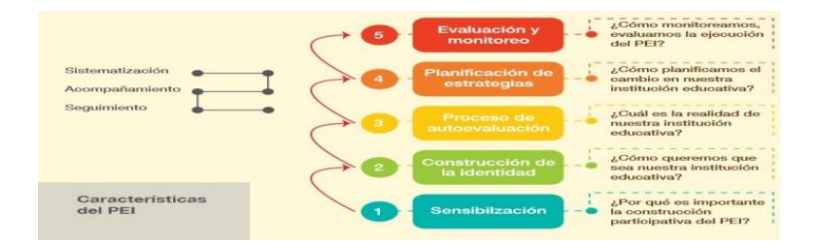

**Fuente:** Ministerio de Educación, Actualización de la guía metodológica para la construcción participativa del Proyecto Educativo Institucional, pag.23.

# 1.5.6. <u>CÓDIGO DE CONVIVENCIA.</u>

Es el documento elaborado de forma directa y participativa con todos miembros de la comunidad educativa, con el fin de lograr una sana convivencia, diáologo, toma de decisiones con todos los actores de la institución. Además permite: prevenir dificultades entre autridades, docentes, padres de familia y estudiantes; solucionar conflictos a través de acuerdos, compromisos, mediaciones, toma de desiciones, de acuerdo a los derechos y responsabilidades que emana la Constitución Ecuatoriana y el Código de la Niñez y Adolescencia. Ayuda a lograr cambios de conducta y actitudes entre miembros de la comunidad educativa mediante el respeto y valoración de los derechos humanos, es así como se logrará obtener una mejor calidad de vida y aprendizaje en el aula y fuera de ella.

# PROCESOS DE PARTE ACADÉMICA

# 1.5.7. PLATAFORMA EDUCAR ECUADOR

# **EDUCAR ECUADOR – DOCENTES**

Una plataforma virtual que facilita a la comunidad educativa hacer uso de la misma para obtener información del rendimiento del estudiante de cada institución educativa. La maneja la autoridad como ente rectora y los docentes para el ingreso de las respectivas notas y documentos de aprendizaje

**OBJETIVO:** Favorecer a la comunidad educativa un mejor acceso a este servicio para poder revisar el historial académico del estudiante, y principalmente hacer uso de las nuevas tecnologías.

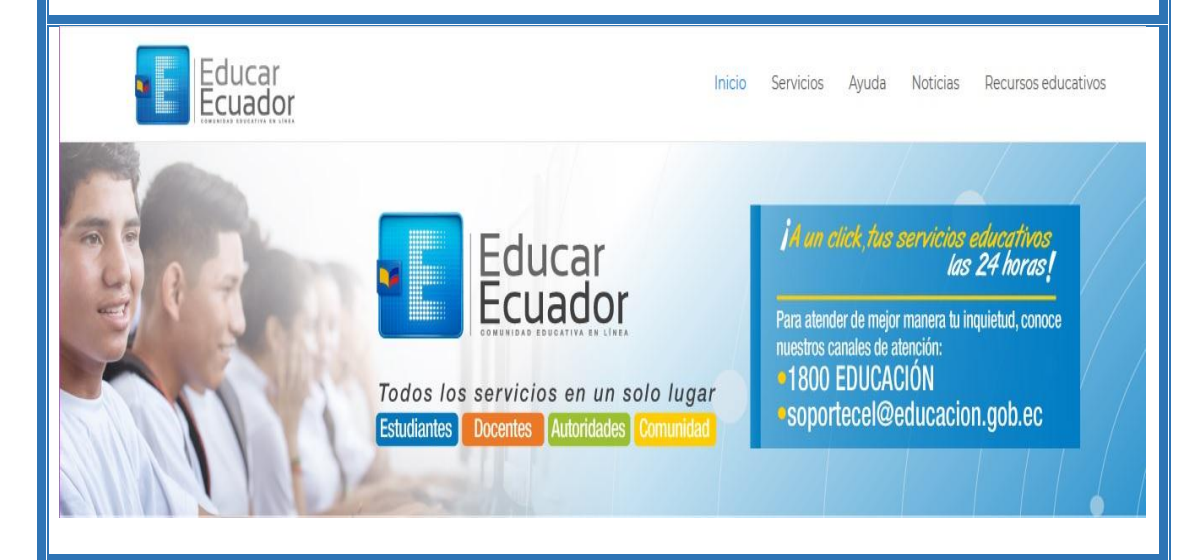

# PROCESO

- 1. Menú Control Escolar
- Ingreso de notas
- Reporte calificaciones por materia

- Lista de estudiantes
- 2. Menú Mis asignaturas
- Asignaturas que imparto (PCA)

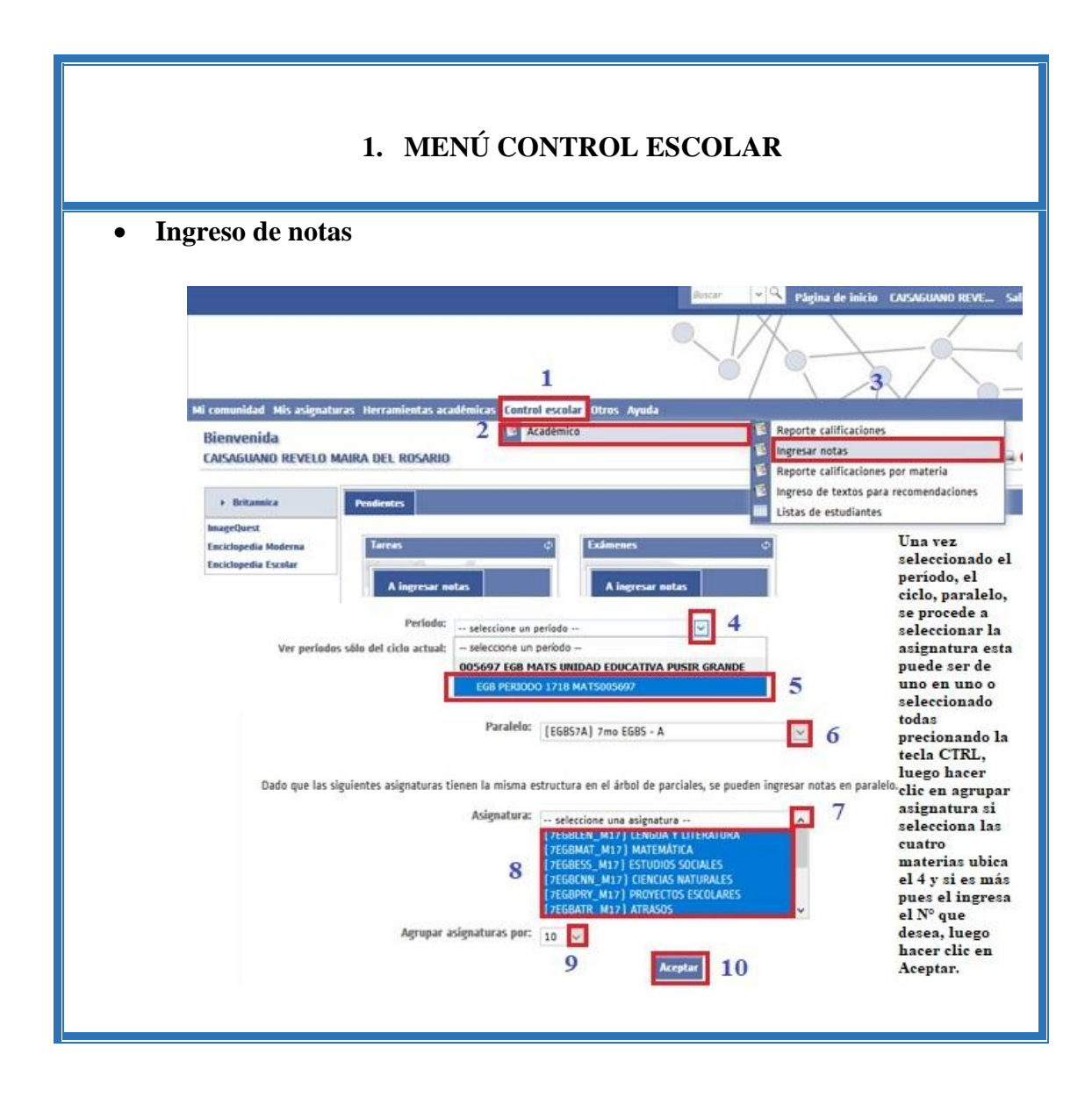

| Avance del tabulador<br>CAL FINAL<br>A-PASE DE AÑO<br>A-QUIMESTRE 1<br>A-QUIM_1<br>A-PROM Q1<br>A-PROM Q1<br>A-PROM Q1<br>A-PROM Q1<br>A-PROM Q1<br>A-QUIM_STRE 2<br>A-QUIM_2<br>A-PROM Q2<br>A-PROM Q2 | en el ingreso de<br>calificaciones:<br>H<br>V                                                                        | ertical<br>orizontal<br>ertical     | I<br>s<br>e<br>H<br>H<br>t<br>t<br>7<br>7 | 11<br>12<br>Después de hace<br>iguientes opcio<br>I ingresso de not<br>Iorizontal, una<br>Varcial a ingres<br>erminado de ing<br>Notas.<br>Nota: Si desea In | r clic en acep<br>nes donde per<br>tas de forma V<br>vez seleccion;<br>ar las notas, l<br>gresar hacer o<br>nprimir las no<br>steccione cotificación | ar se desplieg<br>mite seleccio<br>'ertical y<br>do hacer clic<br>uego de haber<br>lic en Guarda<br>otas hacer clic | a las<br>tar<br>en la<br>r<br>en               | Equator                      |
|----------------------------------------------------------------------------------------------------|----------------------------------------------------------------------------------------------------|-------------------------------------|-------------------------------------------|----------------------------------------------------------------------------------------------------|----------------------------------------------------------------------------------------------------|----------------------------------------------------------------------------------------------------|------------------------------------------------|------------------------------|
| L J PARCIAL 1<br>L J PARCIAL 2<br>L J PARCIAL 3                                                                                                    | Selectione un paralelo de materias para ingra<br>LENGUA Y LITERATURA, MATEMÁTIC<br>INJUSTIFICADAS, FALTAS JUSTIFICAD | isər notas<br>A, ESTUDIOS SI<br>AS, | DEVALES, EIENCIAS                         | NATURALES, PROYECTOS ES                                                                                                    | COLARES, ATRASOS, CO                                                                                                    | Daminar                                                                                                    | Ningún archivo sefeccionado<br>RSTIDOS, FALTAS | 16 Vista par-                |
|                                                                                                    |                                                                                                    |                                     |                                           |                                                                                                    | 14                                                                                                    |                                                                                                    |                                                | 5 fourter setas              |
|                                                                                                    | Name of Street, or other                                                                                             | Matricala                           | CALIFICACIÓN                              | NA : NATENATICA : CALIFICACIÓ                                                                                                    | A ESTUDIOS SOCIALES :<br>CALIFICACIÓN                                                                                                    | CRENCUS NATURALES :<br>CALIFICACIÓN                                                                                 | PROYECTOS ESCOLARES<br>CALIFICACIÓN            | ATTACAS CAR                  |
|                                                                                                    | CALINTE PALADES KANELS BILEN                                                                                         |                                     | 7,85                                      | 7,90                                                                                                    | 7,95                                                                                                    | 7,95                                                                                                    | MB                                             | 0.00                         |
|                                                                                                    | CALOTTO PALACIDE MORAPHIA SCARLETIN                                                                                  |                                     | 7,85                                      | 8,05                                                                                                    | 7,85                                                                                                    | 7,75                                                                                                    | MB                                             | 0,00                         |
|                                                                                                    | CHILA GANGULA NOCH JODUE                                                                                             |                                     | 9,15                                      | 9,50                                                                                                    | 8.05                                                                                                    | 7,85                                                                                                    | мв                                             | 0,00                         |
|                                                                                                    | CONST SUMMET SALAY PATRICIA                                                                                          |                                     | 8,30                                      | 7,90                                                                                                    | 8,15                                                                                                    | 8,20                                                                                                    | fx                                             | 0,00                         |
|                                                                                                    | DELEADO NAMINEZ VINEN ALAN                                                                                           |                                     | 8,90                                      | 9,30                                                                                                    | 8,85                                                                                                    | 8,25                                                                                                    | MB                                             | 0,00                         |
|                                                                                                    | DELENDO PHEON DERUS YNEL                                                                                             |                                     | 8,05                                      | 7,35                                                                                                    | 7,40                                                                                                    | 7,50                                                                                                    | MBActivie Wine                                 |                              |
|                                                                                                    |                                                                                                    |                                     |                                           |                                                                                                    |                                                                                                    |                                                                                                    |                                                | an same source of the second |

| Mi comunidad                     | Mis asignaturas Herramientas acad                       | émicas <mark>Control escolar</mark> Otros Ayuda                                                                                                    |                            |                                                                                                    |
|----------------------------------|---------------------------------------------------------|----------------------------------------------------------------------------------------------------|----------------------------|----------------------------------------------------------------------------------------------------|
| Bienvenid                        |                                                         | 1 Académico                                                                                                    | 10 F                       | Reporte calificaciones and a second second sec |
| LAISABUANU                       | J REVELU MAIRA DEL RUSARIU                              | 2                                                                                                    |                            | Reporte calificaciones por materia                                                                                                    |
| <ul> <li>Britannic</li> </ul>    | a Pendientes                                            |                                                                                                    |                            | ngreso de textos para recomendaciones<br>ístas de estudiantes                                                                                                    |
| Enciclopedia M<br>Enciclopedia E | oderna<br>scolar A ingresar nota<br>Usted no tiene tare | Contraction of the second second s | e exámenes a calificar.    |                                                                                                    |
| Estos reportes                   | or materia<br>calificaciones por materia se generan par | a XLS y PDF, Para abrir el reporte calificaci                                                                                                    | ones por materia en PDF se | e requiere un visor de PDF                                                                                                    |
|                                  | Período:<br>Ver períodos sólo del ciclo actual:         | seleccione un período<br>- seleccione un período                                                                                                    |                            |                                                                                                    |
|                                  |                                                         | EGB PERIODO 1718 MATS005697<br>024246 EGB MATS 28 DE ABRIL                                                                                                    | A POSIK GOMDE              | 5                                                                                                    |
|                                  |                                                         | EGB PERIODO 1718 MATS024246                                                                                                    |                            |                                                                                                    |
|                                  |                                                         | 024246 EGB VESS 28 DE ABRIL                                                                                                    |                            |                                                                                                    |

| Paralelo: [EEG857A] 7mo EG85 - A                                                                                                    |
|----------------------------------------------------------------------------------------------------|
| Asignatura: Taccolen M121 LENGIA VITEDATIDA                                                                                                    |
|                                                                                                    |
| reporte en par.                                                                                                    |
|                                                                                                    |
| Concepto de evaluación: Seleccione un concepto de evaluación 😥 9                                                                                                    |
| Decimales 2 - Selectore un concepto de evaluación -                                                                                                    |
| Incluir número de lista 🖂 (CAL/EGG8) CAL/EJCACIÓN(predeterminado) 10                                                                                                    |
| Incluir matricula VIP_EGB) Notas Penderación                                                                                                    |
| EC_EGB EVAL CUALITATIVA                                                                                                    |
| LDA_EGBISS/ DJAS ASISTIDOS Abriendo concentradoMateria05097 EGB MATS UNDAD ERUCATIVA PUSR ×                                                                                                    |
| (P)_EXEMPS) PALTAS JUST PICAUAS<br>Int protection and the second second                                                                                                    |
| (PL_EXDB3) FACING STATUS INCOMES                                                                                                    |
| (hicolumo) / h hhad a<br>el cual es um: Hoja de cálculo de hicrosoft Sarel 97-2003 (16.0 KB)                                                                                                    |
| de: http://servicios.educarecuador.gob.ec                                                                                                    |
| (Qué debria hacer Firefox con este archivo?                                                                                                    |
| Mostrar concentrado (Excel) 12 (Abir cgr Microsoft Scel (predeterminada)                                                                                                    |
| ⊖ Gyardar archivo                                                                                                    |
| Pepeteir esta décisión de ahora en adelante para este tipo de archivos.                                                                                                    |
| B. A. W. B. A. An annual and the first statement of the statement of the statement of th    |
| P Michael Lass a care a la face a que par a la face a que par a que par a que par a que par a que par a que par a que par a que par a que par a que par a que par a que par a que par a que par a que par a que par a que par a que par a que par a que par a que par a que par a que par a qu |
| Mentana e Educatio e Equation e Equation                                                                                                    |
|                                                                                                    |
| 7mo 6083-A                                                                                                    |
|                                                                                                    |
|                                                                                                    |
|                                                                                                    |
|                                                                                                    |
|                                                                                                    |
|                                                                                                    |
| A CALCED DEVELOSI A DEVELOSI A DEVELOSI A CALCEDAS DE A CALCEDAS DE A CALCEDAS DE A CALCEDAS DE A CALCEDAS DE A<br>La como como como como como como como com                                                                                                    |
|                                                                                                    |
|                                                                                                    |

• Lista de estudiantes

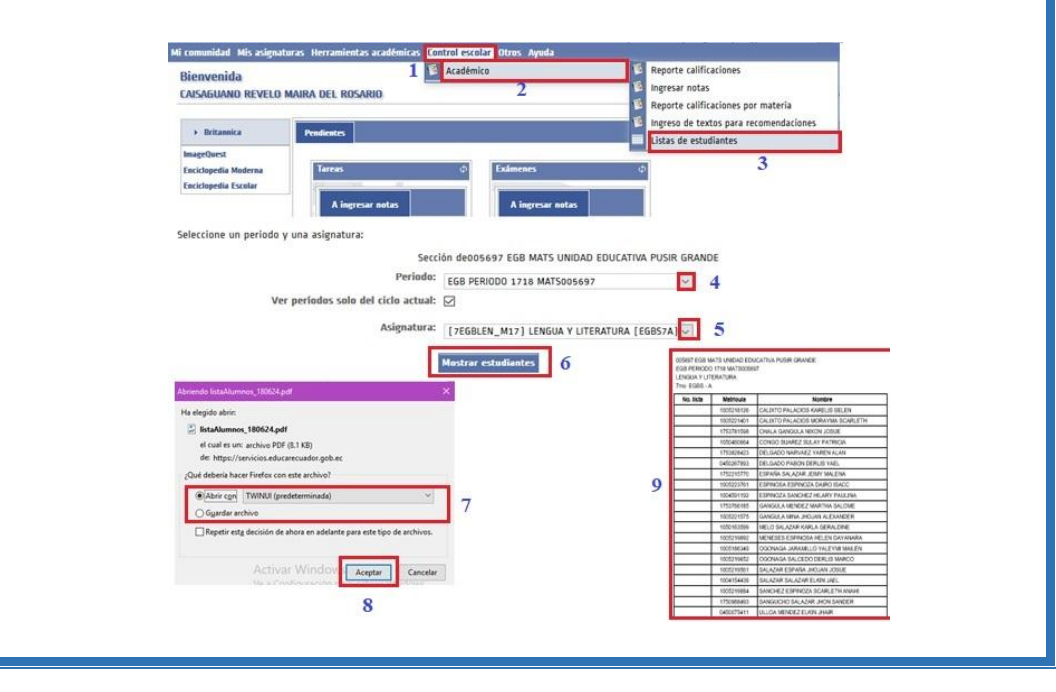

| 2. MENÚ MIS ASIGNATURAS                                                                   |
|-------------------------------------------------------------------------------------------|
| A través de este menú se puede subir el PCA, asistencia de estudiantes, plan de destrezas |
| entre otras.                                                                              |
| <text></text>                                                                             |

|               | Formato • Fuente                                    | <ul> <li>Tamaño</li> </ul>       | · <u>A</u> · <u>2</u> · B / <u>U</u> ↔ ×, ×                                                     | ·                                               | Menú de la asignatura                                                                                                    |
|---------------|-----------------------------------------------------|----------------------------------|-------------------------------------------------------------------------------------------------|-------------------------------------------------|----------------------------------------------------------------------------------------------------|
|               | 新 美 瀬 第 1日・日                                        | ·[##]·                           | ——————————————————————————————————————                                                          |                                                 | O Portada                                                                                                    |
|               | 31331224                                            | $1_{3}^{m-3} \cdot h$            | === 目もらり 水本人会                                                                                   | ♦  # Σ· Σ                                       | 🗏 Plan Curricular Annal                                                                                                    |
|               |                                                     | 1                                | UNIDAD EDUCATIVA "PUS                                                                           | IR GRANDE"                                      | Se Plan por Destrezas                                                                                                    |
|               | Succession and a second second                      |                                  | PLAN CURRICULAS                                                                                 | ANUAL                                           | Autors                                                                                                    |
|               | 1. DATOS INFORMATIVO                                | 6                                |                                                                                                 |                                                 |                                                                                                    |
|               | Area                                                | CTENCLAS NA                      | ITURALES                                                                                        |                                                 | - Wiki                                                                                                    |
|               | Docente(s):                                         | LIC MAIRA                        | CAISAGUANO                                                                                      |                                                 | Tareas                                                                                                    |
|               | urmad/cursol                                        | PERITMO                          |                                                                                                 | Educa                                           | % Exámenes                                                                                                    |
|               | 2. TIEMPO                                           | In Courses                       | · Producette del assessmente a transmistra                                                      |                                                 | Se that                                                                                                    |
|               | carga ourard second                                 | de trabajo                       |                                                                                                 |                                                 | Fores                                                                                                    |
|               | P                                                   | 940 Semanas                      | L. M. Semanas                                                                                   | 1                                               |                                                                                                    |
|               | 3. OBJETTVOS GENERAL                                | es                               |                                                                                                 |                                                 | Archivos                                                                                                    |
|               | Coperiors del area                                  | dades de seo                     | anmiento ciantífico con el fin de loccar flexibi                                                | Mad intellectual approximity                    | H Audio y video                                                                                                    |
|               | indegador y penzamiento<br>como resultado de la com | crítico: demos<br>prensión de la | itrar curiosidad por explorar el medio que les<br>s interacciones entre los seres vivos y el am | rodes y valorar la naturaleza<br>siente físico. | S Enlaces externos                                                                                                    |
|               | 1                                                   |                                  |                                                                                                 | ×                                               | III Registra de asistencia                                                                                                    |
|               |                                                     |                                  |                                                                                                 |                                                 | TE Personal                                                                                                    |
|               | Ruta: table                                         |                                  |                                                                                                 | Palabras 4090                                   | 99                                                                                                    |
|               | Modo texto                                          |                                  |                                                                                                 |                                                 | W Participantes                                                                                                    |
|               | trchivo adjunto:                                    |                                  |                                                                                                 |                                                 | Tutores                                                                                                    |
|               |                                                     |                                  |                                                                                                 |                                                 | (D) come                                                                                                    |
|               |                                                     |                                  |                                                                                                 |                                                 | Protas                                                                                                    |
|               | and proper provide                                  |                                  |                                                                                                 |                                                 | Horas asignadas                                                                                                    |
|               |                                                     |                                  | Description                                                                                     |                                                 | there is a second second |
|               | د<br>ا                                              | te e lesertar                    | Bortard                                                                                         | al<br>al v<br>s                                 |                                                                                                    |
|               |                                                     | insertar de                      | esde Dropbax                                                                                    | Quitar seleccionados                            | Quitar todes                                                                                                    |
| Fuente: Mi    | Solo se puede adjuntar un<br>Guardar                | ndia.<br>Educe                   | ación Dlataforma                                                                                | Educarecuad                                     |                                                                                                    |
| r uente. Ivii | insterio de                                         | Luuca                            | acion, i iataioima                                                                              |                                                 | 01.                                                                                                    |

# 1.5.8. PLANIFICACIONES CURRICULARES

Entre las planificaciones curriculares se encuentra el Planificación Curricular Institucional (PCI), y Planificación Curricular Anual (PCA) que corresponden al segundo nivel de concreción, los cuales permiten ser flexibles y elaboradas por las autoridades y docentes de la Unidad Educativa, que responden a las necesidades del contexto educativo, igualmente se encuentran en el tercer nivel de concreción la Planificación Microcurricular o clase. (PM)

• En el PCI se trabaja de acuerdo al enfoque pedagógico que enseña a conocer el perfil de los miembros de la comunidad educativa, utilizando procesos, metodología y técnicas innovadoras de acuerdo a las necesidades de la educación actual del siglo XXI que ayuden a identificar la problemática de la educación de manera que permita una mejor orientación.

• El PCA, es un documento que se apoya del PCI, permite tener una visión general del diagnóstico sobre los problemas de aprendizaje, para su elaboración es necesario la participación activa de autoridades y docentes quienes desagregan los contenidos, el mismo que permite acrecentar las destrezas en cada año de educación básica.

• La PM. Es una planificación diaria elaborada por los docentes para el desarrollo de los aprendizajes en el aula, respondiendo a las necesidades de los estudiantes de cada año de educación general básica y bachillerato.

Imagen N°

ELEMENTOS DE LA PLANIFICACIÓN

CURRICULAR

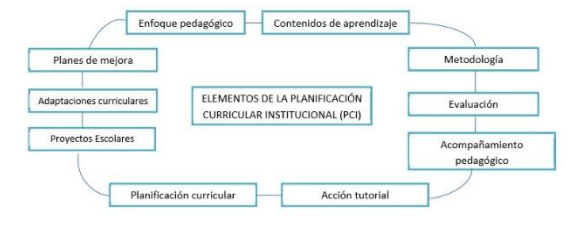

Fuente: Ministerio de Educación, elaborado Equipo DINCU.pag.13.

# 1.5.9. PORTAFOLIO DOCENTE

# PORTAFOLIO DOCENTE EN GMAIL- GOOGLE DRIVE

El portafolio docente es uno de los documentos importantes que el docente debe tener ya que es el instrumento que contiene evidencias del trabajo realizado durante todo el año lectivo, sobre los procesos de enseñanza de los alumnos.

Por aquello se ha creado un correo electrónico en GMAIL el cual permitirá recopilar, modificar, eliminar, compartir la información del portafolio docente a través de la opción GOOGLE DRIVE.

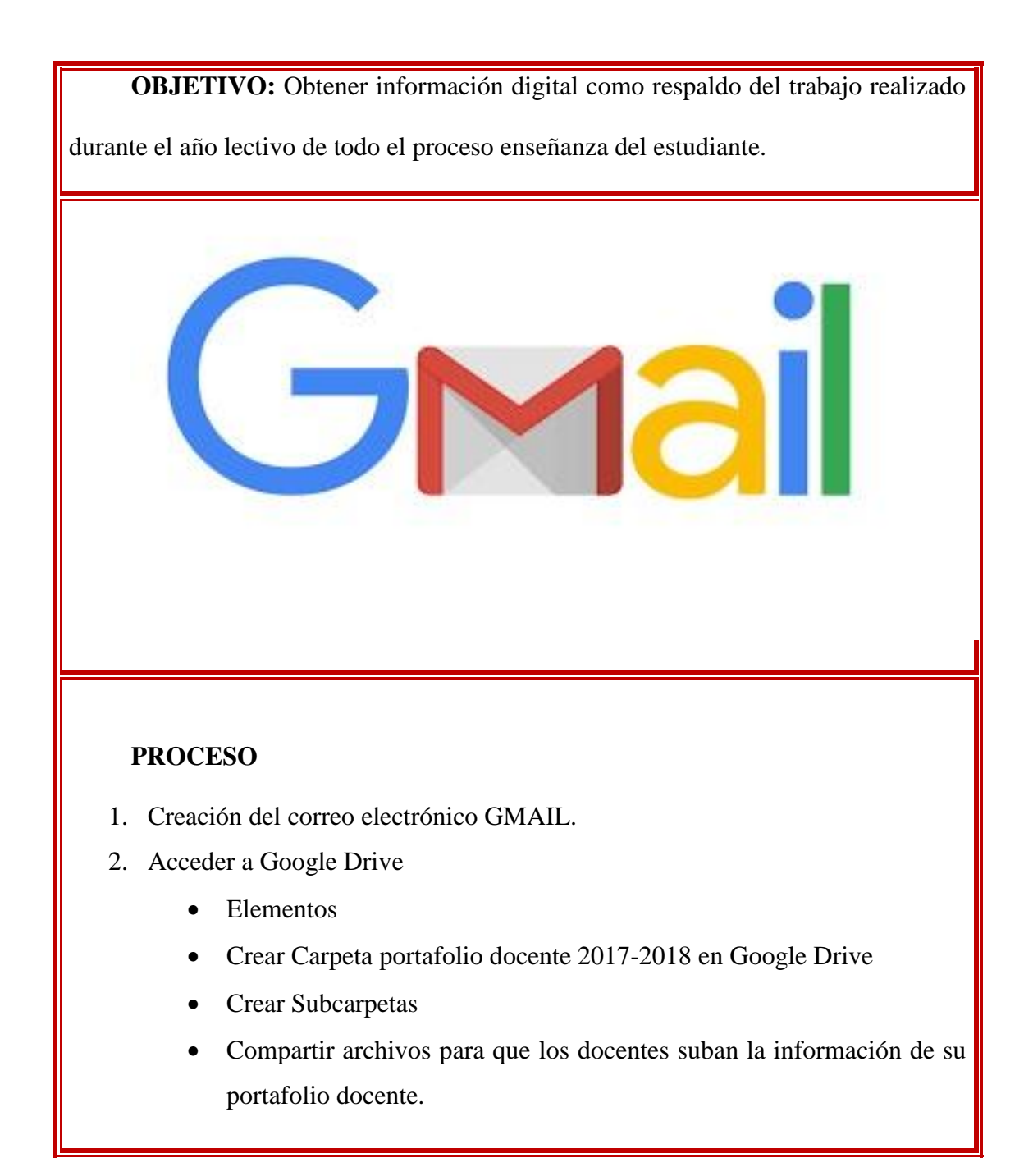

| Para acceder a Google Drive pri         | mero se debe crear la cuenta en Gmail.                                                      |
|-----------------------------------------|---------------------------------------------------------------------------------------------|
| Crear cuenta                            |                                                                                             |
| () 🔒 https://www.google.com             | ··· 🖸 🏠 💆                                                                                   |
|                                         | Clic en la Ficha Gmail Imágenes                                                             |
|                                         | 1                                                                                           |
|                                         | Google                                                                                      |
| Good                                    | Iniciar sesión                                                                              |
| Googi                                   |                                                                                             |
|                                         | Correo electrónico o teléfono                                                               |
| Buscar con Google Me siento c           | ¿Has olvidado tu correo electrónico?                                                        |
| Ofrecido por Google en: Español (Latino | América) ¿No es tu ordenador? Usa una ventana privada para iniciar sesió<br>Más información |

| Crear tu cuenta de Google<br>Ir a Gmail                                                                                                    | Ounidad28deabril@gmail.com                                                                                                    |
|----------------------------------------------------------------------------------------------------|----------------------------------------------------------------------------------------------------|
| Nombre     Apellidos       Unidad     28 de Abril       Nombre de usuario     4       Unidad28deabril     @gmail.com       Puedes utilizar letras, números y puntos       Disponibles:     udeabril       deabril     deabrilunidad | Número de teléfono (opcional)         0991113335         7         Esta acción no hará que tu número sea visible para otras personas         Dirección de correo electrónico de recuperación (opcional)         mairyta1028@gmail.com         8         La usaremos para mantener tu cuenta protegida         Día       Mes         28       Noviembre         1970       9         Tu fecha de nacimiento |
| Utiliza ocho caracteres como mínimo con una combinación<br>de latras primeros y símbolos                                                                                                    | Sexo<br>Mujer                                                                                                    |
| Prefiero iniciar sesión                                                                                                    | Por qué pedimos esta información<br>Atrás                                                                                                    |

|                                             | 2.                                            | ACCESO                 | A GOOGLE DF                                                                                                    | RIVE              |                   |                                                                                                    |          |
|---------------------------------------------|-----------------------------------------------|------------------------|----------------------------------------------------------------------------------------------------|-------------------|-------------------|----------------------------------------------------------------------------------------------------|----------|
| Ingreso                                     |                                               |                        | - Q                                                                                                    |                   |                   |                                                                                                    |          |
| Gmail -                                     | · · ·                                         |                        | a de la constante de la constante de |                   | 2                 | 9                                                                                                    |          |
| Grinas -                                    | 11. O -                                       |                        |                                                                                                    |                   |                   | 0                                                                                                    | 0        |
| HEDACTAR                                    | Principal                                     | 2초 Social              | Promociones                                                                                                    | +                 |                   | 9                                                                                                    | G        |
| Destacados                                  | 📋 🖄 . Lore de Google                          | Unidad, sácale más par | tido a to noeva cuenta de Google - Huta, Un                                                                                                    | idad: Ne alegro i | Drive             | Cuenta                                                                                                    | Dusqueda |
| Enviados<br>Borradores                      | ti GB (IPs) ocupados de 15 GB<br>Administrati |                        | Landcarma Integrand Enforceduration                                                                                                    |                   | ×                 |                                                                                                    | M        |
| Más -                                       |                                               |                        |                                                                                                    |                   | Maps              | Play                                                                                                    | Gruail   |
| Costad - +                                  |                                               |                        |                                                                                                    |                   | A                 | 31                                                                                                    | Gt       |
|                                             |                                               |                        |                                                                                                    |                   | Contactos         | Calendar                                                                                                    | Google+  |
|                                             |                                               |                        |                                                                                                    |                   | B                 | -                                                                                                    |          |
|                                             |                                               |                        |                                                                                                    |                   | <b>2</b> 3        | 1                                                                                                    |          |
|                                             |                                               |                        |                                                                                                    |                   | Trianily or Enter | The second second second second second second second second second second second second second second second se |          |
| No hay chats recientee<br>Iniciar uno quevo |                                               |                        |                                                                                                    |                   | 110000-000        | 1.0004                                                                                                    |          |

# - Interfaz: Elementos y crear carpetas

Entre los elementos se encuentran Nuevo, Mi Unidad, Ordenadores, Compartido conmigo, Reciente, Destacado, Papelera, Copias de Seguridad, Almacenamiento, Descartar copia.

| - one                                                      | 1000 0000000000000000000000000000000000 |                    |                      |                                                     |           |         | 0000 |   |  |
|------------------------------------------------------------|-----------------------------------------|--------------------|----------------------|-----------------------------------------------------|-----------|---------|------|---|--|
| + Nuevo                                                    | Mi unidad 👻                             |                    |                      |                                                     |           |         |      | Ш |  |
| Mi unidad                                                  |                                         |                    | Google Drive te per  | mite acceder a tus cosas e<br>r o dispositivo móvil | n         |         |      |   |  |
| • Condenadores                                             |                                         |                    | Añade archivos media | nte el botón Nuevo.                                 |           |         |      |   |  |
| Compartido conmigo                                         | ä <b></b>                               |                    |                      | - Para crea                                         | r una ca  | rpeta   | 1    |   |  |
| C Reciente                                                 |                                         | lueva carpeta      | ×                    | hacemos c                                           | lic en Nu | ievo.   | T.   |   |  |
| 🖈 Destacado                                                |                                         | nueva carpeta      | ~                    | - Escribir e                                        | l nombr   | e de la | I.   |   |  |
| Papelera Papelera                                          | 2                                       | PORTAFOLIO DOCENTE |                      | carpeta qu                                          | e se dese | a       | L    |   |  |
| Copias de seguridad                                        |                                         | CANCELAR           | CREAR                | - Hacer cli                                         | c en CRE  | AR      | L    |   |  |
| Almacenamiento                                             | 18                                      |                    |                      |                                                     | e en era  |         | )    |   |  |
| Descargar Copia de seguridad y sincronización para Windows |                                         |                    | 3                    |                                                     |           |         |      |   |  |
|                                                            |                                         |                    |                      |                                                     |           |         |      |   |  |
|                                                            |                                         |                    |                      |                                                     |           |         |      |   |  |

| ۵   | Drive              | Q Buscar en Drive |                                            |
|-----|--------------------|-------------------|--------------------------------------------|
| +   | Nuevo              | Mi unidad 👻       | Aquí ya esta<br>creada la carneta.         |
|     | Munidad            | Carpetas          | para ABRIRLA hay<br>oue hacer doble        |
| ·   | Ordenadores        | PORTAFOLIO DO     | clic en la carpeta y<br>se podrá crear más |
| **  | Compartido conmigo |                   | subcarpetas, para<br>ingresar toda la      |
| 0   | Reciente           | 4                 | información del<br>portafolio docente.     |
| *   | Destacado          |                   |                                            |
| . • | Papelera           |                   |                                            |

| - Cre                                                                                                    | ar subcarpetas                                                           |                                                                                                    |                                                                                                    |                                                                                                    |                                                    |                                   |       |  |  |
|----------------------------------------------------------------------------------------------------|--------------------------------------------------------------------------|----------------------------------------------------------------------------------------------------|----------------------------------------------------------------------------------------------------|----------------------------------------------------------------------------------------------------|----------------------------------------------------|-----------------------------------|-------|--|--|
| 🝐 Drive 🧠                                                                                                    | Buscar en Drive                                                          |                                                                                                    |                                                                                                    |                                                                                                    |                                                    |                                   |       |  |  |
| Mar<br>Norro<br>Norro<br>Mar undad<br>Consentato<br>Compartitio constipo<br>Consentato<br>Propiera<br>Copies de segendad<br>Copies de segendad<br>Copies de segendad<br>Copies de segendad<br>Copies de segendad | inidid > PORTAFOLIO DOCENTE 2017-2018 -                                  | <ul> <li>Mi unidad</li> <li>Ordenadores</li> <li>Comparido comigo</li> <li>Reciente</li> <li>Destacado</li> <li>Papelera</li> </ul> | CUARTO     CUARTO     PRIMERO     TERCERO     TERCERO     TER | Image: NCLUL 12         Image: NCLUL 12         Image: NCLUL 12 | e clic en Crear<br>el mismo proc<br>r Crear Carpet | y esta creada,<br>edimiento<br>a. | CTAVO |  |  |
| - Cor                                                                                                    | npartir archivos para                                                    | que suban                                                                                                    | informa                                                                                                    | ación de                                                                                                    | l portaf                                           | olio doc                          | ente  |  |  |
|                                                                                                    | Una vez creado la carpeta que se desea compartir se realiza el siguiente |                                                                                                    |                                                                                                    |                                                                                                    |                                                    |                                   |       |  |  |
| proc                                                                                                    | cedimiento.                                                              |                                                                                                    |                                                                                                    |                                                                                                    |                                                    |                                   |       |  |  |
|                                                                                                    |                                                                          |                                                                                                    |                                                                                                    |                                                                                                    |                                                    |                                   |       |  |  |

|   | Mi unidad                                                                      |                        | 4      | Abrir con                                                                                                    | ,                 |                                                                                                    |
|---|--------------------------------------------------------------------------------|------------------------|--------|----------------------------------------------------------------------------------------------------|-------------------|----------------------------------------------------------------------------------------------------|
|   | Ordenadores                                                                    | PORTA                  | •      | MENTOR WIT                                                                                                    | -                 | El Sr. Rector habilita                                                                                                    |
|   | Compartido conmigo                                                             |                        | **     | Compartir_                                                                                                    |                   | 2 Seleccionar la opcion Comparir la opción para dar<br>permiso a todos los                                                                                                    |
| 0 | Reciente                                                                       | 1. Hacer               | 3      | Obtener enlace para compartir<br>Mover a                                                                                                    | [                 | docentes a que suban                                                                                                    |
| * | Destacado                                                                      | clic                   | *      | Destacar                                                                                                    |                   | Compartir con otros Obtener enlace para compartir (3)                                                                                                    |
| Î | Papelera                                                                       | derecho<br>sobre la    | •      | Cambiar color<br>Ruscar en PORTAFOLIO DOCENTE 2                                                                                               | )                 | Personas                                                                                                    |
| • | Copias de seguridad                                                            | carpeta<br>Portafolio. |        | Cambiar nombre En la etique<br>podemos                                                                                                    | ta ( 3            | Maira Caisaguano × Añadir a más personas 🖉 – 🖓 Puede organizar, añadir y editar Solo puede ver                                                                                                    |
| 0 | Almacenamiento                                                                 |                        | 0<br>± | Ver detalles<br>Descargar<br>Ver detalles<br>Descargar<br>Ver detalles<br>Descargar<br>Ver detalles<br>Descargar<br>Ver detalles<br>Descargar | de 4              | Un buen dias estimad@s compañer@s se les comunica que deben subir los<br>documentos en digital y en formato pdf a la carpeta Portafolio Docente 2017-2018<br>el cual contiene una subcarpeta donde debe subir su portafolio docente<br>correspondente a cada año. |
| 7 | <ul> <li>Descargar Copia de seguridad y sincronización para Windows</li> </ul> |                        | Î      | Eliminar GMAIL, par                                                                                                    |                   | Por su gentil atención se les agradece.                                                                                                    |
|   |                                                                                |                        |        | enviar el<br>comunicado<br>todos en<br>bloque.                                                                                                | <sup>de</sup> (6) | Envar Cancelar Aqui se escribe el saludo y la información<br>que debe realizar el docente la horá y diñ que<br>debe subir la información requerida.                                                                                                    |

Una vez enviado el mensaje y lo que el docente debe hacer se cierra el correo electrónico, cada docente recibirá una notificación en su correo electrónico informando que debe subir su documento del portafolio docente a la carpeta compartida hasta el día y hora indicada. Una vez subida toda la información el rector quitará la opción y cerrará el permiso para poder subir el documento.

# Correo GMAIL de los docentes

Cada docente abrirá su correo electrónico en GMAIL y observará en la bandeja de entrada una invitación del correo del Sr. Director, pidiendo realizar lo siguiente.

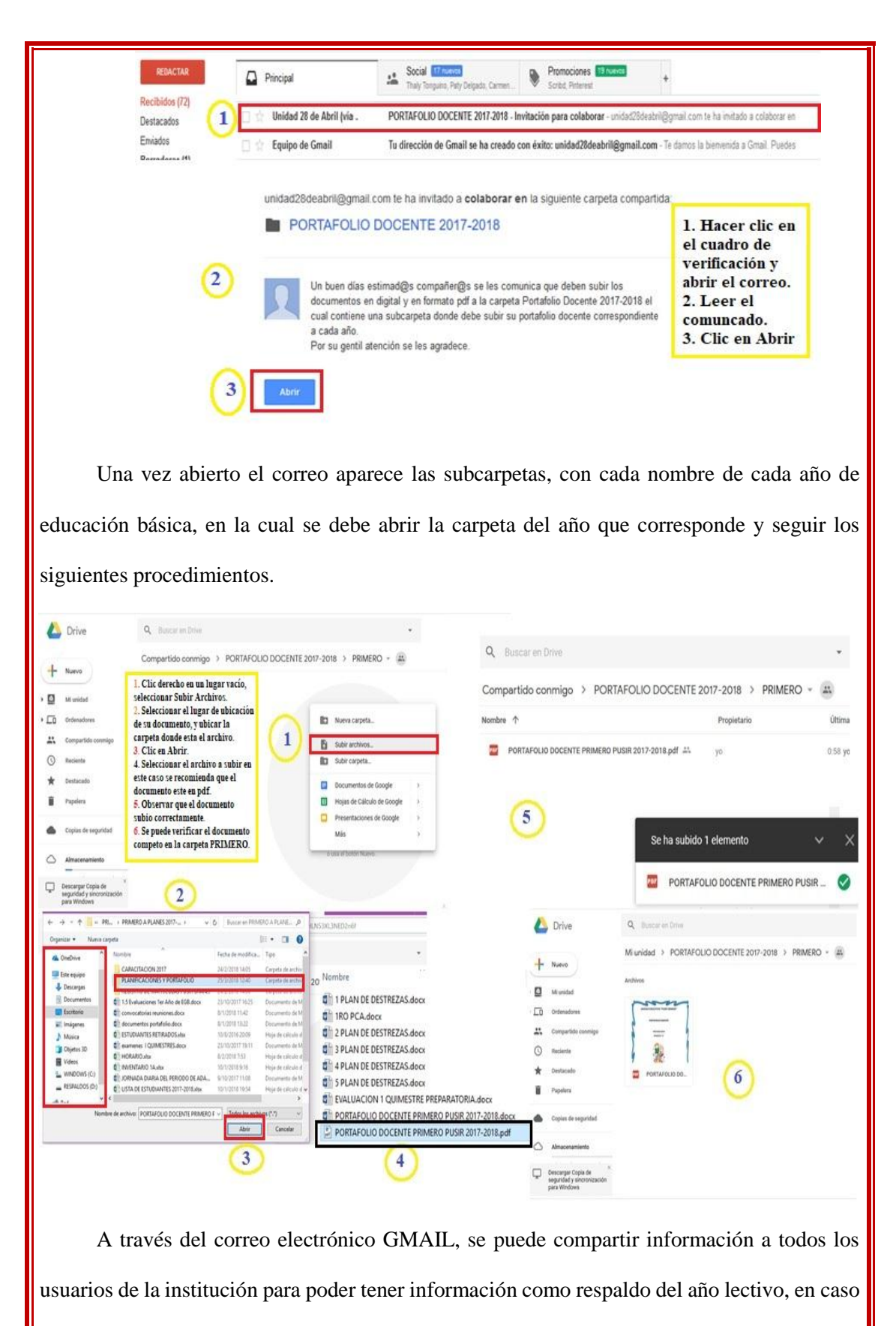

de una Evaluación Institucional.